# Quanta Hardware

# Instruction Manual

Version 2.01

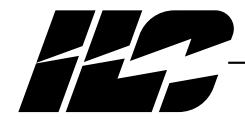

INTELLIGENT LIGHTING CONTROLS, INC.

5229 Edina Industrial Boulevard Minneapolis. Minnesota 55439 Phone 612 829 1900 FAX 612 829 1901 1-800-922-8004

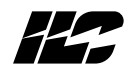

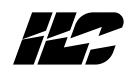

3-2

3-2

3-2

#### **Table of Contents**

| Section 1 How Do I?                       |      |
|-------------------------------------------|------|
| 1.0 Section Overview                      | 1-1  |
| 1.1 If Nothing Seems To Work              | 1-2  |
| 1.2 To Check The Status Of A Relay Output | 1-3  |
| 1.3 To Change The Time The Lights Go Out  | 1-A  |
| 1 4 To Change a Holiday Date              | 1-5  |
| 1.5 Add a Relay to a Switch Group         | 1-6  |
| Section 2 System Description              |      |
| 2.0 Section Overview                      | 2-1  |
| 2.1 Controller Architecture               | 2-1  |
| 2.1.4 I/O Board(s)                        | 2-2  |
| 2.1.5 Programming Module                  | 2-3  |
| 2.1.6 Lighting Relays                     | 2-3  |
| 2.1.7 Controller Capacity                 | 2-3  |
| 2.2 System Features                       | 2-11 |
| 2.2.2 Switch Types                        | 2-11 |
| 2.2.4 Time Based Scheduling               | 2-11 |
| 2.2.5 Holidays                            | 2-12 |
| 2.2.6 Blink Alert                         | 2-12 |
| 2.2.7 Run Time Monitoring                 | 2-14 |
| 2.2.8 Telephone Control                   | 2-14 |
| 2.2.9 Networking and Global Control       | 2-14 |
| Section 3 Additional Operations           |      |
| 3.0 Section Overview                      | 3-1  |
| 3.1 Pre-Installation Checks               | 3-1  |
| 3.2 Mounting The Controller               | 3-1  |
| 3.2.1 Location                            | 3-1  |
| 3.2.3 Environmental Considerations        | 3-1  |
| 3.2.4 Distance From Control Devices       | 3-2  |
| 3.2.5 Remote Lighting Relays              | 3-2  |

3.2.6 ILC-128 Distance

3.2.7 Phone Line.....

3.3 Wiring The Controller.....

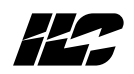

| <ul><li>3.4 Pre-Power Checks</li></ul>       | 3-8<br>3-8<br>3-8 |
|----------------------------------------------|-------------------|
| 3.4.3 Double Check Connections               | 3-8               |
| 3.4.4 Verify Lighting The Relays             | 3-8               |
| 3.5 Power-up and Checkout                    | 3-8               |
| 3.5.1 Power-up the Controller                | 3-9               |
| 3.5.2 Perform Initial Programming Procedures | 3-9               |
| 3.5.3 Verify the Switching Function          | 3-9               |
| 3.5.4 Verify the Timer Functions             | 3-9               |
| 3.5.5 Verify Remote Communications Link      | 3-9               |
| 3.6 Troubleshooting                          | 3-10              |
| 3.6.1 Controller Will Not Power-Up           | 3-10              |
| 3.6.2 Lighting Relay(s) Will Not Function    | 3-10              |
| 3.6.3 Switch Input Will Not Function         | 3-10              |
| 3.6.4 Timers Will Not Function Properly      | 3-11              |
| 3.6.5 An Entire I/O Board(s) Doesn't Work    | 3-11              |
| 3.6.6 Remote Communications Doesn't Work     | 3-12              |
|                                              |                   |

## Section 4 Initial Programming Procedures

| 4-1 |
|-----|
| 4-1 |
| 4-2 |
| 4-5 |
| 4-7 |
| 4-5 |
| 4-9 |
| 4-9 |
| 4-9 |
| 4-9 |
| 4-9 |
|     |

## Section 5 Additional Programming Operations

| 5.0 Section Overview                               | 5-1  |
|----------------------------------------------------|------|
| 5.1 Programming Daylight Savings Time Variables    | 5-2  |
| 5.2 Programming The Power ON Settings              | 5-4  |
| 5.3 Programming The Timer Output Type              | 5-5  |
| 5.4 Astro Clock Operations                         | 5-6  |
| 5.6 Displaying The Controller Switch Inputs Status | 5-10 |
| 5.7 Displaying Relay Output Status                 | 5-11 |
| 5.8 Displaying Current Firmware Revision           | 5-12 |
| 5.9 Resetting The Controller                       | 5-13 |

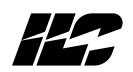

## Section 6 Communications and Networking

| 6.0 Section Overview                          | 6-1  |
|-----------------------------------------------|------|
| 6.1 On site Communications Via On-Board Modem | 6-1  |
| 6.1.1 Requirements                            | 6-1  |
| 6.1.2 Procedure                               | 6-1  |
| 6.2 Remote Communications Via On-Board Modem  | 6-3  |
| 6.2.1 Requirements                            | 6-3  |
| 6.2.2 Procedure                               | 6-3  |
| 6.3 RSX Communication Options                 | 6-5  |
| 6.3.1 RS232 Operation                         | 6-5  |
| 6.3.2 RS485 Operation/Networking              | 6-10 |
| 6.3.3 Network Architecture                    | 6-10 |
| 6.3.4 Installation/Checkout Procedures        | 6-10 |
| 6.4 LAN Up-Grade                              | 6-12 |
| 6.5 Global Events/Holidays                    | 6-13 |
| 6.6 LAN Network Limits                        | 6-13 |
| 6.6 Telephone Switching                       | 6-16 |

## Section 7 Global Module Programming

| 7.0 Section Overview                | 7-1  |
|-------------------------------------|------|
| 7.1 Global Module Keypad/Screen     | 7-1  |
| 7.2 Configuring the LAN             | 7-2  |
| 7.3 Setting The Global Module Clock | 7-3  |
| 7.4 Programming Global Events       | 7-3  |
| 7.5 Programming Holidays            | 7-10 |
| 7.6 Setting Astro-Clock Variables   | 7-11 |
|                                     |      |

## Section 8 DMX Programming

| 8.0 Section Overview       | 8-1 |
|----------------------------|-----|
| 8.1 Control Concepts       | 8-1 |
| 8.2 Programming Procedures | 8-2 |

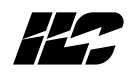

#### Figures

| Figure 1-1, Override Switches on I/O Board        | 1-2  |
|---------------------------------------------------|------|
| Figure 2-1, Quanta 1000 Relay Controller          | 2-5  |
| Figure 2-2a, CPU Board Detail                     | 2-6  |
| Figure 2-2b, CPU Board Detail (RSX Unit)          | 2-7  |
| Figure 2-3, I/O Board Detail                      | 2-8  |
| Figure 2-4, Programming Module Detail             | 2-9  |
| Figure 2-5, Quanta 1000-ILC-128 Link              | 2-10 |
| Figure 3-1, CPU Board Detail                      | 3-5  |
| Figure 3-2, I/O Board Detail                      | 3-6  |
| Figure 3-3, Controller To Expansion Panel Cabling | 3-7  |
| Figure 4-1, Sample Relay Output Worksheet         | 4-3  |
| Figure 4-2, Sample Switch Input Worksheet         | 4-4  |
| Figure 4-3, Sample Timer Worksheet                | 4-6  |
| Figure 4-4, Sample Holiday Worksheet              | 4-8  |
| Figure 4-5, Programming Module With Home Screen   | 4-10 |
| Figure 4-6, Configure Controller I/O              | 4-12 |
| Figure 4-7, Clock Set Programming                 | 4-13 |
| Figure 4-8, Switch Programming Screen             | 4-14 |
| Figure 4-9, Timer Programming                     | 4-16 |
| Figure 4-10, Holiday Programming                  | 4-17 |
| Figure 5-1, Daylight Savings                      | 5-3  |
| Figure 5-2, Power On Settings                     | 5-4  |
| Figure 5-3, Timer Output Type                     | 5-5  |
| Figure 5-4, Astro-Clock Variables                 | 5-7  |
| Figure 5-5, Astro-Timer Programming               | 5-9  |
| Figure 5-6, Switch Input Status                   | 5-10 |
| Figure 5-7, Displaying Relay Output Status        | 5-11 |
| Figure 5-8, Displaying Firmware Revision          | 5-12 |
| Figure 5-9, Controller Reset                      | 5-13 |
| Figure 6-1, Direct Connect Modem Link             | 6-2  |
| Figure 6-2, Remote Modem Link                     | 6-4  |
| Figure 6-3, RSX Controller CPU Board              | 6-7  |
| Figure 6-4, Direct Connected RSX Controller       | 6-8  |
| Figure 6-5, Phone/Modem Connected RSX Controller  | 6-9  |
| Figure 6-6, RS485 Network                         | 6-11 |
| Figure 7-1, Global Module Screen/Keypad           | 7- 1 |
| Figure 7-2, LAN Configuration Screen              | 7-2  |
| Figure 7-3, Global Switching                      | 7-7  |
| Figure 7-5, Global Event, Phone Code              | 7-9  |
| Figure 7-6, Holiday Screen                        | 7-10 |

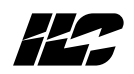

## Figures, continued

| Figure 8-1, DMX-512 to RSX/DMX Controller Link | 8-3 |
|------------------------------------------------|-----|
| Figure 8-2, DMX Address Configuration          | 8-5 |
| Figure 8-3, Setting DMX Signal Levels          | 8-7 |
| Figure 8-4, Programming DMX Switch Inputs      | 8-9 |

## Tables

| Table 2-1, Programmable Switching                     | 2-13 |
|-------------------------------------------------------|------|
| Table 4-1, Special Keystrokes                         | 4-11 |
| Table 4-2, Configure Controller                       | 4-12 |
| Table 4-3, Set The Clock                              | 4-13 |
| Table 4-4, Programming Switch Inputs                  | 4-14 |
| Table 4-5, Timer Programming                          | 4-15 |
| Table 4-6, Holiday Programming                        | 4-17 |
| Table 5-1, Daylight Savings                           | 5-2  |
| Table 5-2, Power ON Settings                          | 5-4  |
| Table 5-3, Timer Output Type                          | 5-5  |
| Table 5-4, Astro-Clock Variables                      | 5-6  |
| Table 5-5, Astro Timer Programming                    | 5-8  |
| Table 5-6, Switch Input Status                        | 5-10 |
| Table 5-7, Relay Output Status                        | 5-11 |
| Table 5-8, Current Firmware Revision                  | 5-12 |
| Table 5-9, Controller Reset                           | 5-13 |
| Matrix 6-1, Maximum LAN Nodes                         | 6-15 |
| Table 7-1, Global Event Programming, Global Switching | 7-4  |
| Table 7-2, Global Event Programming, Timer            | 7-6  |
| Table 7-3, Global Event Programming, Phone Code       | 7-8  |
| Table 8-1, Configure The DMX Addresses                | 8-4  |
| Table 8-2, Setting The DMX Signal Levels              | 8-6  |
| Table 8-3, DMX Switch Input Programming               | 8-8  |

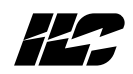

Section 1 How Do I...?

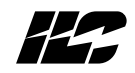

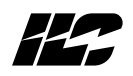

**1.0 Section Overview:** This section gives step-by-step instructions on how to perform common **Quanta 1000** changes/maintenance tasks. To obtain the maximum benefit from this section, you should actually perform the operations as you read them. We also recommend that you read Sections 2 and 4 before attempting any of these procedures. **Refer to Section 4 for more detail on specific operations.** Section 1 will answer the following questions:

- How do I change the time the lights go out? (Section 1.3)
- How do I change a holiday date? (Section 1.4)
- How do I add a relay output to a switch group? (Section 1.5)
- How do I check the status of the relay outputs? Section 1.2)
- Nothing seems to work! How do I get the lights ON or OFF? (Section 1.1)

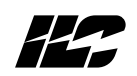

#### 1.1 If Nothing Seems To Work -

- 1. Locate the ON and OFF override switches. There is an ON and an OFF switch for each relay. The switches are located on the controller I/O board(s) and are independent of the microprocessor. (See Figure 1-1.)
- 2. Push each relay's ON or OFF switch to set the relay to the desired state.
- 3. Verify that the line side of the lighting relays are powered.
- 4. Verify that the controller is programmed by viewing the switch input and timer programming.
- 5. Turn the power switch located on the CPU board OFF for 15 seconds and then turn the power back ON.
- 6. Still not working? Call 612-829-1900 for ILC applications support. Please have a phone by the controller for a step-by-step analysis.

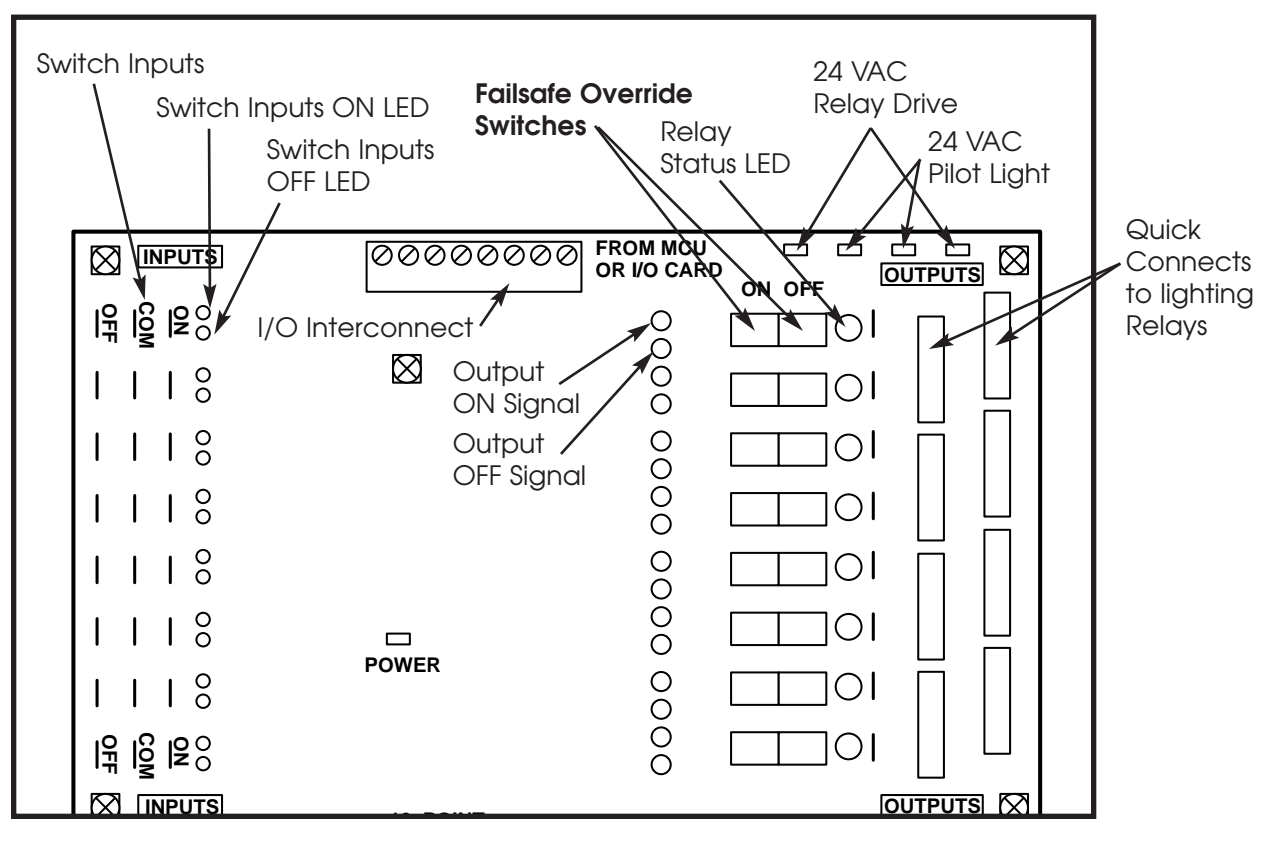

Figure 1-1 Override Switches On I/O Board

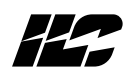

#### 1.2 To Check The Status Of A Relay Output -

- 1. From the **Home Screen** (the one that displays the date and time), press the yellow **SWITCH TYPE** and **INPUT**  $\downarrow$  keys at the same time.
- 2. Press either the green  $OUTPUT \downarrow$  or green  $OUTPUT \uparrow$  to scroll through the outputs and check each output's status. If you want to force an output to a particular state, scroll to the output then press the yellow INPUT  $\uparrow$  key to drive the output ON or INPUT  $\downarrow$  to force the output OFF.
- 3. When you are finished, press **QUIT** or let the controller time out and return to the **Home Screen**.

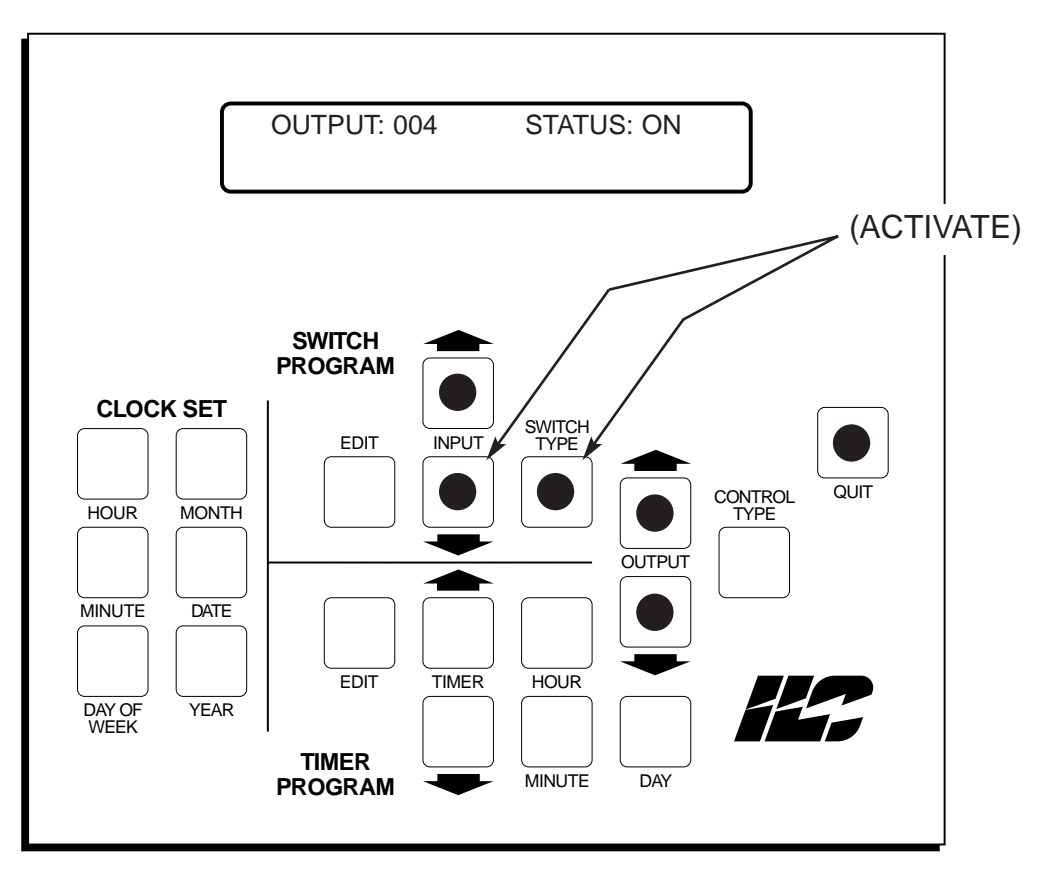

Figure 1-2 Relay Status

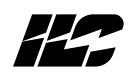

#### 1.3 To Change The Time The Lights Go Out -

- 1. Consult the **Controller Timer Worksheet** and pick the Timer you want to change.
- 2. From the **Home Screen** ( the screen that displays the date and time), press the blue **<u>EDIT</u>** key (in the Timer section of the keypad).
- 3. Press **Timer**  $\downarrow$  until you have located the timer to be changed.
- 4. Press the blue **HOUR** and **MINUTE** keys as required to adjust when the controller will invoke the timer.
- 5. Press **QUIT** or let the controller time out and return to the **Home Screen**.

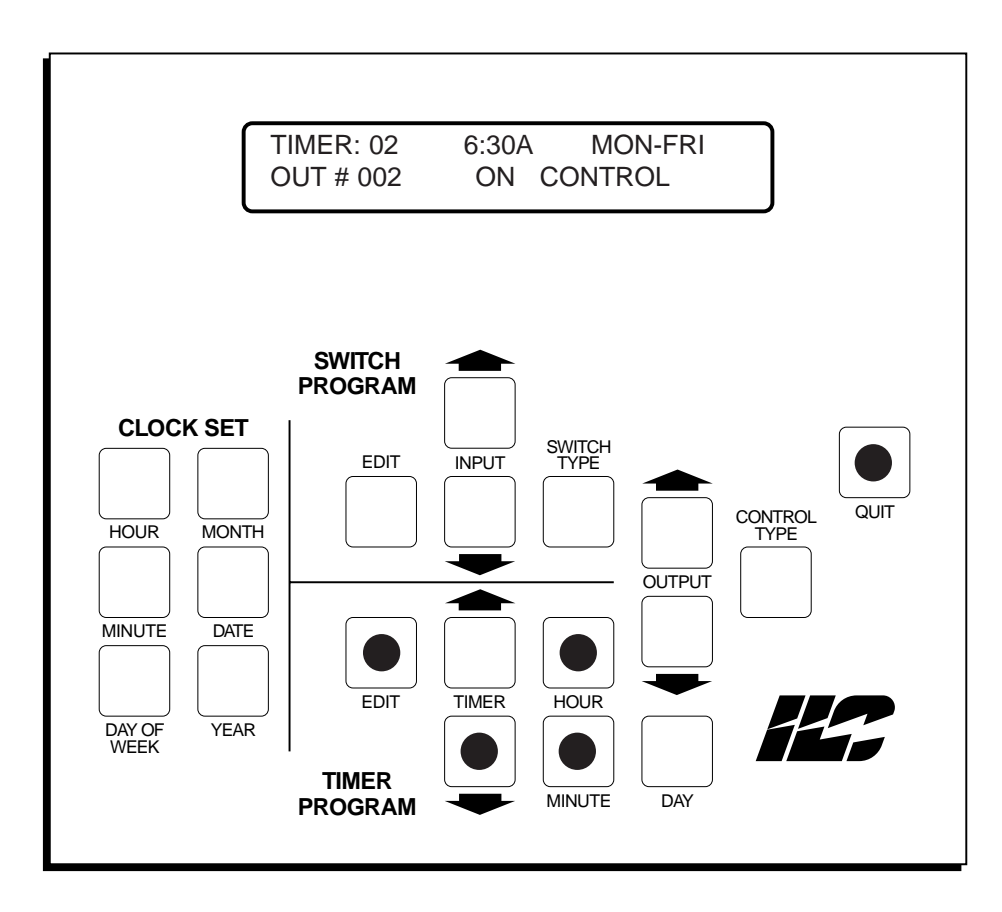

Figure 1-3 Timer Editing

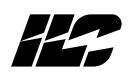

#### 1.4 To Change A Holiday Date -

- 1. Consult the **Controller Holiday Worksheet** and pick the holiday whose date you want to change.
- 2. From the **Home Screen** (the one that displays the date and time), press the blue **<u>TIMER</u>**↓and the blue **<u>DAY</u>** keys simultaneously.
- 3. Press the green  $OUTPUT \downarrow$  key to access the holiday you want to change.
- 4. Press the tan **MONTH** and **DATE** keys as needed to set the new Holiday date.
- 5. Press **QUIT** or let the controller time out and return to the **Home Screen**.

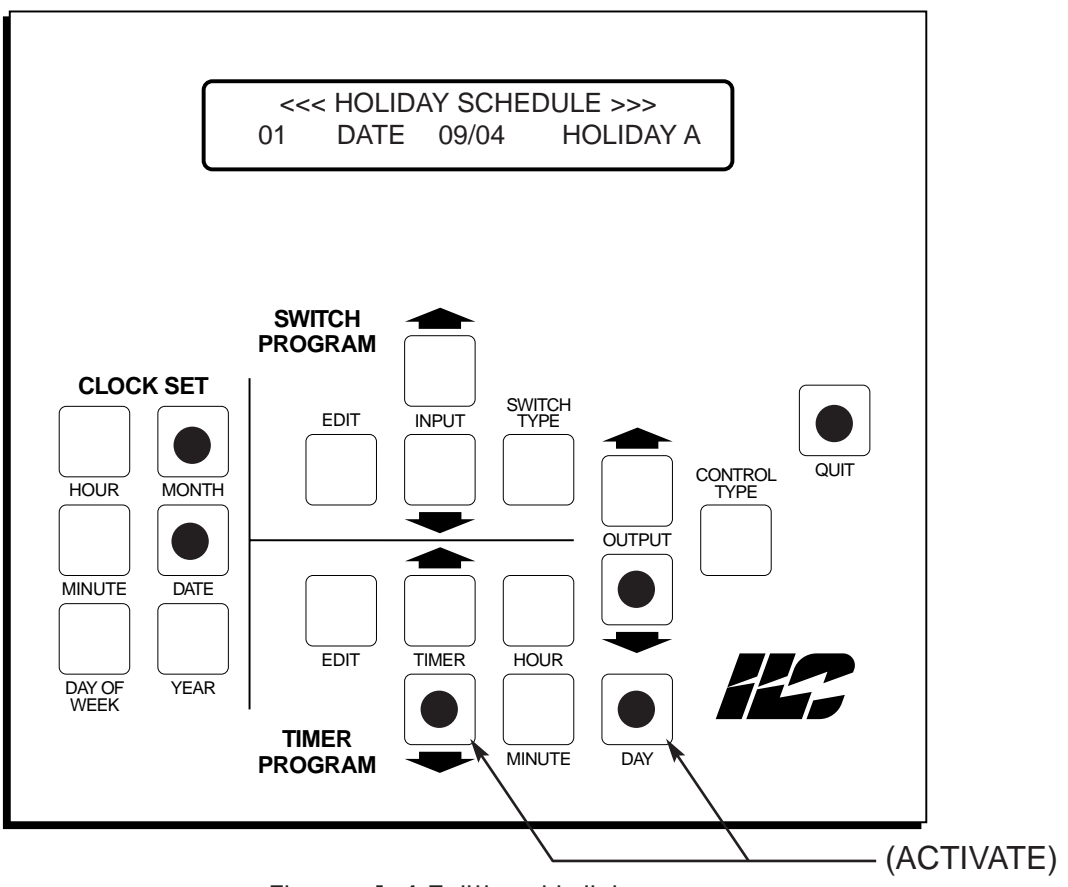

Figure 1-4 Editing Holidays

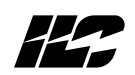

#### 1.5 To Add A Relay Output To A Switch Group -

- 1. Consult the **Controller Switch Input Worksheet** and pick the Input # you want to add the relay output to.
- 2. From the **Home Screen** (the one that displays the date and time), press the yellow **EDIT** key.
- 3. Press the yellow  $\underline{INPUT} \downarrow$  key until you have scrolled to the desired Input.
- 4. Press the green  $OUTPUT \downarrow$  key until you have selected the output to be added to the switch group.
- 5. Press the green **<u>CONTROL TYPE</u>** key to select how you want the added output to react to the switch signal.
- 6. Press **QUIT** or let the controller time out and return to the **Home Screen**.

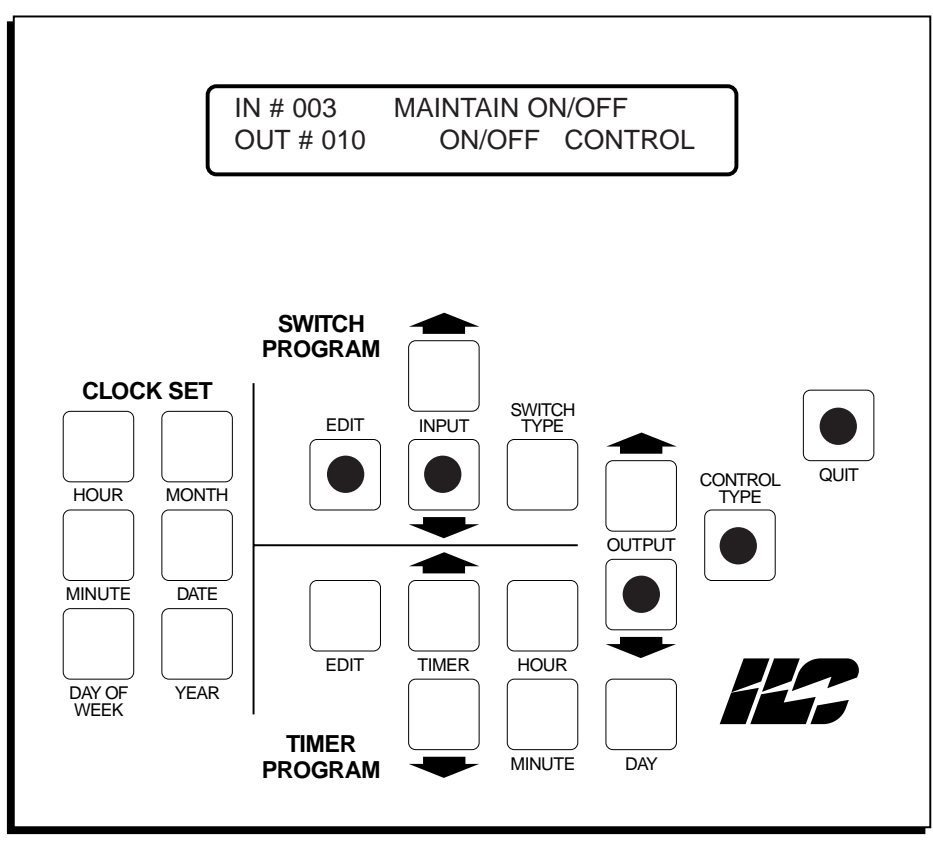

Figure 1-5 Editing A Switch Group

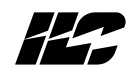

# Notes

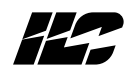

Section 2 System Description

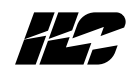

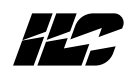

**2.0 Section Overview**: The **Quanta 1000** is a microprocessor-based lighting controller. You can program the **Quanta 1000** to control lighting relays in response to switch signals sensed by its inputs and/or by time-based scheduling. The **Quanta 1000** is UL approved and FCC certified for both commercial and residential applications. This section covers the following:

- Quanta 1000 system architecture and capacity
- System Features
- Control and application concepts

**2.1 Controller Architecture** - The major components comprising the controller are: (Figure 2-1.)

- enclosure
- transformer(s)
- CPU board
- I/O board
- programming module
- lighting relays

**2.1.1 Enclosures** - The enclosure is rated NEMA 1. It is divided into a line voltage section housing the line voltage side of the transformer(s) and lighting relays and a low voltage section containing the Class 2 side of the lighting relays, transformer secondaries, and electronic components. Enclosures are available in 4 sizes to accommodate 8, 16, 24, 32, 40 and 48 inputs, outputs, and lighting relays. The 8 relay enclosure is 15" (w) x 18" (h) x 4" (d). The remaining three sizes are all 6 inches deep. The 16 relay size is 24" (w) x 24" (h). The 24/32 relay size measures 24" (w) x 30" (h) and the 40/48 relay size is 30" (w) x 48" (h). The **Quanta 1000** is shipped to the job-site as a complete assembly.

**2.1.2 Transformer(s)** - A 40 VA control transformer (120 or 277/24 vAC provides the 24 vAC input to power the controller electronics. A second 40 VA 120 or 277/24 vAC transformer provides class 2 switching power to the lighting relays and the **relay output status LEDs** which display the ON/OFF status of each lighting relay and to any field installed pilot light switches.

**2.1.3 CPU Board** - (See Figures 2-2a and 2-2b.) The CPU board provides the controller's intelligence and memory. Major components include:

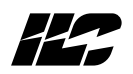

- **the power supply**, which converts the 24 vAC input to the +5, -5 and +12 vDC required by the controller logic and communications circuits. A **power switch** provides the means of energizing/de-energizing all controller electronics.
- **the Micro-processor** executes the computer code and coordinates all controller functions including the controller **real time clock**.
- the PROM chip contains the controller operating system and basic tasks.
- **the static RAM chips** store the user-entered operating parameters and also feature an internal back-up battery to protect data during power failures.
- **the "super cap"** keeps the controller real time clock functioning during power failures.
- **the on-board modem** this 1200 baud modem allows for remote programming of the controller. This is the **standard** communications interface for the **Quanta 1000** controller.
- **RS485/RS232 Port** If you order the **RSX option** equipped Quanta 1000, this replaces the on board modem (Figure 2-2b. If configured for RS232 communications it supports programming of the controller via a personal computer equipped with ILC programming software. If configured for RS485 communication, this supports the networking of up to 128 controllers via a 2 wire communications bus. See Section 5 for greater detail.)
- **DTMF Interface** On **RSX** equipped controllers, this device supports touch tone phone ON/OFF control of either individual lighting relays or of all the relays in the controller. See Section 6 for detail.

**2.1.4 I/O Board(s)** – See Figure 3. This board provides the electronic interface between the switch input/timing signals and the lighting relays. The 8 relay controllers are equipped with a single board which contains eight (8) switch inputs and (8) relay outputs. The 16, 24, 32, 40, and 48 relay enclosures are equipped with I/O boards each containing 16 switch inputs and 16 relay outputs. The 16 relay enclosure can house one of these boards, the 32 relay enclosure two and the 48 relay enclosure three.

- Switch inputs can accept input from either two or three wire momentary or maintained dry contact devices. Each input has two associated LEDs. The ON LED lights when a closure is sensed on the ON and COMMON terminals. The OFF LED lights when a closure is sensed on the OFF and COMMON terminals. The inputs are noise and surge resistant. A switch may be located up to 1500 feet from the controller, provided a minimum of 20 gauge wire is used. See Table 2-1 for available options.
- Relay Outputs each output controls its associated lighting relay ON and OFF.
  Each output has two associated LEDs. The ON LED momentarily blinks when the output switches the relay ON. The OFF LED momentarily blinks when the output switches the relay OFF. The outputs are noise and surge resistant. (A lighting relay may be mounted up to 2000 feet from the controller if 18 AWG wire is used.)
- **Override Switches** Each relay output is equipped with an ON and an OFF override switch. These switches allow you to turn the associated lighting relay ON or OFF even if the controller electronics are inactive.

**2.1.5 Programming Module** – (See Figure 4.) The programming module provides for user access to the controller. It consists of a tactile response keypad and a two line 24 characters per line LCD display integral to **Quanta 1000** controller or a portable device temporarily connected to a programming port on the CPU board (See Figure 2-4.) Each **Quanta 1000** controller can also be programmed via its 1200 baud modem port (or on RSX options via the RS485/RS232 port).

**2.1.6 Lighting Relays** – control the line voltage loads. The lighting relays can control 120 or 277 vAC loads rated up to 20 amps. The Class 2 low voltage control circuit of each relay is terminated to a relay output on the controller I/O board (See Figure 2-3.) Each relay output controls **only one** lighting relay. Generally, the lighting relays are resident in each controller; however, they may be remote mounted, using 20 gauge wire, up to 2000 feet from the controller, if required by job site application.

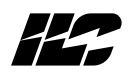

**2.1.7 Controller Capacity** – Each **Quanta 1000** can control up to **128 switched input and 128 relay outputs and lighting relays**. If the required number of switch inputs, relay outputs and lighting relays exceeds the quantity that can be housed in the controller enclosure, or if the circuits controlled by the lighting relays are in locations remote from each other, the additional I/O points and relays can be housed in **ILC-128 Expansion Panels** (See Figure 2-5.) The expansion panels come in 16, 24, 32, 40 and 48 capacities. All enclosure sizes are six (6) inches deep. The 16 relay size is 24" (w) x 24" (h) The 24/32 relay size is 24" (w) x 30" (h). The 40/48 relay enclosure is 30" (w) x 48" (h). The controller enclosures house only I/O board(s) and lighting relays which are controlled from the microprocessor board resident in the **Quanta 1000**. The **Quanta 1000** and the **ILC-128** expansion panels are linked by 24 gauge, 8 conductor shielded cable. The following guide must be observed:

- there can be no more than 128 switch inputs & 128 relay outputs.
- the distance between any two panels must not exceed **200 feet**.
- the total length from the first to the last panel must not exceed **500 feet**.

**2.1.8 System Capacity** – Up to 128 **Quanta 1000** controllers equipped with the RSX options can be linked on a 2 wire RS485 bus. See Section 6 for details.

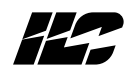

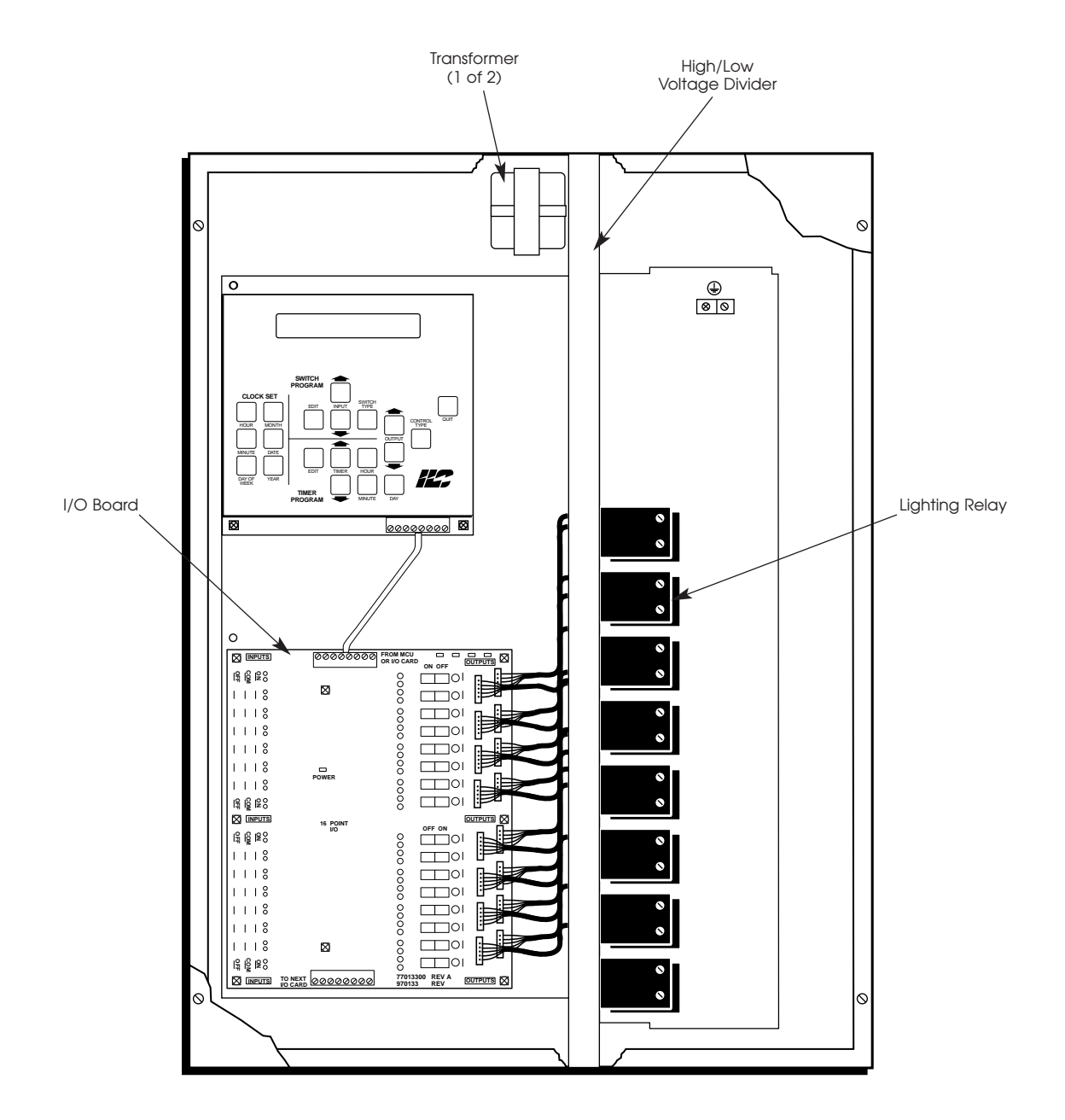

Figure 2-1, Quanta 1000 Relay Controller

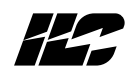

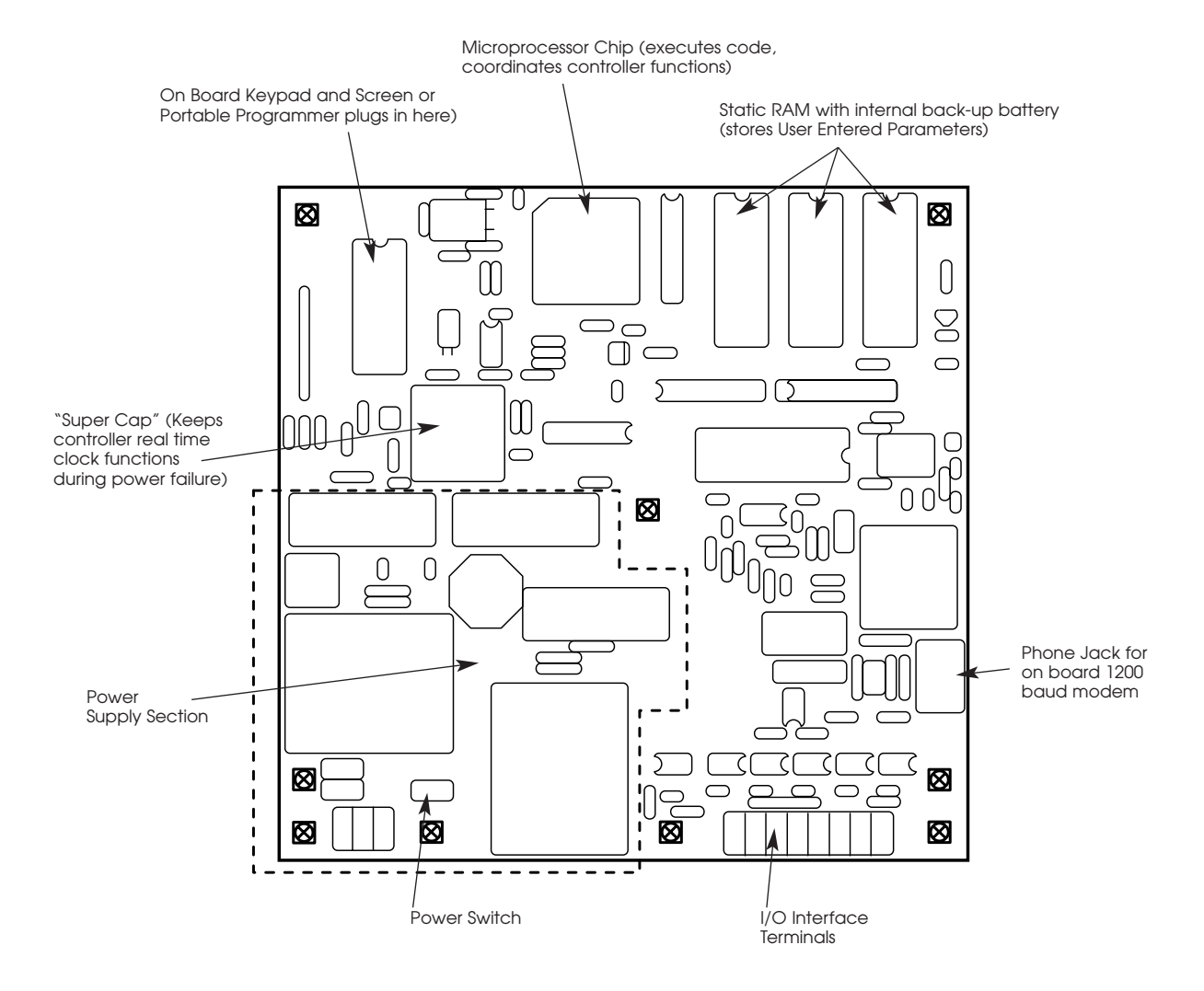

Figure 2-2a, CPU Board Detail (Base Unit)

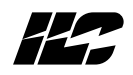

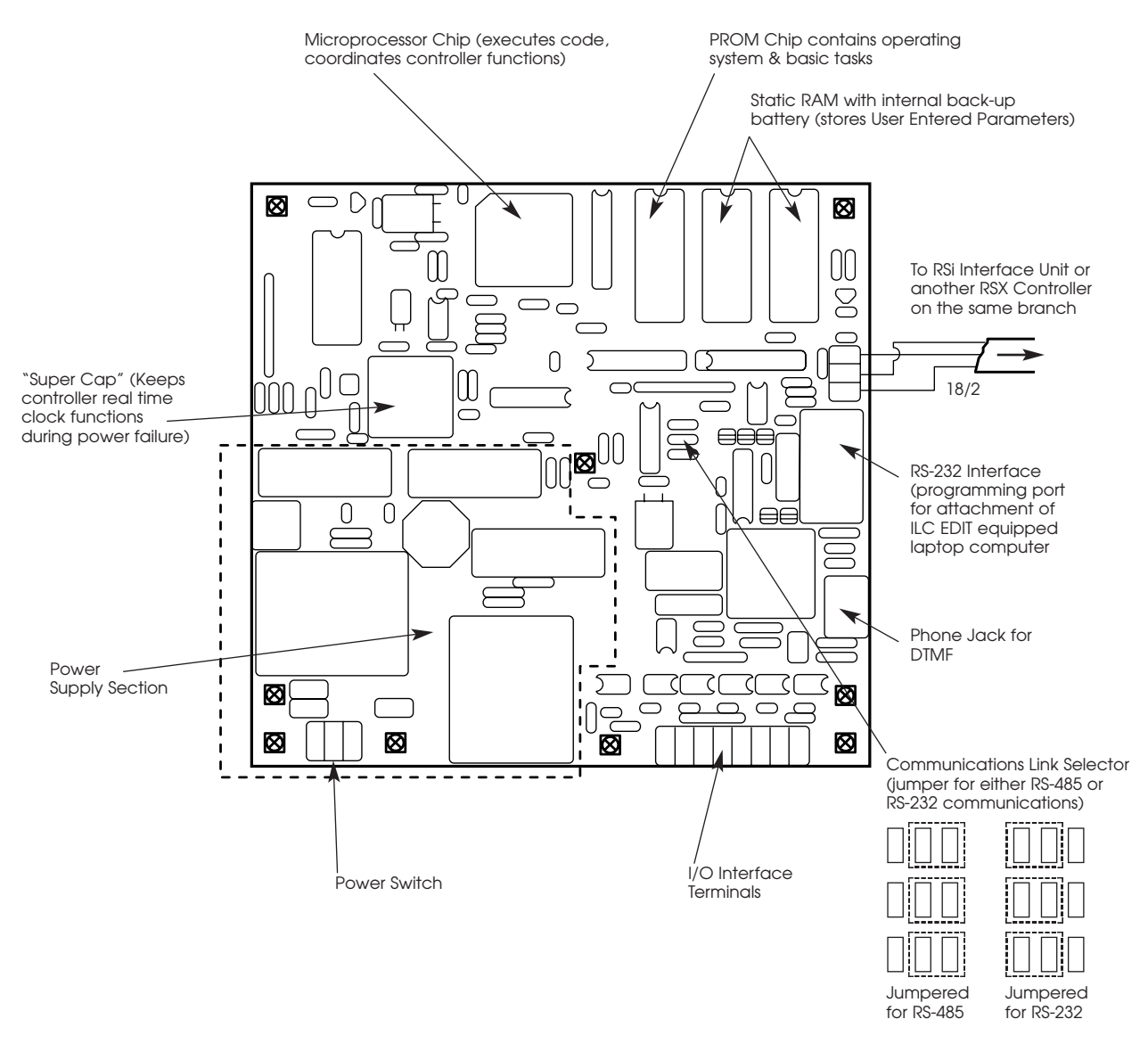

Figure 2-2b, CPU Board Detail (RSX Unit)

# Section 2 – System Description

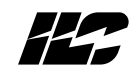

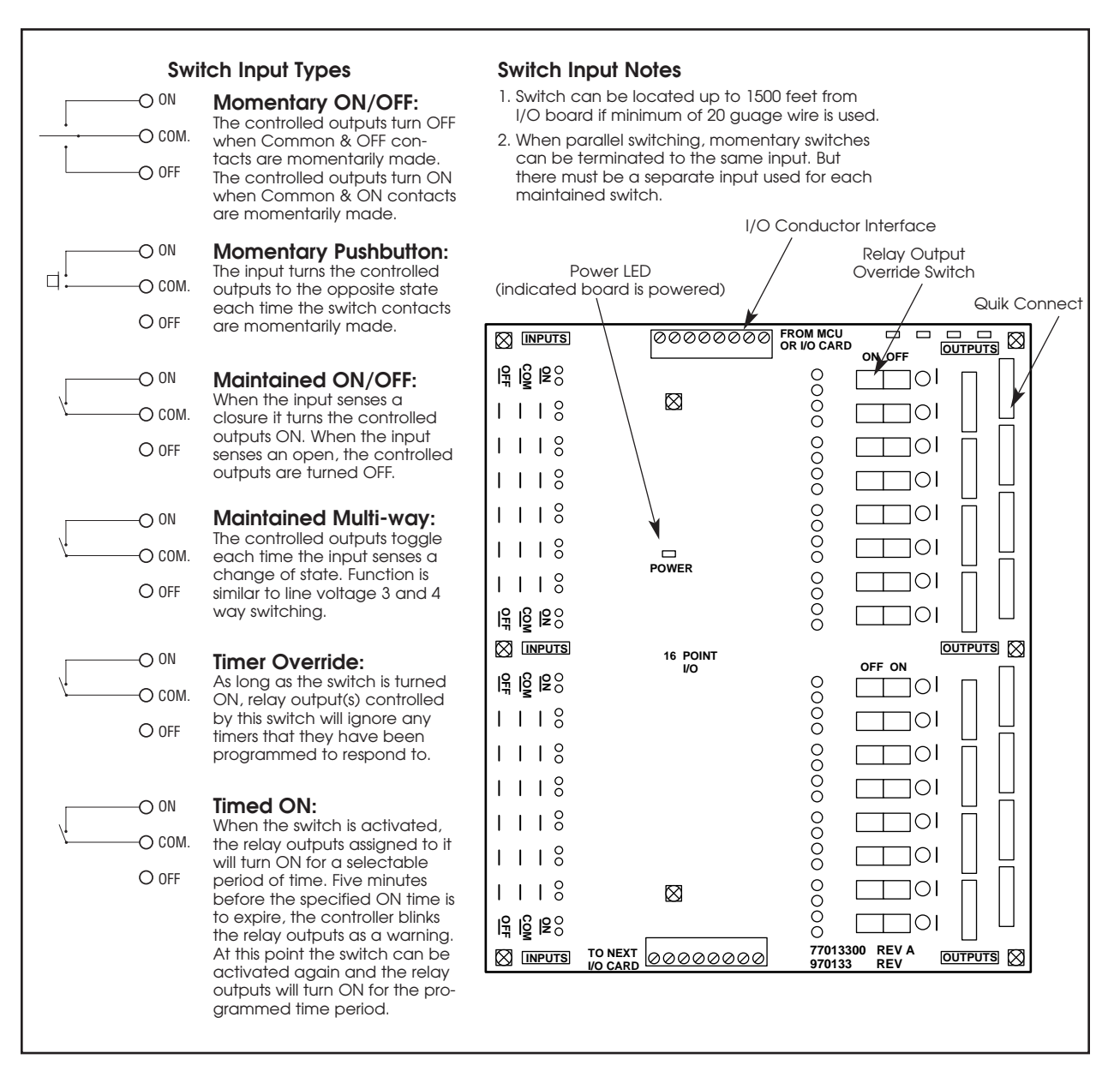

Figure 2-3, I/O Board Detail

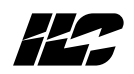

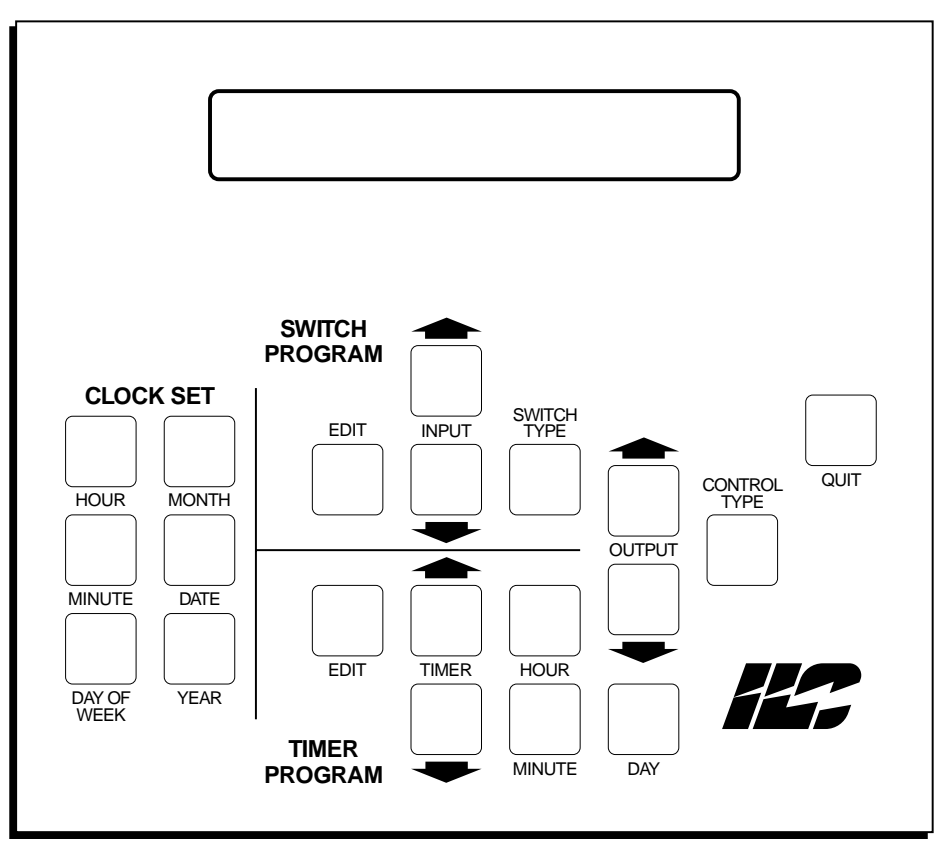

Figure 2-4, Programming Module Detail

ILC Lighting Controller

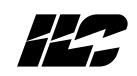

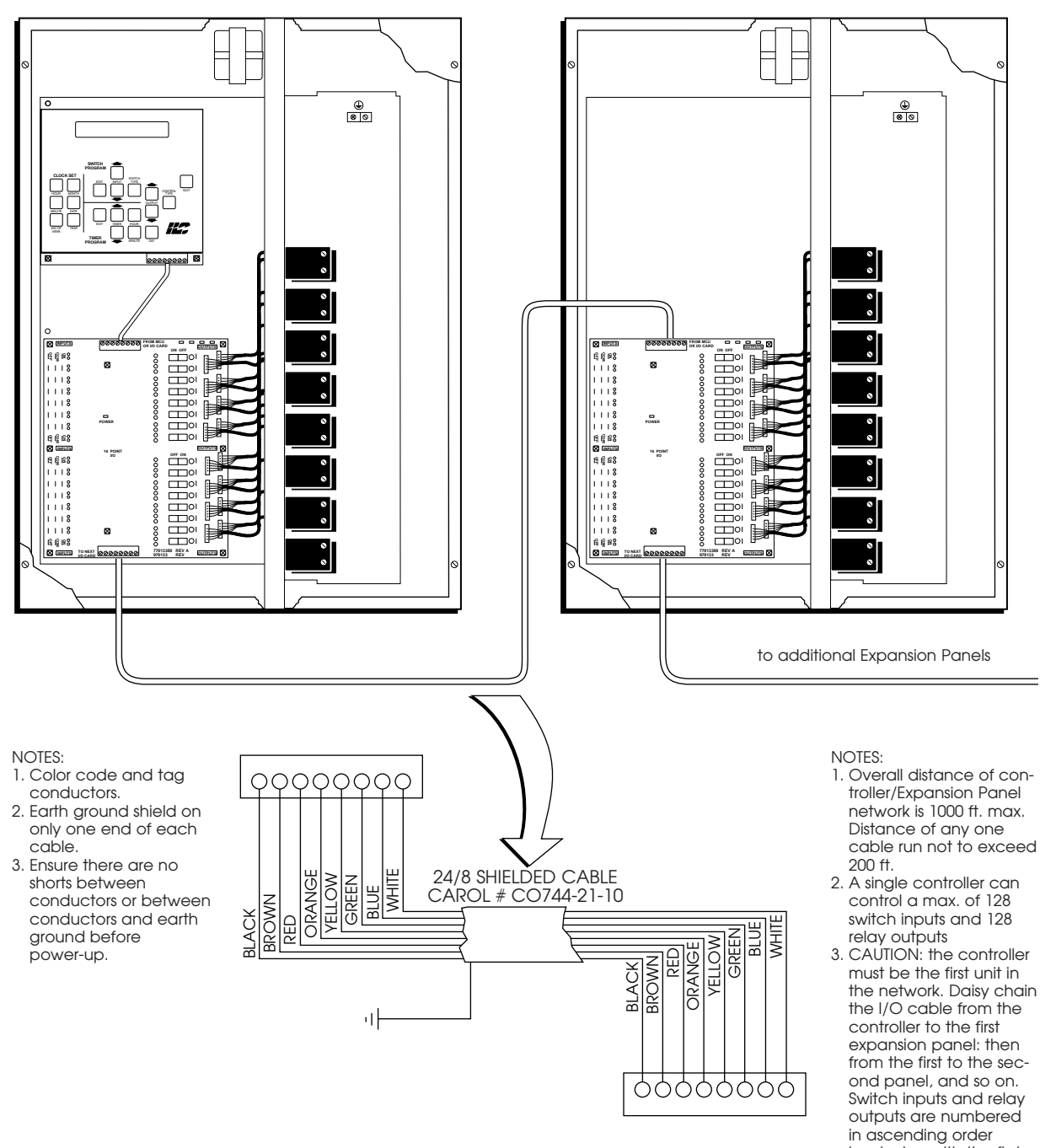

ILC-128 Expanion Panel

Figure 2-5, Quanta 1000-ILC-128 Link

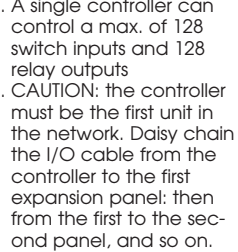

# beginning with the first input and output on the first I/O board in the controller.

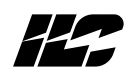

#### 2.2 System Features - The Quanta 1000 allows you to:

- Control relays by programming outputs to respond to switch closures sensed on the controller switch inputs.
- Control relays by programming outputs to respond to internal timers so as to follow a time of day schedule and program a blink alert to warn of an impending OFF timer.
- Define holiday schedules. On a holiday, the controller will substitute a special set of timers you have defined instead of using the timers normally invoked for day of the week control.
- Monitor the run time of each relay output and the number of ON/OFF cycles.
- Select the state the relays will assume when power is applied to the controller.
- Control relays via touch tone telephone commands (on **RSX** equipped controllers only).

The controller also:

- automatically saves entered data in real time.
- implements a 50 msec stagger time between each relay output simultaneously impacted by ON/OFF control signals.

**2.2.1 Switch Control** – When you program switches, you "software patch" switch inputs to relay output(s). Since there is no hardwired connection between the switch inputs and relay outputs, you have unlimited flexibility in selecting the relay outputs you wish to respond to a given switch input. You can program a switch input to control one, all, or any number of relay outputs. You can also program relay outputs to respond to one, several, or all of the switch inputs. If you change your mind you can re-program the controller to re-define the switching control.

**2.2.2 Switch Types** – You can program each switch input as one of seven different switch types. The type you select depends on your particular application and on the hardware characteristics of the switch or switch equivalent (photocell contact, BAS system channel, etc.) used on the project site. See Table 2-1 for an explanation of the different switch types.

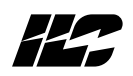

**2.2.3 Control Types** – You can program the relay outputs to respond to the switch signal in one of the following manners:

- **ON/OFF** The relay output(s) will turn ON and OFF as the switch input senses closures and openings across its input terminals.
- **ON only** The relay output(s) turn ON but **NOT** OFF in response to switch input signals.
- **OFF only** The relay output(s) turn OFF but **NOT** ON in response to switch input signals.
- OFF With Blink Alert See 2.2.6 for details.

2.2.4 Time Based Scheduling – The controller supports 32 timers (events) for use in developing time of day scheduling. A timer is an ON or OFF signal generated by the controller which turns affected outputs ON or OFF at a specific time of day. Any or all of the 32 timers can be assigned to implement a control schedule on one or more days of the week. Each of the 32 timers instead of being assigned a time of day (12:30 PM etc.) may be assigned a time relative to sunrise/sunset (Astro-Time). The choices are: one hour before sunrise, sunrise, one hour after sunrise, one hour before sunset, sunset, one hour after sunset. The controllers feature automatic daylight saving and leap year adjustment.

**2.2.5 Holidays** – Any or all of the 32 timers can be assigned to any of 32 holidays. The controller will automatically substitute the holiday timers for the normal day of the week timers at the appropriate date. The holiday can be programmed as a full or half-day period. Individual timers may be programmed to **ignore** Holidays or execute as normal.

**2.2.6 Blink Alert – Five minutes** before invoking an OFF timer, the controller can be programmed to blink the lights twice. An **ON signal** from a switch controlling the lighting relays postpones implementation of the **off timer** for **two hours**. Five minutes before the postponed OFF timer is to be invoked, the controller will blink the lights again. If the controller receives another ON signal, the OFF timer occurrence will be postponed for another two hours. If the controller receives an OFF signal from the controlling switch anytime during the two hour period, the relays will switch OFF. **Blink alert may be inappropriate for some lighting applications.** 

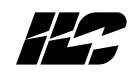

| Switch Type           | Hardware                                                                                              | Operation                                                                                                    | Comments                                                                                                    |
|-----------------------|----------------------------------------------------------------------------------------------------|----------------------------------------------------------------------------------------------------|----------------------------------------------------------------------------------------------------|
| Momentary ON/OFF      | SPDT Momentary Contact<br>(3 wire.) Switch wired to<br>ON, Common & OFF<br>terminals of switch input. | Input switches relay<br>output(s) ON when switch<br>closes across Common &<br>ON terminals. Input<br>switches relay output(s)<br>OFF when switch closes<br>across Common & OFF. | Momentary action permits<br>parallel control from<br>multiple locations utilizing<br>single switch input.                                                                                                    |
| Momentary Push-button | Momentary Push-button<br>(2 wire) switch wired to<br>Common & ON terminals<br>of switch input         | Input switches output(s) to<br>opposite state each time<br>switch closes across<br>Common & ON trminals.                                                                        | Momentary action permits<br>parallel control from<br>multiple locations utilizing<br>single switch input.                                                                                                    |
| Maintained ON/OFF     | 2 wire maintained. Switch<br>wired across Common &<br>ON terminals of switch<br>input.                | When switch closes, relay<br>output(s) turn ON. When<br>switch opens, relay<br>output(s) turn OFF.                                                                              | Use conventional 3 way<br>switches for multiple<br>switch locations                                                                                                    |
| Maintained Multi-Way  | 2 wire maintained. Switch<br>wired across Common &<br>ON terminals of switch<br>input.                | Relay output(s) toggle<br>each time switch input<br>senses change in state of<br>switch.                                                                                        | A separate switch input<br>must be used for each<br>switch location. SPST<br>switches are used.                                                                                                    |
| Master Override       | 3 wire maintained. Switch<br>wired across ON,<br>Common, and OFF<br>terminals of switch input.        | Actuated switch locks all<br>affected relay output(s) in<br>ON or OFF position.                                                                                                 | A separate switch input<br>required for each location<br>in parallel switching.<br>Master Override must be<br>connected to a lower<br>switch input # than other<br>switch inputs controlling<br>the affected outputs.<br>Example: If switch input<br>#4 controls relay<br>output(s) 1,2,3 and you<br>also wish to control these<br>outputs with a master<br>override switch, then you<br>MUST designate the<br>master override as switch<br>input #1 or #2 or #3. |
| Timer Override        | 2 wire maintained. Wired<br>across the ON & Common<br>terminals of switch input.                      | As long as switch is ON,<br>the relay output(s)<br>controlled by this switch<br>will ignore any timers.                                                                         | Use conventional 3 way<br>switches for multiple<br>switch locations                                                                                                    |
| Variable Timed ON     | Momentary Push-button<br>or 2 wire maintained                                                         | On switch activation the<br>output will turn on for one<br>of the following<br>programmed times: 15 min.,<br>30 min., 1, 2, or 6 hours.                                         | Five minutes before the<br>expiration of programmed<br>time, the lights will blink<br>a warning. Actuating the<br>switch again will reset the<br>timer and keep the lights<br>on for the programmed<br>time period.                                                                                                    |

# Table 2-1 Programmable Switching

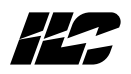

**2.2.7 Run Time Monitoring** – The controller can store the Run Time (ON time) and the number of ON/OFF cycles of each output for a maximum accumulated count of 65535 minutes (about 45 days). After reaching this count, the controller will reset the run time. You can reset the count at any time by issuing a command to the controller. The runtime information can be retrieved from the controller and written to a file in comma delineated format for import into spreadsheet programs.

**2.2.8 Telephone Control** – Controllers with the RSX option are equipped with an on-board DTMF (touch tone telephone) interface. The operator dials the phone number of the connected controller and issue (via telephone key presses) ON/OFF control signals to each relay output or issue an ON/OFF command affecting all the relays in the controller.

**2.3.9 Networking and Global Control** – RSX equipped controllers support passive networking of up to 128 Quanta 1000 controllers. See Section 6 for details.

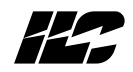

# Notes
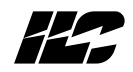

Section 3 Installation Procedures

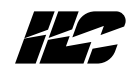

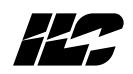

3.0 Section Overview - This section covers the following topics:

- Pre-Installation checks
- Mounting the controller
- Wiring the controller
- Pre-power up checks
- Power-Up & checkout
- Troubleshooting

This section covers installation procedures for the controller as a stand alone unit. Consult Section 6 for information on networking **Quanta 1000** controllers on a RS485 bus.

- 3.1 Pre-Installation Checks Do the following before beginning the installation:
  - Verify that you have received the proper equipment. Check the packing slip(s) against the materials you ordered and verify that the material is appropriate for the project. Check to ensure the voltages of the controller(s) transformers match the available power. Report any discrepancies or visible damage at once.
  - 2. Review submittals, programming worksheets, electrical prints, and other project documentation.
  - 3. Ensure you have a **digital multi-meter**.

**3.2 Mounting The Controlle**r – Consider the following when selecting a site for the **Quanta 1000**.

**3.2.1 Location** – Generally speaking, the **Quanta 1000** controller is mounted near the lighting panel containing the circuits to be controlled by the lighting relays. The enclosure is manufactured with pre-drilled mounting holes located near the four corners of the rear wall of the enclosure. Secure the enclosure to the mounting surface with hardware appropriate for the application.

**3.2.3 Environmental Considerations** – The **Quanta 1000** is designed to operate in temperatures between 0-50 degrees C. (32-122 F.) & 10-90% humidity non-condensing.

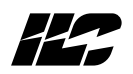

### CAUTION

### THE Quanta 1000 SERIES CONTROLLER IS HOUSED IN A NEMA 1 ENCLO-SURE. DO <u>NOT</u> INSTALL IN SITUATIONS REQUIRING SPECIAL PURPOSE ENCLOSURES OR IN AREAS WHERE THE CONTROLLER WILL BE SUBJECT TO CONDITIONS OUTSIDE ITS DESIGNED OPERATING RANGES.

**3.2.4 Distance From Control Devices** – Switches & other control devices can be located up to 1500 feet from the **Quanta 1000** controller using 20 gauge wire.

**3.2.5 Remote Lighting Relays** – In certain situations (for example if a single branch circuit is split and controlled by multiple lighting relays); mounting of relays remote from the ILC controller may be convenient. You can mount a lighting relay up to 2000 feet from the **Quanta 1000** controller if using 20 gauge wire.

**3.2.6 ILC-128 Distance** – When installing expansion panels the total distance of the controller/expansion panel network **must** <u>not</u> exceed 500 ft. The distance of any one segment (i.e., the distance between the controller and an expansion panel or between expansion panels) must <u>not</u> exceed 200 feet. The cable required for the network is shielded 8 conductor color coded cable. 24 gauge; CAROL cable C0744-21-10.

**3.2.7 Phone Line** – If the application calls for remote communications or if the controller is an **RSX** unit that is to support a phone switching application, make arrangements for a phone outlet (RJ11) convenient to the **Quanta 1000** controller.

**3.3 Wiring The Controller** – Perform the following procedures to wire the line and control wiring of the **Quanta 1000. Do** <u>NOT</u> apply power to any circuits until instructed to do so.

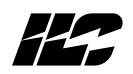

- 3.3.1 Wiring the Controller's Transformers Wire all transformer primaries.
  - 1. Run a **dedicated 120 or 277 vAC** circuit, including grounding conductor, and terminate it to the primary of **Quanta 1000 control transformer.** (See Figure 3-1.)
  - 2. Run another **120 or 277 vAC** circuit and terminate it to the primary of the **Quanta 1000** switching transformer.

**3.3.2 Connecting Line and Load** - Connect Line & Load Wires of the line voltage circuits to the Lighting Relays.

- 3.3.3 Wiring Switch Inputs Wire the Class 2 Switch Circuits. (See Figure 3-2.)
  - Run the required wiring between each controller & the field-installed switches. Consult the programming worksheets & project documentation to determine the type & quantity of required switch circuits. Check each switch run to ensure there are no shorts between conductors or to ground. Also verify that there are no opens.
  - 2. Make the connections at the switch end.
  - 3. Make the appropriate connections to the controller switch input terminals.

### NOTE

# REFER TO SWITCH INPUT SCHEDULE FOR LANDING WIRES TO INPUTS OR FILL IN SWITCH SCHEDULE AS YOU PROCEED.

### CAUTION

# IF WIRING A SWITCH USED FOR THE MASTER OVERRIDE FUNCTION, YOU <u>MUST</u> LAND THE WIRES ON A SWITCH INPUT NUMBER WHICH IS LOWER THAN OTHER SWITCH INPUTS WHICH CONTROL THE AFFECTED RELAYS.

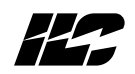

- 3.3.4 Wiring Remote Relays Wire any remote mounted relays. (See Figure 3-2.)
  - 1. Run the 4 #18 AWG wires (per relay) between the lighting relay and the **Quanta 1000** controller.
  - 2. Check for shorts and opens in each run.
  - 3. Make connections at the relay.
  - 4. Terminate wires to selected relay output in the **Quanta 1000** controller. (Connection tool required.)

**3.3.5 ILC-128 Expansion Panels** – Connect **Quanta 1000** Controller and ILC-128 Expansion Panels. (See Figure 3-3.)

- 1. Run required cable between the panels.
- 2. Check each cable run for shorts between conductors and between conductors and ground. Also verify there are no opens.
- 3. Terminate the cable as shown in Figure 3-3.

**3.3.6 Auxiliary Contacts** – When using auxiliary contacts for output relay status ensure that the device you are illuminating is wired to the relay output panel correctly. (See Figure 3-2.)

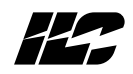

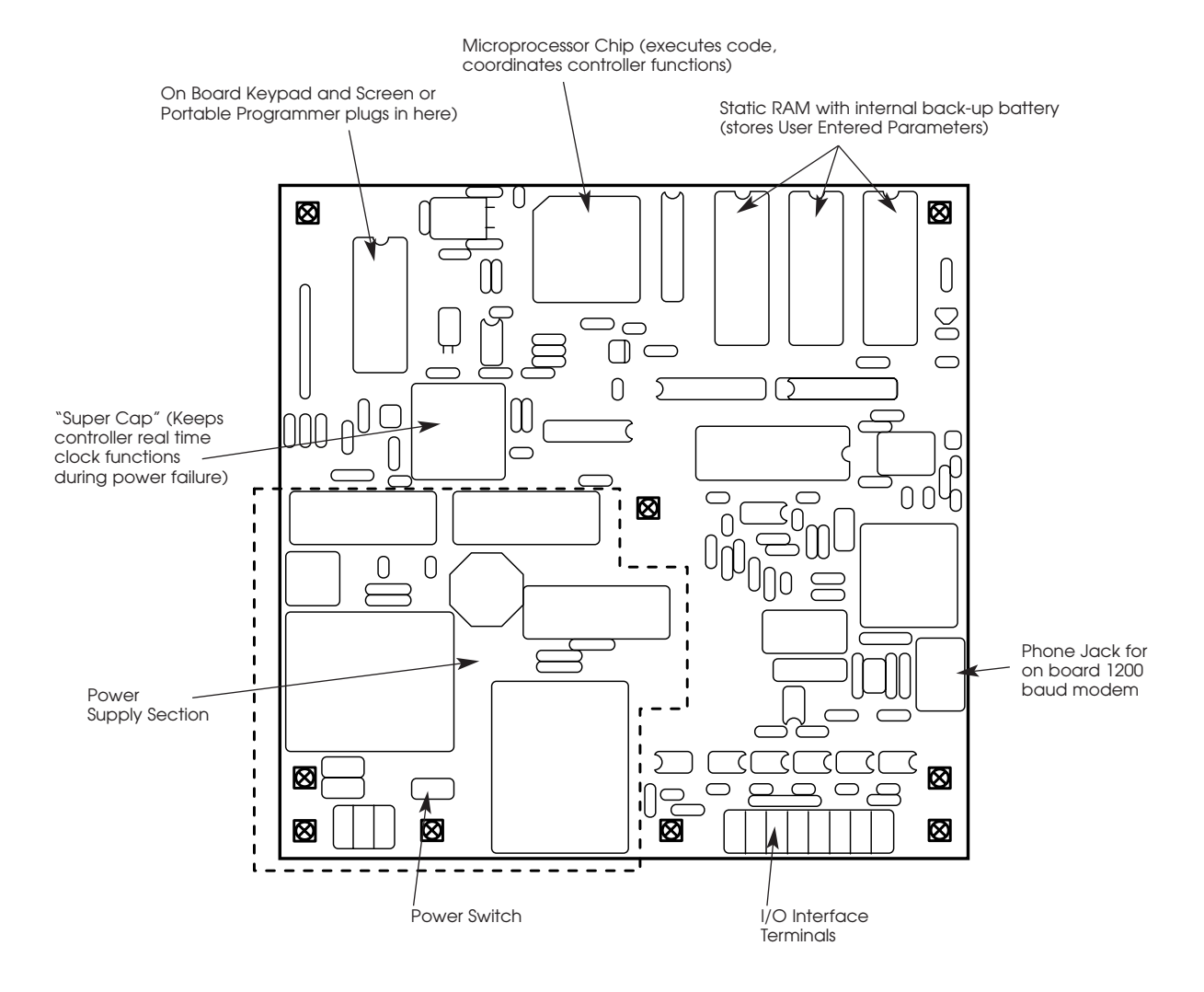

Figure 3-1 CPU Board Detail

### Section 3 – Installation Procedures

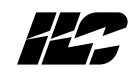

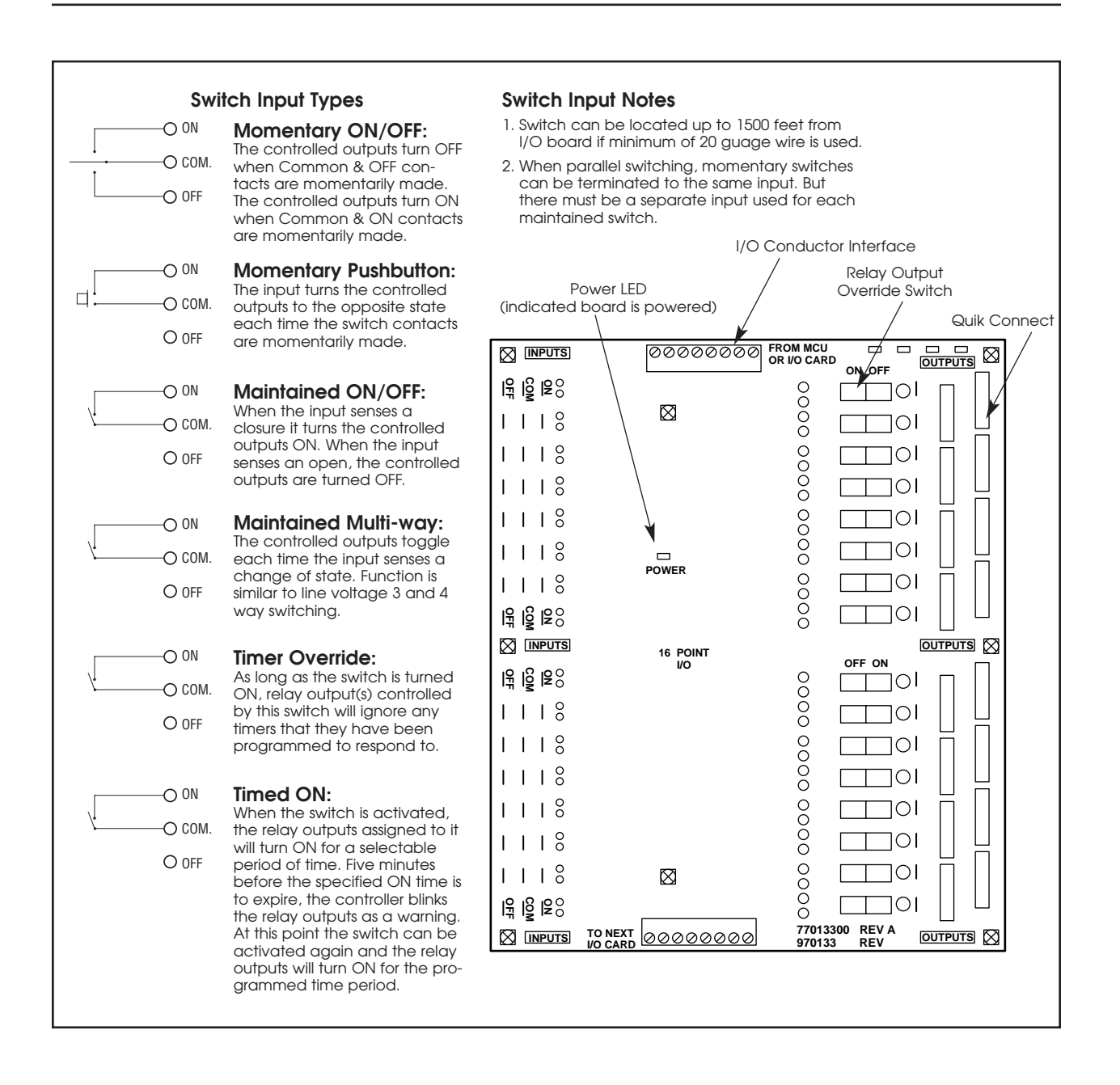

Figure 3-2 I/O Board Detail

ILC Lighting Controller

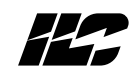

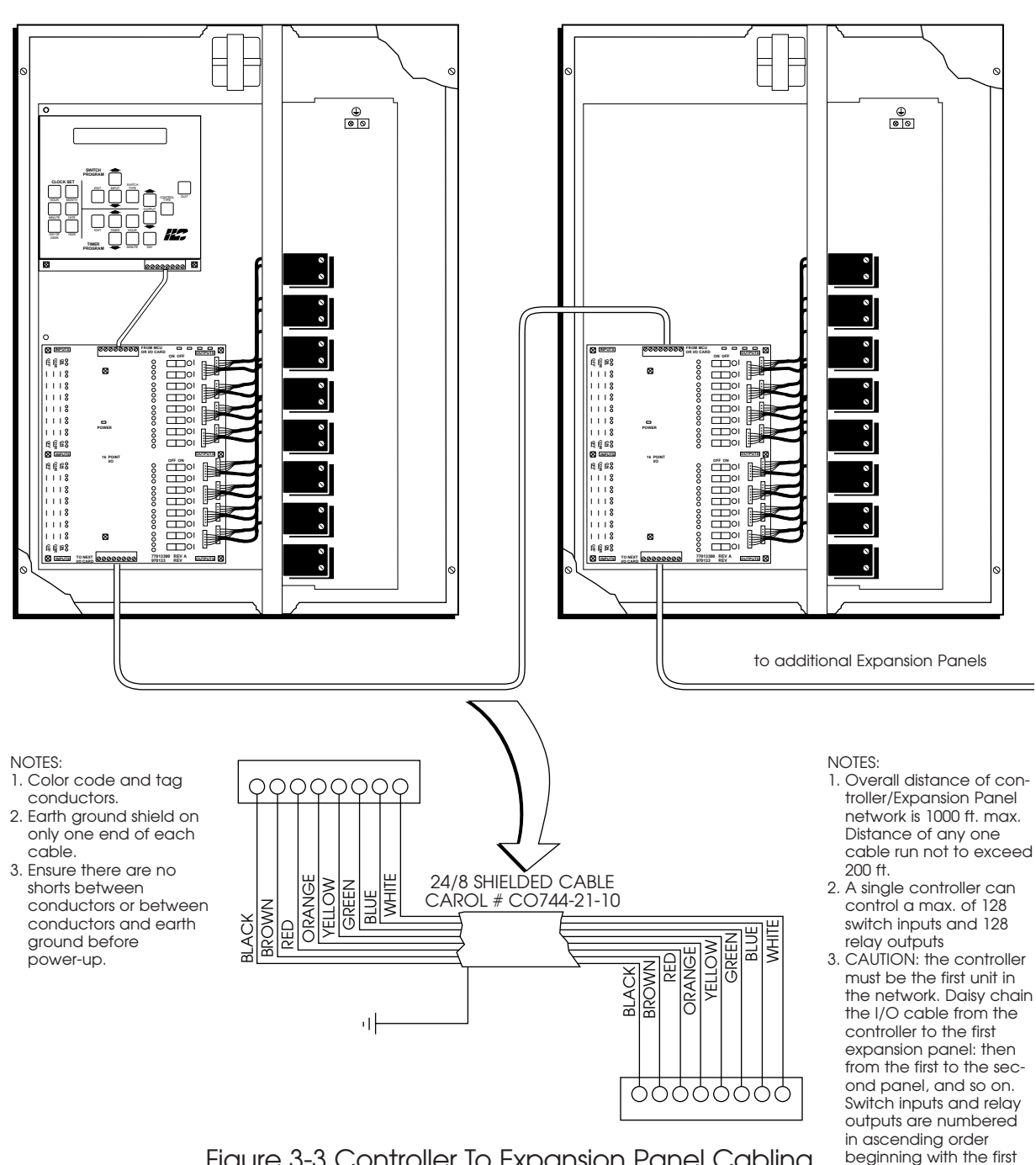

ILC-128 Expanion Panel

Figure 3-3 Controller To Expansion Panel Cabling

input and output on the first I/O board in the controller.

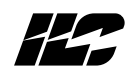

**3.4 Pre-Power Checks** – Complete the following checks **<u>BEFORE</u>** applying power to the **Quanta 1000** controller.

### 3.4.1 Check for Correct Voltage On Transformer Secondaries -

- 1. Verify that the controller power switch is **OFF**.
- 2. After verifying that control and switching transformer source voltages are 120/277 VAC (which ever is appropriate). Power up circuits supplying control, and switching transformers.
- 3. Verify that there is 120/277 VAC on the primaries of the transformer.

**3.4.2 Verify Controllers Supply Voltage** – Verify that there is 24 VAC on secondaries of control & switching circuit transformers.

### 3.4.3 Double Check Connections -

- 1. Verify integrity of I/O connections
- 2. Verify integrity of all internal & external cabling.

### 3.4.4 Verify The Lighting Relays -

- 1. After verifying that the source is the correct voltage, power up the circuits feeding the line of the lighting relays.
- 2. Switch each relay ON and OFF pushing the override switches located on the I/O boards. There are separate ON and OFF switches for each lighting relay. (See Figure 3-2.) Verify that the relay status LED goes ON and OFF. Verify that the relay controls the proper circuit.

**3.5 Power-up and Checkout** – Complete the following procedures to power-up and checkout the **Quanta 1000** controller.

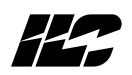

### 3.5.1 Power-up the Controller -

- 1. Connect the temporary programming module if working with a **Quanta 1000** that doesn't have an on board keypad.
- 2. Turn the power switch located on the CPU board **ON**.
- 3. Verify that the controller keypad screen displays the default time and date.
- 4. Verify that the power light on each I/O board is lit. (See Figure 3-2.)

### 3.5.2 Perform Initial Programming Procedures (See Section 4.) -

- 1. Configure the controller.
- 2. Set the correct date & time on the controller.
- 3. Program the switch inputs & timers.

### 3.5.3 Verify the Switching Function -

- 1. Operate each switch.
- 2. Verify that each switch controls the correct lighting relays in the manner you have programmed.

### 3.5.4 Verify the Timer Functions -

- 1. Set the controller clock to 10 minutes prior to the times required for each programmed timer to occur.
- 2. Verify that the relays respond as programmed.
- 3. Reset the controller clock to the correct date & time.

**3.5.5 Verify Remote Communications Link** – This is performed with a personal computer equipped with **ILC** software located at ILC or another remote location.

- 1. Connect a phone cord into the jack on the controller CPU board and into the RJ-11 jack.
- 2. Verify that the remote location can contact the controller and up/down load data.

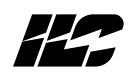

**3.6 Troubleshooting** –In the event of trouble, use the following procedures to identify the problem

### 3.6.1 Controller Will Not Power-Up -

- 1. Verify that there is 120/277 VAC on the primary and 24 VAC on the secondary of the control transformer.
- 2. Verify that the power LED on the I/O board(s) is lit.
- 3. If there is proper primary & secondary voltage on the transformer but the power LED is not lit and the keypad screen doesn't come up, the controller CPU board may be bad.

### 3.6.2 Lighting Relay(s) Will Not Function -

- 1. Verify that the lighting relay has power on its line side.
- 2. Verify that the switching transformer has line voltage and that the secondary output is 24 VAC.
- 3. Make sure that lighting control wiring is landed properly on the relay output of the I/O board. (blue is common, red is ON, black is OFF, orange is status.)
- 4. Override the affected relay ON/OFF with the override switches located on the I/O board.
- 5. If the relay doesn't respond replace the relay.

### 3.6.3 Switch Input Will Not Function -

### 1. Check your programming.

- 2. Verify proper connections at field and controller end.
- 3. Verify that there is only one maintained switch connected per input.
- 4. Unhook field connections from affected input. Connect test switch of same type as field switch.
- 5. Work the test switch. Observe whether the switched input LED lights when it senses a switch closure and the relay output LED(s) momentarily flash when the switch is actuated and that the relays respond appropriately.

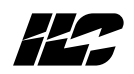

- 6. If the relays respond appropriately and the switch input and output LEDs function, there is probably a problem in the field wiring.
- 7. If the switch input or relay output LEDs don't flash in response to switch actuation, the I/O board may be bad.

### 3.6.4 Timers Will Not Function Properly -

### 1. Check your programming.

- 2. Verify that affected relay output LEDs momentarily flash at the times lighting relays are to change state. If the LEDs don't flash, you may have a bad I/O board.
- 3. Be sure at least 10 minutes have passed before activating a timer to start a test.

### 3.6.5 An Entire I/O Board(s) Doesn't Work -

- 1. Check programming especially to ensure the controller is configured to control the required number of I/O points.
- 2. Check to ensure that the I/O cable linking the I/O boards is connected properly and is free of opens and shorts.
- 3. Check to ensure that the power LED on the I/O board is lit.
- 4. If the I/O board is cabled correctly and programmed correctly but still doesn't function, you may have a bad I/O board.

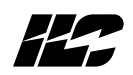

### 3.6.6 Remote Communications Doesn't Work -

- 1. Verify that the remote location has the correct phone number of the controller.
- 2. Verify that the controller is securely plugged into the phone jack.
- 3. Detach the controller from the jack & temporarily connect a telephone.
- 4. If the remote location can call the telephone, the problem may be a bad CPU board. If the remote location can't connect with the phone, something is wrong with the phone line.

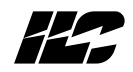

### Notes

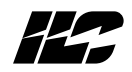

Section 4

### **Initial Programming Procedures**

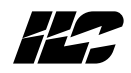

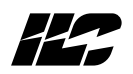

**4.0 Section Overview** – This section covers basic programming procedures performed prior to or at the time of initial system start-up. You are **strongly encouraged** to conduct them in the order that they are discussed. Topics covered in this section are:

- Filling Out Programming Worksheets
- Keypad and Screen Description
- Configuring The Controller
- Setting The Controller Clock
- Programming The Switch Inputs
- Programming The Timers
- Programming The Holidays

Additional Programming procedures are covered in Section 5. Programming procedures related to RSX equipped controllers and the optional Global Module Controller are covered in Section 6 & 7.

**4.1 Programming Worksheets** – <u>BEFORE</u> attempting to **install** the **Quanta 1000** you <u>MUST</u> fill out the programming worksheets. The worksheets allow you to detail the project and control strategy you wish to implement. This will speed programming, minimize error, and rework and ensure that you have specified switches and provided sufficient I/O points to accomplish your control objectives. There are separate worksheets for **relay output, switch input, timer,** and **holiday** programming. Each of the four worksheet forms includes explanations of the parameters and concepts involved in programming.

**4.1.1 Complete The Relay Output Worksheet** – (See Figure 4-1) To fill out the relay output worksheet:

- 1. Enter the project name and controller description.
- 2. Enter the **relay #**. Depending on your system configuration, the controller could have up to 128 relay outputs.
- 3. Enter the voltage type, either 120 vAC or 277 vAC, for the relay output.
- 4. Enter the circuit controlled by the relay output.

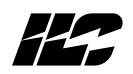

- 5. Enter the area controlled by the relay output.
- 6. Repeat steps 2-5 for the remaining relay outputs to be included in the controller.

## **4.1.2 Complete The Switch Input Worksheet** – (See Figure 4-2) To fill out the switch input worksheet:

- 1. Enter the project name and controller description.
- 2. Enter the **input #**. Depending on your system configuration, the controller could have up to 128 switch inputs.
- 3. Enter one of the following input types:
  - Momentary On/Off
  - Momentary push-button
  - Maintained On/Off
  - Maintained multi-way
  - Master override
  - Timer override
  - Variable timed On 15 minutes, 30 minutes, 1,2, or 6 hours.
- Enter the relay output(s) you want the switch input to control. Depending on the configuration of the controller, up to 128 relay outputs may be available for control.
- 5. Enter the **control type**. You can program the relay output(s) to respond to the switch input in one of the following ways:
  - ON only
  - OFF only
  - ON and OFF
- 6. Enter the **circuit(s)** controlled by the lighting relays terminated to the relay output(s).
- 7. Enter the **area(s) controlled** by the lighting relays.
- 8. Repeat steps 2-7 for the remaining switch inputs to be programmed.

| JECT:       | EXAMPLE                   | SAMPLE WORKSHE                    | CONTROLLER/PANEL:                                                                                                    |
|-------------|---------------------------|-----------------------------------|----------------------------------------------------------------------------------------------------|
| AY #<br>28) | VOLTAGE TYPE<br>(120/277) | CIRCUIT CONTROLLED                | AREA CONTROLLED                                                                                                    |
|             | 120                       | LIA-1                             | Reception Area Track Lighting                                                                                                    |
|             | 120                       | LIA-2                             | Restroom-Men                                                                                                    |
|             | 120                       | LIA-3                             | Restroom-Women                                                                                                    |
|             | 277                       | HIA-1                             | Offlice Corridor-North                                                                                                    |
|             | 277                       | HIA-2                             | Offlice Corridor-South                                                                                                    |
|             | 277                       | HIA-3                             | Offlice Corridor-East                                                                                                    |
|             | 277                       | HIA-4                             | Offlice Corridor-West                                                                                                    |
|             | 277                       | HIA-5                             | Lobby                                                                                                    |
|             | 277                       | HIA-6                             | Main Entrance                                                                                                    |
|             |                           |                                   |                                                                                                    |
|             |                           |                                   |                                                                                                    |
|             |                           |                                   |                                                                                                    |
|             |                           |                                   |                                                                                                    |
|             |                           |                                   |                                                                                                    |
|             |                           |                                   |                                                                                                    |
|             |                           |                                   |                                                                                                    |
| uplicat     | e this form to dc         | ocument all Switch Input Control. | INTELLIGENT LIGHTING CONTROLS, INC.<br>2227 Edina Industrial Boulevard<br>Minneopals, Minneoral 55439<br>EAX 612 859 1901<br>1-800-922-8024 |

### Section 4– Initial Programming Procedures

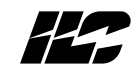

# Quanta Lighting Controller Relay Output Worksheet

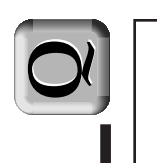

| CONTROLLER/PANEL: | AREA CONTROLLED           |  |  |  |  |  |  |  |  | INTELLIGENT LIGHTING CONTROLS, INC.<br>5229 Edina Industrial Boulevard<br>Minneopolis, Minnesora 55439<br>Phone 612 829 1900<br>FAX 612 829 1901<br>1-800-922-8000 |
|-------------------|---------------------------|--|--|--|--|--|--|--|--|----------------------------------------------------------------------------------------------------|
|                   | CIRCUIT CONTROLLED        |  |  |  |  |  |  |  |  | ocument all Switch Input Control.                                                                                                    |
|                   | VOLTAGE TYPE<br>(120/277) |  |  |  |  |  |  |  |  | e this form to do                                                                                                    |
| PROJECT:          | RELAY #<br>(1-128)        |  |  |  |  |  |  |  |  | NOTE: Duplicate                                                                                                    |

|         | EXAMPLE              | SAMPLE WORKSHEET                              |       | CONTROLLER: CENTER 1-N.W.                                                                                                    |
|---------|----------------------|-----------------------------------------------|-------|----------------------------------------------------------------------------------------------------|
|         | INPUT TYPE           | RELAY OUTPUTS CONTROLLED (1-128) & CONTROL TY | LPE   | AREA CONTROLLED                                                                                                    |
|         | Master Override      | 1,2,3,4,5,6,7,8,9,10 ON                       | VOFF  | All Corridors                                                                                                    |
|         | Maintained ON/OFF    | 15,16 ON                                      | /OFF  | All Corridors                                                                                                    |
|         | Maintained ON/OFF    | 1                                             | VOFF  | Corridor-South                                                                                                    |
|         | Maintained ON/OFF    | 2 00                                          | l/OFF | Corridor-North                                                                                                    |
|         | Maintained ON/OFF    | 3 00                                          | /OFF  | Corridor-East                                                                                                    |
|         | Maintained ON/OFF    | 4 0N                                          | l/OFF | Corridor-West                                                                                                    |
|         | Maintained ON/OFF    | 00                                            | VOFF  | Corridor-Center                                                                                                    |
|         | Maintained ON/OFF    | 9<br>0                                        | l/OFF | Corridor-Southwest                                                                                                    |
|         | Maintained ON/OFF    | NO 2                                          | VOFF  | Corridor-Southeast                                                                                                    |
|         | Maintained ON/OFF    | 8<br>0                                        | l/OFF | Corridor-Northwest                                                                                                    |
|         | Maintained ON/OFF    | NO 6                                          | VOFF  | Corridor-Northeast                                                                                                    |
|         | Maintained ON/OFF    | 10 ON                                         | I/OFF | Corridor to Hub                                                                                                    |
|         | Maintained ON/OFF    | 11 0N                                         | /OFF  | Campus Restrooms                                                                                                    |
|         | Maintained ON/OFF    | 12 ON                                         | l/OFF | Central Restrooms                                                                                                    |
|         | Maintained ON/OFF    | 13 ON                                         | /OFF  | Security Hub                                                                                                    |
|         | Maintained ON/OFF    | 14 ON                                         | l/OFF | Security Garage                                                                                                    |
| olicate | e this form to docur | nent all Switch Input Control.                |       | INTELLIGENT LIGHTING CONTROLS, INC.<br>2229 Edina Inclustrial Boulescard<br>Mimeropolis Minneadors 5429<br>Prone 612 829 1901<br>1800-922-809 |

Figure 4-2, Sample Switch Input Worksheet

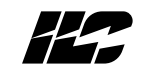

| Worksheet |
|-----------|
| Input     |
| Switch    |
| ontroller |
| 1000 C    |
| Quanta    |

Minnegolis. Minnesota 55439 Phone 612 829 1900 FAX 612 829 1901 1-800-922-8004

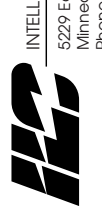

NOTE: Duplicate this form to document all Switch Input Control.

 $\mathbf{C}$ 

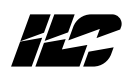

**4.1.3 Timer Programming Worksheet** – (See Figure 4-3.) The **Quanta 1000** can implement up to **32 Timers**. To fill out the timer worksheet:

- 1. Enter the project and controller description.
- 2. Enter the **Timer #** (1-32).
- 3. Enter the time of day you want the **timer** to activate.
- 4. Enter the relay output(s) you want the **timer** to turn ON.
- 5. Enter the relay output(s) you want the **timer** to turn OFF or OFF with Blink Alert.
- 6. Select the day(s) of the week or holiday type specifying when the controller is to implement the **timer**. (If desired, flag the timer to ignore holidays) Choices are:
  - a single week day (ie. Sunday, Monday, Tuesday etc.)
  - Monday-Friday
  - Saturday-Sunday
  - All (7) days of the week
  - Holiday A, Holiday B
- 7. Repeat steps 2-6 for the remaining timers.

| PROJEC           | Ľ.         | EXAMPLE                                        | SAMPLE WORKSHEET                                |                                                            | CONTROLLER: CENTER 1-N.W.                                 |
|------------------|------------|------------------------------------------------|-------------------------------------------------|------------------------------------------------------------|-----------------------------------------------------------|
| TIMER#<br>(1-32) | TIMER TIME | CONTROLLER<br>RELAY OUTPUT(S)<br>ON<br>(1-128) | CONTROLLER<br>RELAY OUTPUT(S)<br>OFF<br>(1-128) | CONTROLLER<br>RELAY OUTPUT(S)<br>OFF WITH BLINK<br>(1-128) | DAY(S) OF WEEK<br>ALL DAYS<br>SAT & SUN<br>HOLIDAY A OR B |
| -                | 4:00 AM    | 5-8                                            |                                                 |                                                            | S M T W THF S<br>Holiday A or B                           |
| 2                | 5:00 AM    | 9-12                                           |                                                 |                                                            | S M T W THF S<br>Holiday A of B                           |
| 8                | 5:30 AM    | 1-4                                            |                                                 |                                                            | S M T W THF S<br>Holiday A or B                           |
| 4                | 5:30 PM    |                                                |                                                 | 1-4                                                        | S M T W THF S<br>Holiday A or B                           |
| 5                | 6:30 PM    |                                                | 5,6                                             |                                                            | S M T W THF S<br>Holiday A or B                           |
| 9                | 7:30 PM    |                                                | 7,8                                             |                                                            | S M T W TH F S<br>Holiday A or B                          |
| 7                | 8:30 PM    |                                                | 9,10                                            |                                                            | S M T W THF S<br>Holiday A of B                           |
| ∞                | 9:30 PM    |                                                | 11,12                                           |                                                            | S M T W THF S<br>Holiday A or B                           |
| 6                | 8:00 AM    | 5,9,7,11                                       |                                                 |                                                            | S M T W TH F S<br>Holida                                  |
| 10               | 11:30 PM   |                                                | 5,9,7,11                                        |                                                            | S M T W TH F S<br>Holidat A B                             |
| =                |            |                                                |                                                 |                                                            | S M T W TH F S<br>Holiday A or B                          |
| 12               |            |                                                |                                                 |                                                            | S M T W TH F S<br>Holiday A or B                          |
| 13               |            |                                                |                                                 |                                                            | S M T W TH F S<br>Holiday A or B                          |
| 14               |            |                                                |                                                 |                                                            | S M T W TH F S<br>Holiday A or B                          |
| 15               |            |                                                |                                                 |                                                            | S M T W TH F S<br>Holiday A or B                          |
| 16               |            |                                                |                                                 |                                                            | S M T W TH F S<br>Holiday A or B                          |
| DTES:            |            |                                                |                                                 |                                                            |                                                           |

Section 4– Initial Programming Procedures

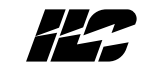

Figure 4-3, Sample Timer Worksheet

# Quanta 1000 Lighting Controller Timer Worksheet

|               | 1 |
|---------------|---|
| $\mathcal{N}$ |   |
|               |   |

| Enter the "Astr<br>turned ON or<br><b>Duplicate</b>                                                                     | NOTES:                  |  |  |  |  |  |  |  |  | TIMER#<br>(1-32)                                           | PROJE   |
|----------------------------------------------------------------------------------------------------|-------------------------|--|--|--|--|--|--|--|--|------------------------------------------------------------|---------|
| <ul><li>Offset Time" (in 1</li><li>OFF based on Sunri</li><li>this form to</li></ul>                                    |                         |  |  |  |  |  |  |  |  | TIMER TIME                                                 | CT:     |
| 5 min. increments) in the "Timer Time" field<br>se or Sunset rather than a specific time of a<br>document all Timers.   |                         |  |  |  |  |  |  |  |  | CONTROLLER<br>RELAY OUTPUT(S)<br>ON<br>(1-128)             |         |
| , if the relay group is to be<br>day.                                                                                   |                         |  |  |  |  |  |  |  |  | CONTROLLER<br>RELAY OUTPUT(S)<br>OFF<br>(1-128)            |         |
| 5229 Edina Industrial Boulevo<br>Minneapolis, Minnesota 554<br>Phone 612 829 1900<br>FAX 612 829 1901<br>1-800-922-8004 | INTELLIGENT LIGHTING CO |  |  |  |  |  |  |  |  | CONTROLLER<br>RELAY OUTPUT(S)<br>OFF WITH BLINK<br>(1-128) | CONT    |
| ard<br>439                                                                                                    | NTROLS, INC.            |  |  |  |  |  |  |  |  | DAY(S) OF WEEK<br>ALL DAYS<br>SAT & SUN<br>HOLIDAY A OR B  | ROLLER: |

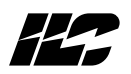

**4.1.4 Holiday Worksheets** – (See Figure 4-4.) You can program the controller to implement up to **32 Holidays**. On the **holiday date**, the controller will substitute either the **Type A** or **Type B Holiday Timers** for the **Timers** normally invoked on that date. To fill out the holiday programming worksheet:

- 1. Enter the project and controller descriptions.
- 2. Enter the description or name of the **holiday**.
- 3. Enter the **holiday** date.
- 4. Indicate whether the **holiday** is **Type A** or **B**.
- 5. Fill in the **timer #(s)**. These will be either the **Type A** or **B Timers** you developed on the timer programming worksheet.
- 6. Enter any additional information or comments you feel are useful concerning the holiday.
- 7. Repeat steps 2-6 for the remaining holidays.

### NOTE

All Timers are deactivated on a holiday date unless they are programmed to ignore holidays. For example, timers used to turn off relays are typically programmed to ignore holidays.

| PROJECT:       | EXAMPLE               | SAMPLE         | · WORKSHEET        |                                                      | CONTROLLER: CENTER 1-NW                                 |
|----------------|-----------------------|----------------|--------------------|------------------------------------------------------|---------------------------------------------------------|
| OLIDAY HOLIDAY | <pre>     NAME </pre> | HOLIDAY PERIOD | TIMERS USED        | HOLIDAY                                              | COMMENTS                                                |
| -32)           |                       | DATE           | SEE TIMER SCHEDULE | (A) OR (B)                                           |                                                         |
| NEW YEAF       | R'S DAY               | 1/1/94         | 1, 2               | A                                                    | Security OFF at 6:00 am<br>Security ON at 6:00 pm       |
| PRESIDEN       | VT'S DAY              | 2/21/94        | 1, 2               | А                                                    | Security OFF at 6:00 am<br>Security ON at 6:00 pm       |
| MEMORIA        | IT DAY                | 5/30/94        | 12                 | A                                                    | Security OFF at 6:00 am<br>Security ON at 6:00 pm       |
| SUMMER         | VACATION              | 6/22/94        | 3, 4               | Β                                                    | Security OFF at 6:00 am<br>Security ON at 6:00 pm       |
| LABOR D/       | AY                    | 9/5/94         | 1, 2               | A                                                    | Security OFF at 6:00 am<br>Security ON at 6:00 pm       |
|                |                       |                |                    |                                                      |                                                         |
|                |                       |                |                    |                                                      |                                                         |
|                |                       |                |                    |                                                      |                                                         |
|                |                       |                |                    |                                                      |                                                         |
|                |                       |                |                    |                                                      |                                                         |
|                |                       |                |                    |                                                      |                                                         |
|                |                       |                |                    |                                                      |                                                         |
|                |                       |                |                    |                                                      |                                                         |
|                |                       |                |                    |                                                      |                                                         |
|                |                       |                |                    |                                                      |                                                         |
|                |                       |                |                    |                                                      |                                                         |
| E: Duplicate   | this form to documer  | ıt.            |                    | INTELLIGENT LIG<br>5229 Edino Indu<br>Minneapols. Mi | HTING CONTROLS, INC.<br>trial Boulevard<br>nessia 55439 |

Section 4– Initial Programming Procedures

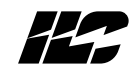

Figure 4-4, Sample Holiday Worksheet

| eet            |
|----------------|
| ksh            |
| Wor            |
| day            |
| Holic          |
| ller           |
| ntro           |
| $\overline{O}$ |
| ting           |
| -igh.          |
| 000            |
| <u>a 1(</u>    |
| lant           |
| 5              |

| CONTROLLER: | COMMENTS       |                    |  |  |  |  |  |  |  |  |
|-------------|----------------|--------------------|--|--|--|--|--|--|--|--|
|             | HOLIDAY        | (A) OR (B)         |  |  |  |  |  |  |  |  |
|             | TIMERS USED    | SEE TIMER SCHEDULE |  |  |  |  |  |  |  |  |
|             | HOLIDAY PERIOD | DATE               |  |  |  |  |  |  |  |  |
| li.         | Holiday Name   |                    |  |  |  |  |  |  |  |  |
| PROJEC      | HOLIDAY        | (1-32)             |  |  |  |  |  |  |  |  |

INTELLIGENT LICHTING CONTROLS, INC. 5229 Edina Industrial Boulevard Minneapolis. Minnesota 55439 Phone 612 829 1900 FAX 612 829 1901 1-800-922-8004

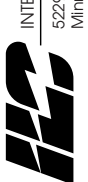

NOTE: Duplicate this form to document.

# 

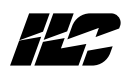

**4.2 Keypad & Screen Description** – The keypad and screen make up the **Quanta 1000 programming module**. Each **Quanta 1000 programming module** is either integral to the controller or is a portable device temporarily attached to the controller during programming. The **keypad** is composed of tactile response single and multi-function keys. The **screen** is a 2 line, 24 character per line LCD display.

**4.2.1 Home Screen** – Figure 4-5 shows the **keypad** displaying the **Home screen**. The **Home screen** displays the current date and time. All other screens, available for programming branch from this screen. The controller returns to this screen after a **time out** period has occurred on the other screens or after you press the **Quit** key.

**4.2.2 Screen Time Out/Auto Data Save** – It is **not necessary** to take specific action to save entries you have programmed into the controller. When the controller senses a lack of keypad activity for a certain period on one of the programming screens, it returns the system to the Home screen. This **time out** period varies with the type of screen involved. The **time out** for **switch**, **timer**, **and holiday** screens is **20 seconds**. The **time out** period for the **time/date** and **system configuration** screens is **5 seconds**. **NOTE: All programming is saved in real time**.

**4.2.3 Special Keystrokes** – You must **simultaneously** press certain keys to invoke some of the controllers programming options. See Table 4-1 for a listing of these keystrokes.

**4.3 Programming Procedures** – Tables 4-2 through 4-6 and Figures 4-6 through 4-10 detail initial programming procedures. It is **strongly recommended** that you perform them in the following order:

- configure the controller (set the number of I/O points)
- set the controller's real time clock.
- program the switch inputs
- program the timers
- program the holidays

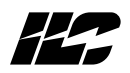

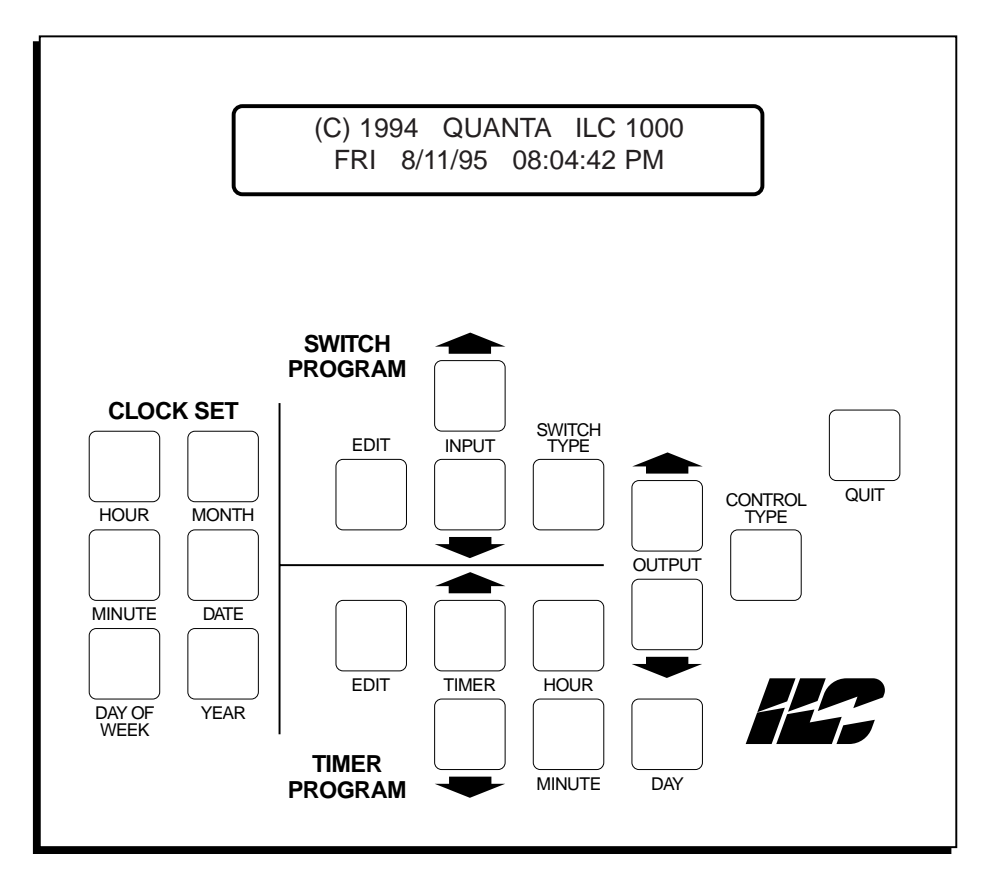

Figure 4-5 Programming Module With Home Screen

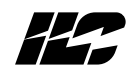

### Table 4-1 Special Keystrokes

| Function                 | Keystrokes                               | Comments                                                                                                    |
|--------------------------|------------------------------------------|----------------------------------------------------------------------------------------------------|
| Clear Programming        | HOUR/MINUTE/DAY OF<br>WEEK (cycle power) | Clears all entries for switches, timers, and holidays etc.<br>The keys must be pressed during power-up.                                                                                                    |
| Configure I/O            | INPUT 1/OUTPUT 1                         | Accesses screen used to enter the number of inputs and outputs the controller is equipped with.                                                                                                    |
| Program Holidays         | TIMER ↓/DAY                              | Accesses screen used to program holidays.                                                                                                    |
| Set Node Address         | SWITCH TYPE/CONTROL<br>TYPE              | Accesses screen used to set the network addresses of a RSX equipped controller.                                                                                                    |
| Baud Rate                | CONTROL TYPE/QUIT                        | Accesses screen used to set the communications speed of a RSX equipped controller RS485/RS232 port.                                                                                                    |
| Firmware Revision        | OUTPUT ↑/OUTPUT ↓                        | Accesses screen displaying the current controller firmware revision.                                                                                                    |
| Program Daylight Savings | INPUT ↑/TIMER↓                           | Accesses screen used to program daylight savings time variables.                                                                                                    |
| Switch Input Status      | SWITCH TYPE/INPUT ↑                      | Accesses screen displaying the current state of the switch inputs.                                                                                                    |
| Output Status/Force      | SWITCH TYPE/INPUT↓                       | Accesses screen displaying the current state of the relay outputs. Outputs may be forced ON/OFF from this screen.                                                                                                    |
| Timer Output Type        | SWITCH TYPE/HOUR                         | Accesses screen where you select the timer output types; either blink (default) or five second Off pulse.                                                                                                    |
| Power On Settings        | SWITCH TYPE/OUTPUT↓                      | Accesses screen used to define the state the controller<br>will set each output to when power is applied to the<br>controller. (Default is no action; relay output retains<br>state it was in before application/re-application of<br>power to the controller. |
| Astro Clock Settings     | TIMER 1/MINUTE                           | Accesses screen used to enter Astro Time variables                                                                                                    |
| Ignore Holiday           | SWITCH TYPE                              | When on the Timer Edit Screen, pressing SWITCH TYPE will toggle the ignore holiday option.                                                                                                    |
| Normal/Astro time toggle | Yellow EDIT                              | When on the Timer Edit screen, will toggle between normal and Astro time                                                                                                    |
| Astro Selection          | HOUR                                     | When on the Timer Edit screen and toggled to Astro<br>time, pressing the HOUR key will scroll through the astro<br>time choices.                                                                                                    |

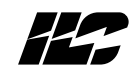

| Keys/Functions                       | Procedure                                                         | Comments/Example                                                                                                    |
|--------------------------------------|-------------------------------------------------------------------|----------------------------------------------------------------------------------------------------|
| INPUT 1 accesses configure<br>screen | 1. Press INPUT 1 & OUTPUT 1<br>simultaneously                     | The Quanta 1000 is defaulted for<br>control of the minimum 8 inputs &<br>outputs The I/O configuration must<br>match the total number of I/O<br>points configured in the system.<br>Example: Assume that the controller<br>has 24 I/O points but is currently<br>configured for 8. |
| screen                               | <ol> <li>a. Let controller time out or press<br/>QUIT.</li> </ol> |                                                                                                    |
|                                      |                                                                   | <b>1. Press OUTPUT</b> $\uparrow$ & <b>INPUT</b> $\uparrow$ at the same time.                                                                                                    |
|                                      |                                                                   | 2. Press OUTPUT 1 2 times.                                                                                                    |
|                                      |                                                                   | 3. Let the controller time out or press QUIT                                                                                                    |

### Table 4-2, Configure Controller

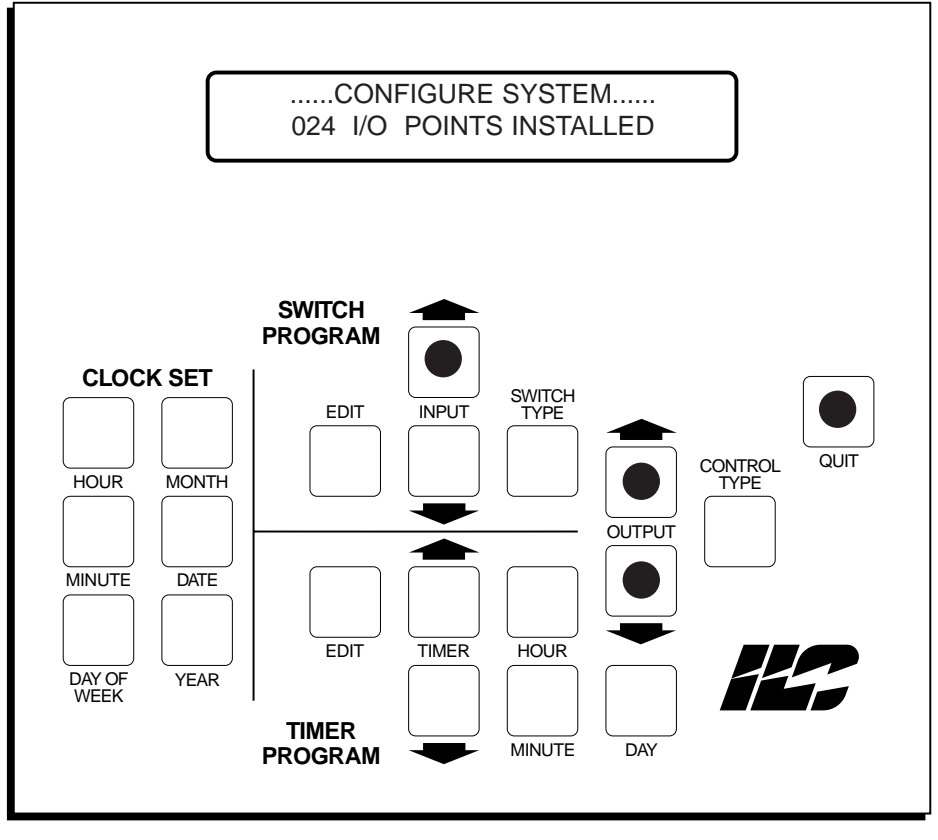

Figure 4-6 Configure Controller I/O

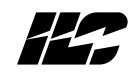

| Keys/Functions                |                                                                                                    | Procedure                                                                                                    | Comments/Example                                                                                                    |
|-------------------------------|----------------------------------------------------------------------------------------------------|----------------------------------------------------------------------------------------------------|----------------------------------------------------------------------------------------------------|
| DAY OF                        | WEEK sets the current day of week                                                                            | 1. Press any of the keys in the CLOCK SET sector of the keypad.                                                                                                    | <b>Example:</b> Assume initial date/time is<br>Sat. 10/07/95 12:45 AM. You wish to<br>set the clock to Mon. 11/13/95 02:50 PM        |
| MONTH<br>DATE<br>YEAR<br>HOUR | sets the current month<br>sets the current day<br>of month<br>sets the current year<br>sets the current hour | <ol> <li>2. Press DAY OF WEEK until the correct day of the week appears.</li> <li>3. Press MONTH until the correct number for the month appears.</li> <li>4. Press DATE until the correct day of the month appears.</li> </ol>                                                                     | In CLOCK SET sector of keypad:<br>1. Press DAY OF WEEK twice.<br>2. Press MONTH once.<br>3. Press DATE four times.                   |
| MINUTE                        | sets the current minute                                                                                      | <ol> <li>5. Press YEAR until the correct<br/>year appears.</li> <li>6. Press HOUR until the correct<br/>hour appears. Make sure the<br/>AM/PM designation is correct.</li> <li>7. Press MINUTE until the<br/>minute appears.</li> <li>8. Let the controller time<br/>out or press QUIT.</li> </ol> | <ol> <li>4. Press HOUR 14 times.</li> <li>5. Press MINUTE 5 times.</li> <li>6. Let controller time out or press<br/>QUIT.</li> </ol> |

### Table 4-3, Set The Clock

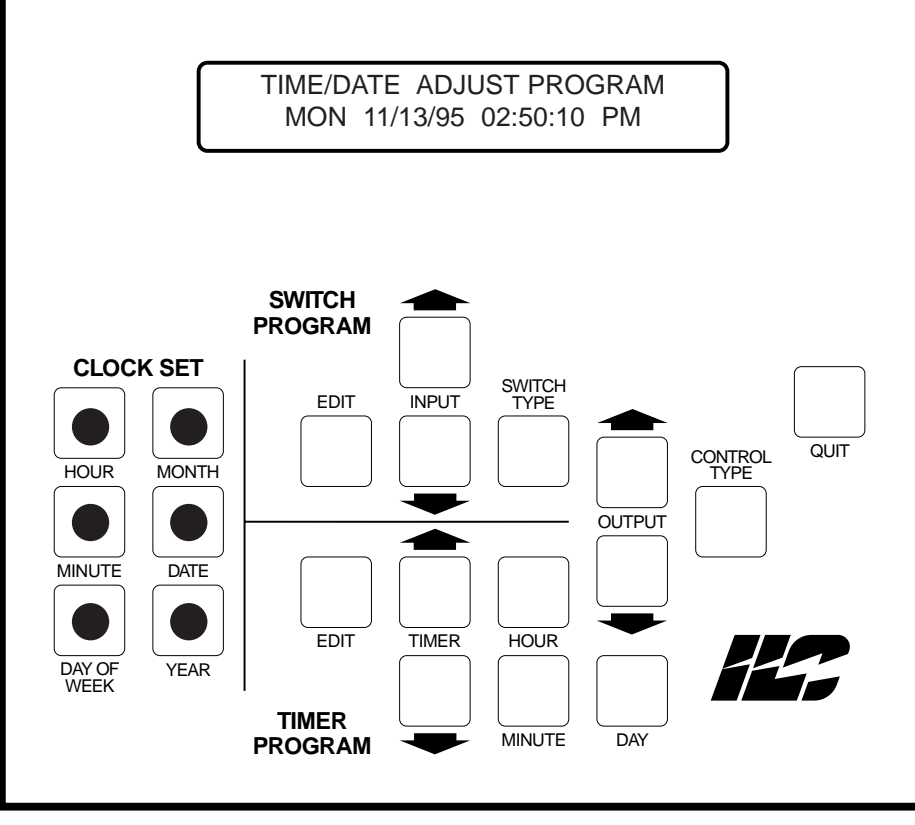

Figure 4-7, Clock Set Programming

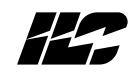

| Table 4-4, Programming Switch Inputs |           |                |  |  |
|--------------------------------------|-----------|----------------|--|--|
| IS                                   | Procedure | Comments/Examp |  |  |

| Keys/Functions          |                                              | Procedure                                                                                  | Comments/Examples                                                                                         |
|-------------------------|----------------------------------------------|--------------------------------------------------------------------------------------------|----------------------------------------------------------------------------------------------------|
| <b>EDIT</b><br>(Yellow) | accesses input<br>screen                     | <ol> <li>Press EDIT in the switch program<br/>sector of the keypad.</li> </ol>             | <b>Example:</b> Program switch input 3 as a maintained On/Off switch which controls relay outputs 10 & 11 |
| INPUT 1                 | scrolls inputs in<br>descending order        | <b>2. Press INPUT</b> $\uparrow$ or <b>INPUT</b> $\downarrow$ to access the input you want | ON/OFF.                                                                                                   |
| $INPUT \downarrow$      | scrolls inputs in                            | to program.                                                                                | 1. Press EDIT                                                                                             |
|                         | ascending order                              | <b>3. Press SWITCH TYPE</b> until the desired switch type appears.                         | <b>2. Press INPUT</b> $\downarrow$ or until IN# 003 appears.                                              |
| TYPE                    | sets switch type                             | 4. Press OUTPUT ↑ or OUTPUT ↓ until the first output to be controlled                      | <b>3. Press SWITCH TYPE</b> until<br>MAINTAIN ON/OFF appears.                                             |
| OUTPUT                  | scrolls outputs in descending order          | appears.                                                                                   | 4. Press OUTPUT ↓ until OUT#                                                                              |
| OUTPUT                  | scrolls outputs in                           | 5. Press CONTROL TYPE until the desired control type appears.                              | 010 appears.                                                                                              |
| CONTRO                  | ascending order                              | 6. Repeat steps 4 & 5 for other                                                            | 5. Press CONTROL TYPE until<br>ON/OFF CONTROL appears.                                                    |
| TYPE                    | control type                                 | by the input.                                                                              | <b>6. Press OUTPUT</b> $\downarrow$ again so that OUT# 11 appears.                                        |
| QUIT                    | saves entries without waiting for controller | 7. Repeat 2-6 to program other inputs.                                                     | 7. Press CONTROL TYPE until                                                                               |
|                         | time out.                                    | 8. Press QUIT or let the controller                                                        | ON/OFF CONTROL appears.                                                                                   |
|                         |                                              | time out.                                                                                  | 8. Press QUIT or let the controller time out.                                                             |

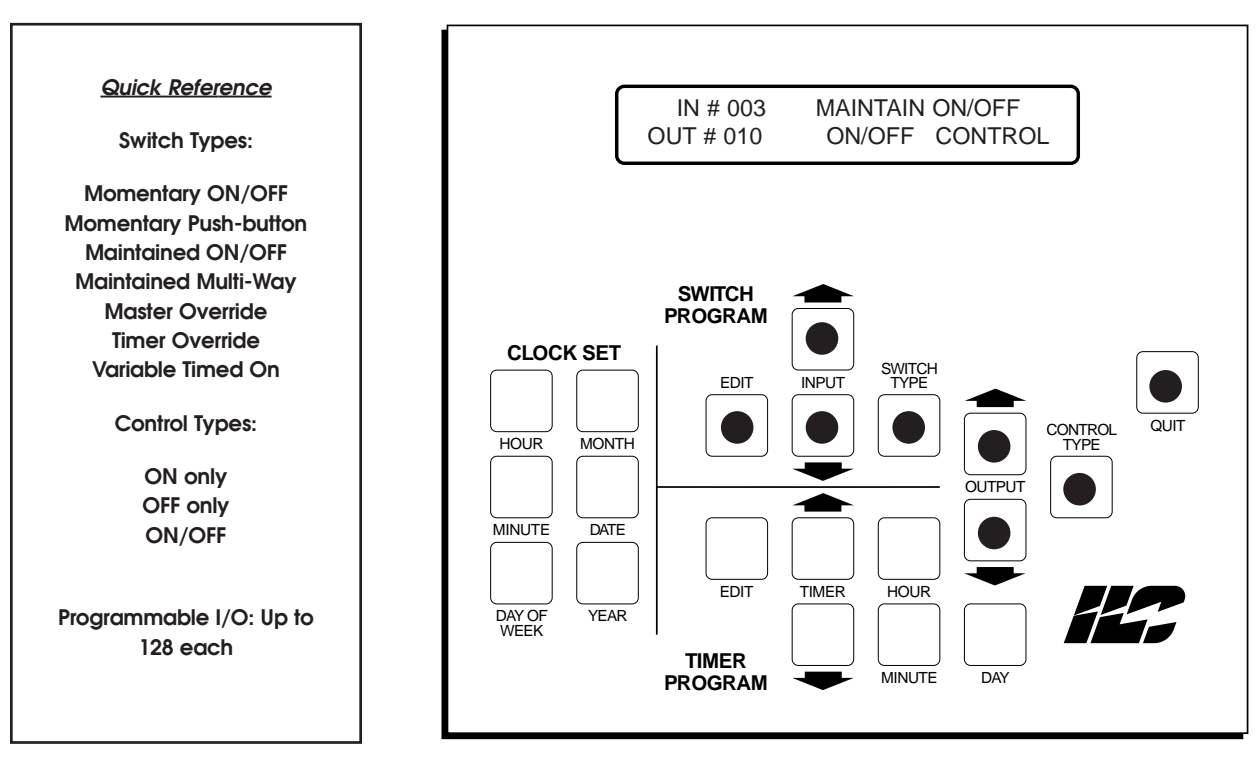

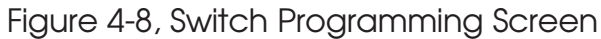
# Section 4– Initial Programming Procedures

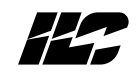

# Table 4-5, Timer Programming

| Keys/Functions                           |                                                                   | Procedure                                                                                                    | Comments/Examples                                                                            |
|------------------------------------------|-------------------------------------------------------------------|----------------------------------------------------------------------------------------------------|----------------------------------------------------------------------------------------------|
| Keys/Functions                           |                                                                   | Procedure                                                                                                    | Comments/Examples                                                                            |
| <b>EDIT</b><br>(Blue)                    | accesses timer<br>programming screen                              | 1. Press EDIT (Blue) 2. Press TIMER ↑ or TIMER ↓ to                                                                    | Example: Program timer 2 to turn<br>output 2 ON and output 4 OFF at<br>6:30 AM Monday-Friday |
| TIMER ↑                                  | scrolls timers in<br>descending order                             | accesses desired timer.                                                                                                | 1. Press EDIT.                                                                               |
| TIMER $\downarrow$                       | scrolls timers in ascending order                                 | appears.                                                                                                    | <b>2. Press TIMER</b> $\downarrow$ until TIMER 02 appears.                                   |
| HOUR                                     | sets hour of timer<br>occurrence or if in<br>Astro time the timer | <ul> <li>5. Press DAY until desired day(s)</li> </ul>                                                                  | 3. Press HOUR until 06: A appears                                                            |
|                                          | relationship to<br>sunrise/sunset                                 | appear.Then if desired, press<br><b>SWITCH TYPE</b> ; an <b>I<sub>H</sub></b> will appear<br>indicating that the timer | <b>4. Press MINUTE</b> until :30 appears.<br>(Time should now appear as 06:30A)              |
| MINUTE                                   | sets minute of timer<br>occurrence                                | will ignore holidays                                                                                                   | <b>5. Press DAY</b> until MON-FRI appears.                                                   |
| DAY                                      | sets day(s) on which<br>timer is to be invoked                    | until first output to be controlled appears.                                                                           | <b>6. Press OUTPUT</b> $\downarrow$ until OUT# 002 appears.                                  |
| <b>EDIT</b><br>(Yellow)                  | toggles between<br>normal and Astro Time                          | <b>7. Press CONTROL TYPE</b> until desired control type appears.                                                       | <b>7. Press CONTROL TYPE</b> until ON CONTROL appears.                                       |
| SWITCH<br>TYPE                           | used to flag timer to ignore holidays                             | 8. Repeat steps 6 & 7 to program<br>additional outputs controlled<br>by the timer                                      | <b>8. Press OUTPUT</b> $\downarrow$ until OUT# 004 appears.                                  |
| OUTPUT 1                                 | scrolls outputs in descending order                               | 9. Repeat steps 2-8 to program                                                                                         | 9. Press CONTROL TYPE until OFF<br>CONTROL appears.                                          |
| OUTPUT                                   | scrolls outputs in ascending order                                | <b>10. Press QUIT</b> or let the controller time out                                                                   | <b>10. Press QUIT</b> or let the controller time out.                                        |
| CONTROL sets output control<br>TYPE type |                                                                   |                                                                                                    |                                                                                              |
| QUIT                                     | saves entries without<br>waiting for controller<br>time out.      |                                                                                                    |                                                                                              |

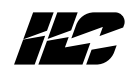

# Quick Reference

| Timer =             | an ON/OFF signal generated at a certain point in time. Max. available $\#$ of TIMERS = 32.                                                     |
|---------------------|----------------------------------------------------------------------------------------------------|
| Available Outputs:  | Up to 128                                                                                                    |
| Control Options:    | Turn output(s) ON, Turn output(s) OFF, Off with Blink Alert,<br>Output ignores holiday schedule.                                               |
| Available Days:     | SUN, MON, TUE, WED, THUR, FRI, SAT, MON-FRI, SAT-SUN, DAILY, Holiday A or Holiday B                                                            |
| Astro Time Options: | sunrise or up to 120 minutes before or after (in 15 minute increments); (sunset or up to 120 minutes before or after in 15 minute increments). |

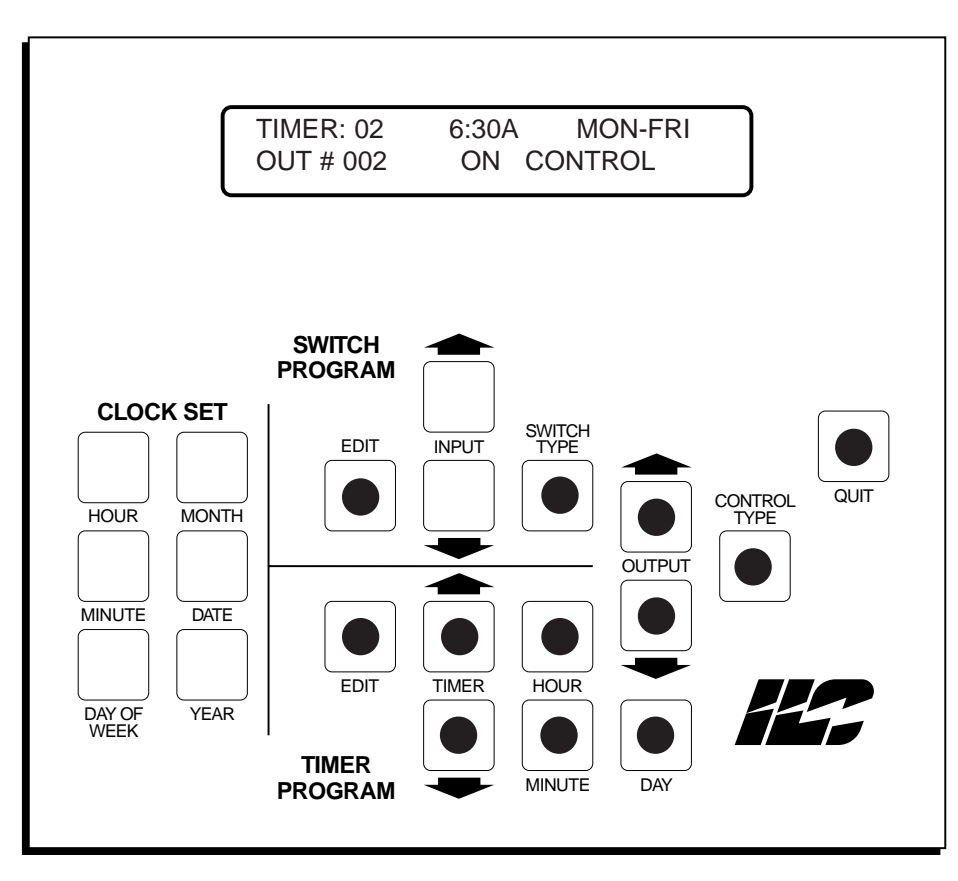

Figure 4-9, Timer Programming

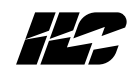

| Keys/Functions                                                                                                   | Procedure                                                                                         | Comments/Examples                                                                                            |
|----------------------------------------------------------------------------------------------------|---------------------------------------------------------------------------------------------------|----------------------------------------------------------------------------------------------------|
| <b>TIMER</b> $\downarrow$ accesses holiday screen                                                                | <b>1. Press TIMER</b> $\downarrow$ & <b>DAY</b> at the same time.                                 | <b>Example:</b> Program December 25 as<br>Holiday 10, Type A,                                                |
| <ul> <li>DAY accesses holiday screen</li> <li>OUTPUT ↑ scrolls holiday numbers<br/>in ascending order</li> </ul> | <ol> <li>Press OUTPUT ↓ or OUTPUT ↑ to<br/>access the holiday you<br/>want to program.</li> </ol> | <ol> <li>Press TIMER ↓ &amp; DAY at the same time.</li> <li>Press OUTPUT ↓ uptil you reach</li> </ol>        |
| OUTPUT ↓ scrolls holiday numbers<br>in descending order                                                          | <b>3. Press MONTH</b> until you reach the holiday's month.                                        | <ol> <li>A press Corport &amp; drill you reach holiday 10.</li> <li>Press MONTH until 12 appears.</li> </ol> |
| DATE sets day of holiday                                                                                         | <b>4. Press DATE</b> until you reach the holiday's date.                                          | 4. Press DATE until 25 appears.                                                                              |
| CONTROL sets holiday type<br>TYPE                                                                                | <b>5. Press CONTROL TYPE</b> until desired holiday type is reached.                               | 5. Press CONTROL TYPE until<br>HOLIDAY A appears.                                                            |
| QUIT saves entries without waiting for screen time out.                                                          |                                                                                                   | time out the screen.                                                                                         |

## Table 4-6, Holiday Programming

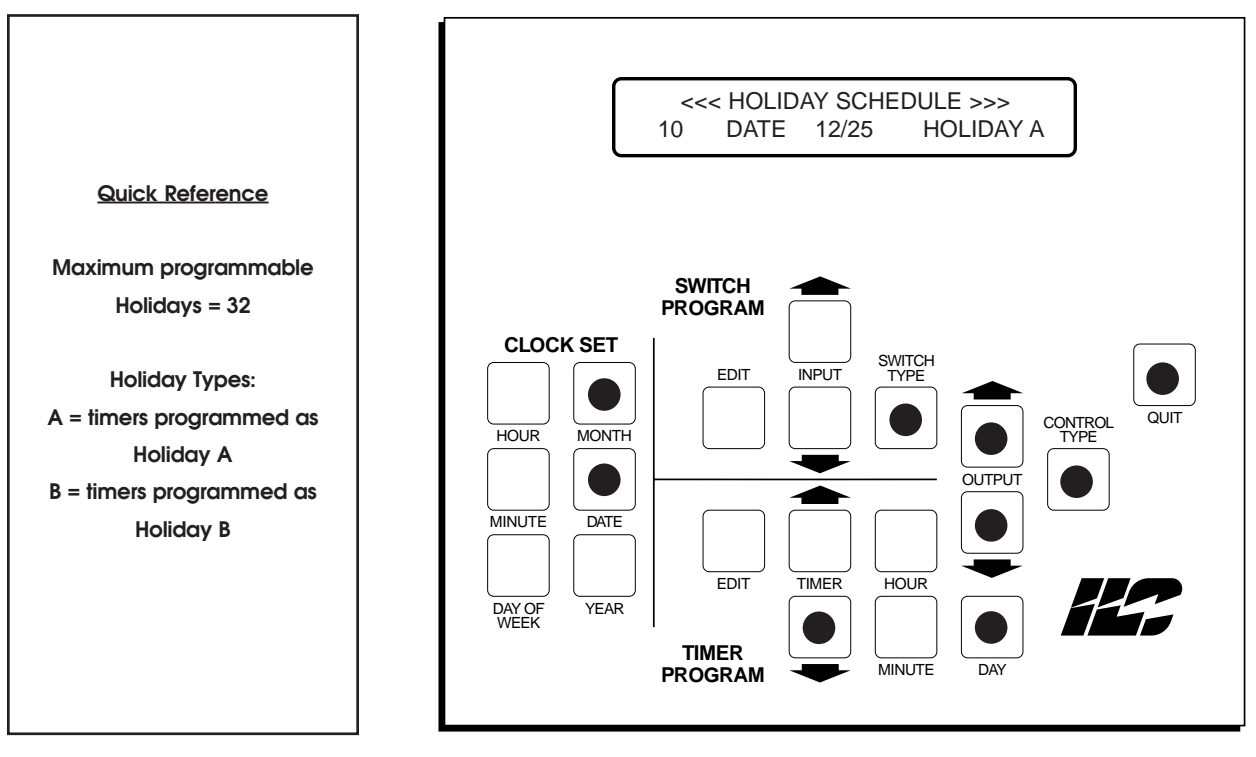

Figure 4-10, Holiday Programming

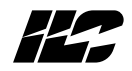

Notes

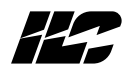

Section 5 Additional Programming Operations

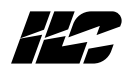

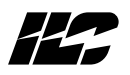

**5.0 Section Overview** – This section covers additional programming operations. The topics covered are:

- Daylight Savings Time
- Programming Power On Settings
- Programming Output Types
- Programming Astro-Clock Settings
- Programming A Timer In Astro-Time
- Checking Switch Input Status
- Checking Relay Output Status
- Displaying The Controller Firmware Revision
- Resetting The Controller

See Section 6 for setting the node address and baud rate of RSX equipped controllers.

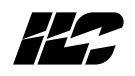

5.1 Programming Daylight Savings Time Variables – The default state of the controller is daylight savings adjustment disabled. You <u>must</u> take action to enable and set daylight savings time variables.

| Keys/Functions                                                       | Procedure                                                                                                    | Comments/Examples                                                                                                    |
|----------------------------------------------------------------------|----------------------------------------------------------------------------------------------------|----------------------------------------------------------------------------------------------------|
| INPUT ↑ accesses screen                                              | <b>1.</b> Press <b>INPUT</b> $\uparrow$ and <b>TIMER</b> $\downarrow$ simultaneously.                                | The Quanta 1000 default is set with the Davlights savings function                                                                   |
| TIMER $\downarrow$ accesses screen                                   | 2 Prose INPLIT   or INPLIT 1 to                                                                                      | disabled.                                                                                                    |
| INPUT ↑ to select the Sunday<br>and month daylight<br>savings begins | <ul> <li>select which Sunday and month daylight savings to begins.</li> <li>3. Press OUTPUT ↓ or OUTPUT ↑</li> </ul> | Example: Program the controller to<br>implement daylight savings from the<br>first Sunday in April to the fifth<br>Sunday in October |
| INPUT↓ to select the Sunday<br>and month daylight<br>savings begins  | to select the Sunday and month daylight savings ends.                                                                | 1. Press INPUT $\uparrow$ & Press TIMER $\downarrow$ at the same time.                                                               |
| OUTPUT↑ to select the Sunday<br>and month daylight<br>savings ends   | or disable the daylight savings<br>time function.                                                                    | 2. Press INPUT $\uparrow$ or INPUT $\downarrow$ until 1st/Apr appears as the start date.                                             |
| OUTPUT↓ to select the Sunday<br>and month daylight<br>savings ends   | 5. Press QUIT to end and save the entries.                                                                           | 3. Press OUTPUT ↑ or OUTPUT ↓<br>until 5th/Oct appears as the<br>end date                                                            |
| SWITCH to enable/disable<br>TYPE daylight savings                    |                                                                                                    | 4. Press Switch Type until Enabled<br>appears                                                                                        |
| function.                                                            |                                                                                                    | 5. Press QUIT or let the controller<br>time out.                                                                                     |
| QUIT saves entries without waiting for controller time out.          |                                                                                                    |                                                                                                    |

| Table 5- | 1 Da | vliaht | Savinas   |
|----------|------|--------|-----------|
|          | 100  | yngrin | ouvii igs |

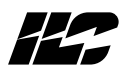

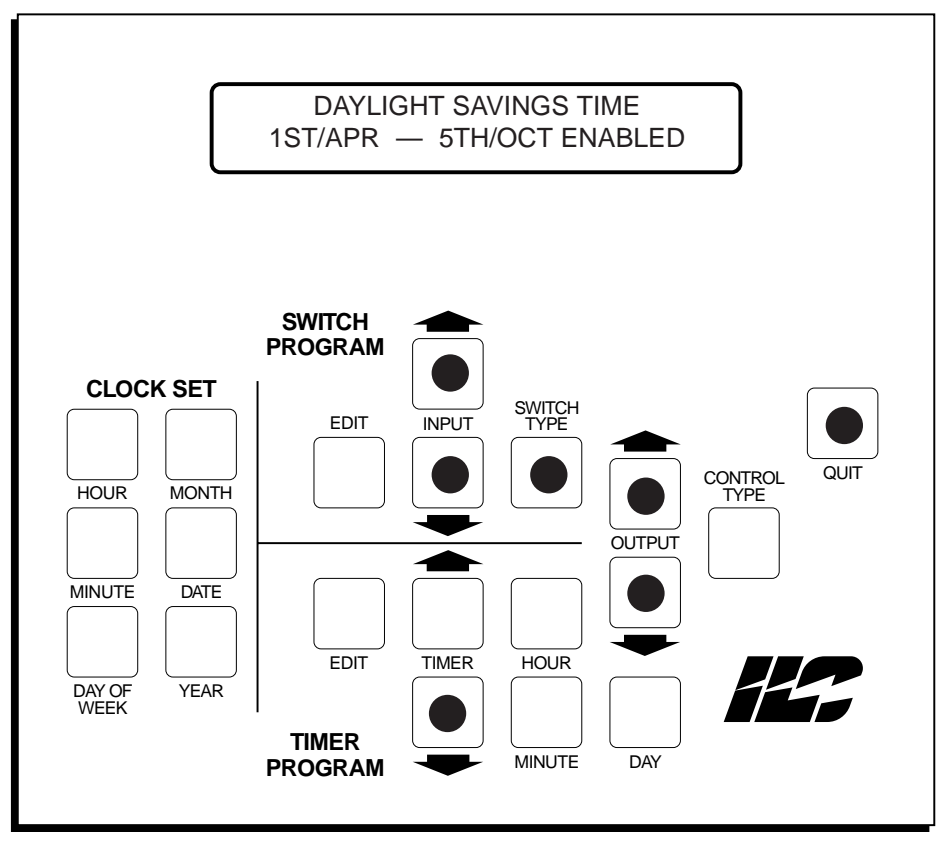

Figure 5-1 Daylight Savings

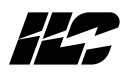

**5.2 Programming The Power ON Settings** - The controller default is to leave the relay outputs in the state they were in before application/re-application of controller power. This is the most common application and no programming for this purpose is required. However, if you want one or more of the relay outputs to assume a pre-determined state when power is applied or re-applied to the controller, consult Table 5-2 and Figure 5-2.

| Keys/Functions  |                                       | Procedure                                                                                      | Comments/Examples                                                        |
|-----------------|---------------------------------------|------------------------------------------------------------------------------------------------|--------------------------------------------------------------------------|
| SWITCH<br>TYPE  | accesses screen                       | 1. Press SWITCH TYPE and<br>OUTPUT ↓ simultaneously to access<br>the Power On Settings Screen. | Possible Output States:<br>– No Action (default)<br>– Turn On            |
| OUTPUT ↓        | accesses screen                       |                                                                                                | – Turn Off<br>– On If In#1 On                                            |
|                 | scrolls outputs in                    | to select the Output to be                                                                     | – Off If In#1 On                                                         |
| OUTPUT ↓        | scrolls outputs in<br>ascending order | 3. Press CONTROL TYPE to select the state of the selected output                               | Example: Turn Output 2 ON when controller powers-up.                     |
| CONTROL<br>TYPE | used to select power<br>on state      | when controller power-ups.                                                                     | <ol> <li>Press SWITCH TYPE and<br/>OUTPUT ↓ at the same time.</li> </ol> |
| QUIT            | exit                                  |                                                                                                | <ol> <li>Press OUTPUT ↓ until OUTPUT</li> <li>002 appears.</li> </ol>    |
|                 |                                       |                                                                                                | 3. Press CONTROL TYPE until<br>Turn ON appears.                          |
|                 |                                       |                                                                                                | <b>4.</b> Press <b>QUIT</b> or let the controller time out.              |

## Table 5-2 Power ON Settings

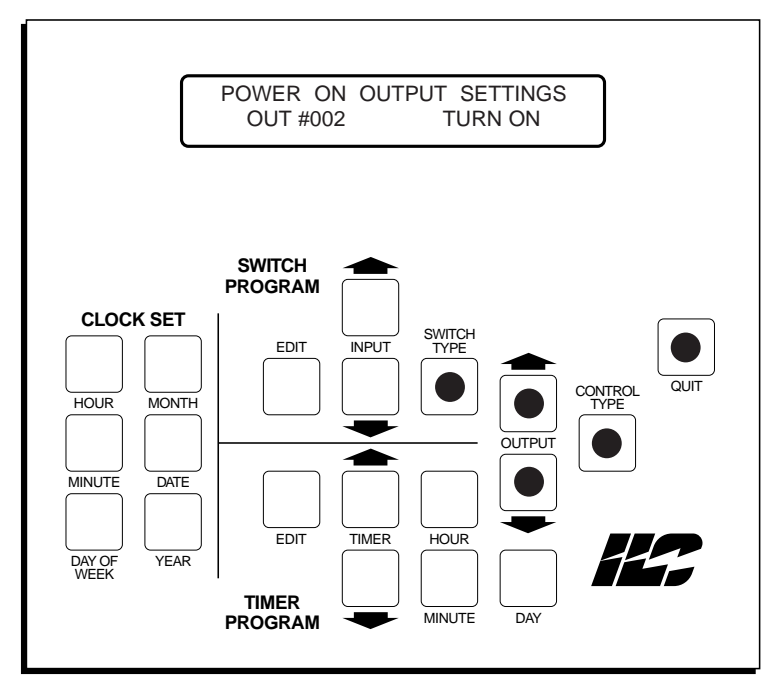

Figure 5-2 Power On Settings

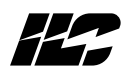

**5.3 Programming The Timer Output Type** – If you define a timer control type as Off With Blink, you need to program the timer's **output type** as either a **normal blink alert**(see 2.2.6) or a **five second off pulse**. The **default** is normal blink. (Five second off pulse is a control mechanism used with Sentry switches.)

| Keys/Fu             | nctions                             | Procedure                                                             | Comments/Examples                                           |
|---------------------|-------------------------------------|-----------------------------------------------------------------------|-------------------------------------------------------------|
| SWITCH<br>TYPE      | accesses screen                     | Press <b>SWITCH TYPE</b> and <b>HOUR</b><br>(in the timer area of the | Example:                                                    |
|                     | accesses screen                     | Press <b>OUTPUT</b> $\downarrow$ or <b>OUTPUT</b> $\uparrow$          | Off Pulse.                                                  |
| TYPE                | normal blink and<br>five second Off | programmed.                                                           | simultaneously.                                             |
| OUTPUT 1            | scrolls outputs in                  | is defined as the desired Timer<br>Output Type                        | appears on the screen.                                      |
| output $\downarrow$ | scrolls outputs in                  |                                                                       | Second Off appears on the screen.                           |
| QUIT                | ascending order<br>exit screen      |                                                                       | <b>4.</b> Press <b>QUIT</b> or let the controller time out. |
|                     |                                     |                                                                       |                                                             |
|                     |                                     |                                                                       |                                                             |

## Table 5-3 Timer Output Type

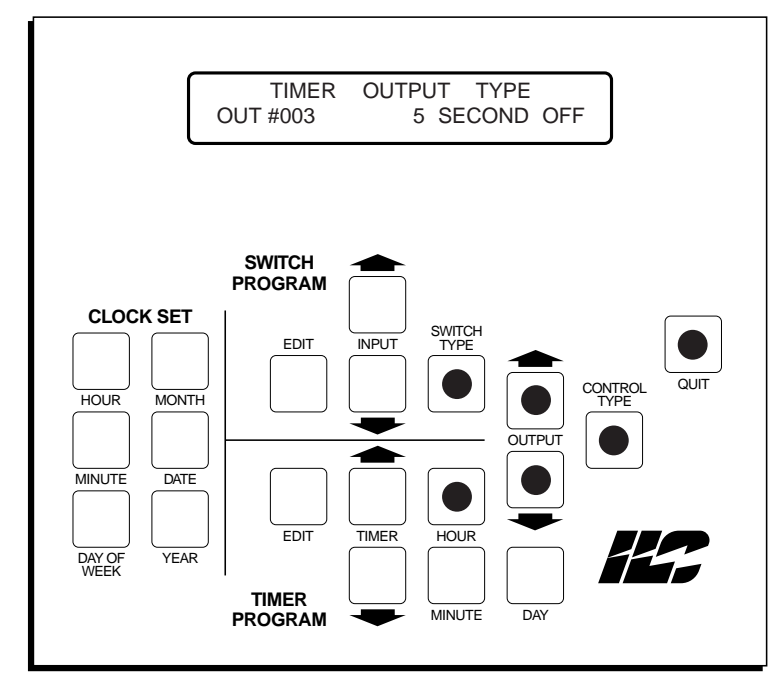

Figure 5-3 Timer Output Type

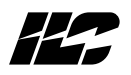

**5.4 Astro Clock Operations** – You have the option of defining timers in astro time (in relation to sunrise and sunset). Astro time is used when the time lighting is required varies seasonally. You have the option of defining a timer to occur exactly at sunrise or sunset or with an offset either before or after of 15, 30, 45, 60, 75, 90, 105, or 120 minutes. Ensure the proper settings of the Astro-Clock variables listed in Table 5-4 and Figure 5-4.

| Keys/Functions      |                               | Procedure                                                                                                   | Comments/Examples                                                                                         |
|---------------------|-------------------------------|----------------------------------------------------------------------------------------------------|----------------------------------------------------------------------------------------------------|
|                     | accesses screen               | 1. Press <b>TIMER</b> 1 and <b>MINUTE</b> (in the Timer area of the keypad)                                 | Default latitude, longitude, and time zone settings are for                                               |
| MINUTE              | accesses screen               | simultaneously.                                                                                             | Minneapolis, MN                                                                                           |
| INPUT ↑             | adjusts latitude<br>upward    | <ol> <li>Press INPUT ↑ or INPUT ↓ to set<br/>the proper latitude of the<br/>controller location.</li> </ol> | Example: Set the Astro-Clock<br>Variables for 35 degrees latitude,<br>120 degrees longitude. Pacific time |
| INPUT $\downarrow$  | adjusts latitude              |                                                                                                    | zone, daylight savings time current.                                                                      |
| OUTPUT 1            | adjust longitude              | set the proper longitude of the controller.                                                                 | <ol> <li>Press TIMER ↑ and MINUTE<br/>simultaneously.</li> </ol>                                          |
|                     | upward                        | 4. Press SWITCH TYPE to set                                                                                 | 2. Press INPUT ↓ until 035 appears                                                                        |
| OUTPUT $\downarrow$ | adjusts longitude<br>downward | current daylight savings time status.                                                                       | in the latitude field.                                                                                    |
| SWITCH              | toggle to current             | 5. Press <b>CONTROL TYPE</b> until the proper time zone for the controller is selected                      | <ol> <li>Press OUTPUT ↑ until 120<br/>appears in the longitude field.</li> </ol>                          |
| ITPE                | time status                   | 6 Press <b>OUIT</b> to exit                                                                                 | 4. Press SWITCH TYPE until Y                                                                              |
| CONTROL<br>TYPE     | sets Time Zone                |                                                                                                    | Time field.                                                                                               |
|                     | evits screen                  |                                                                                                    | 5. Press CONTROL TYPE until                                                                               |
| Gon                 |                               |                                                                                                    |                                                                                                    |
|                     |                               |                                                                                                    | <b>6.</b> Press <b>QUIT</b> or let the controller time out.                                               |

#### Table 5-4 Astro-Clock Variables

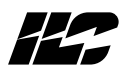

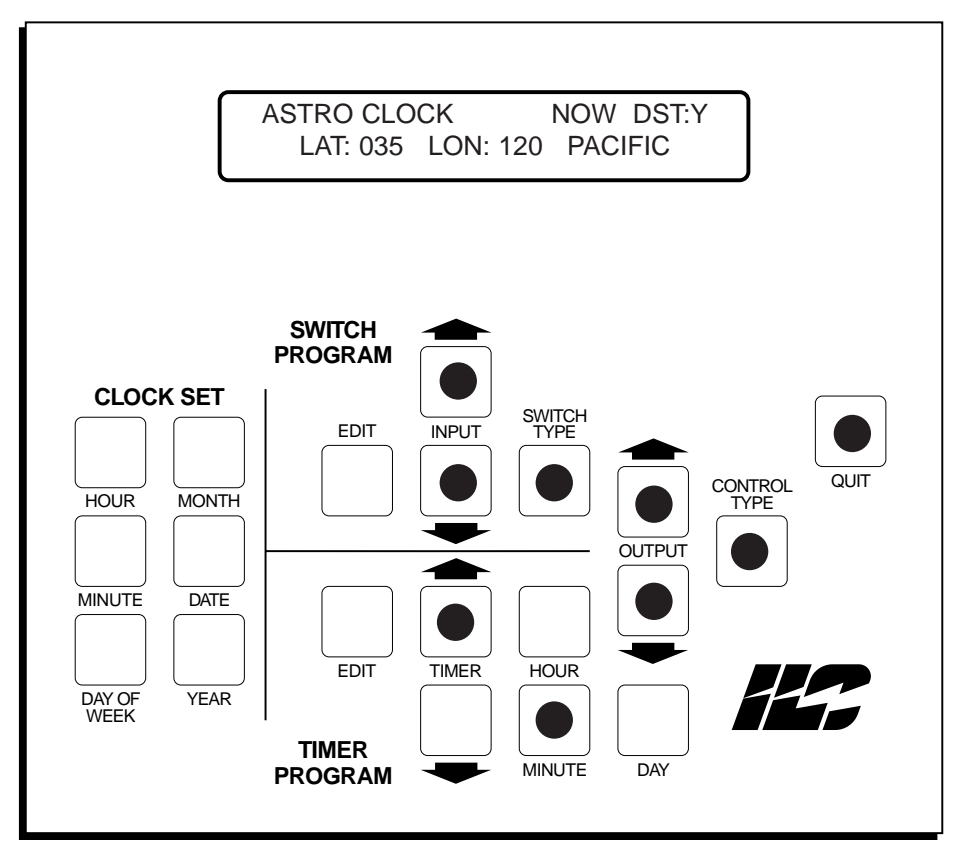

Figure 5-4 Astro-Clock Variables

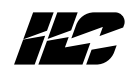

After setting the Astro-Clock and Daylight Savings Time Variables, you can program timers in Astro Time.

| Keys/Fu            | Inctions                                                     | Procedure                                                                                        | Comments/Examples                                                                                                  |
|--------------------|--------------------------------------------------------------|--------------------------------------------------------------------------------------------------|----------------------------------------------------------------------------------------------------|
| edit<br>(Timer)    | accesses timer<br>programming<br>screen                      | <ol> <li>Press EDIT (blue).</li> <li>Press TIMER ↑ or TIMER ↓ to</li> </ol>                      | <b>Example:</b> Program timer 2 to turn<br>output 2 ON and output 4 OFF at<br>15 minutes after sunrise, every day. |
|                    | scrolls timers in<br>descending order                        | Accesses desired limer.     S. Press EDIT (yellow) to toggle to     Astro time                   | 1. Press EDIT (blue).<br>2. Press TIMER J. until TIMER 02                                                          |
| TIMER $\downarrow$ | scrolls timers in ascending order                            | <b>4. Press HOUR</b> until desired Astro<br>time appears.                                        | appears.<br>3. Press EDIT (yellow) to toggle to                                                                    |
| HOUR               | scrolls the timer relationship<br>to sunrise/sunset          | <b>5. Press DAY</b> until desired day(s) appear.Then if desired, press                           | Astro Time 4. Press DAY until DAILY appears.                                                                       |
| DAY                | sets day(s) on which timer<br>is to be invoked               | SWITCH TYPE; an I <sub>H</sub> will appear<br>indicating that the timer will<br>ignore holidays. | 5. Press HOUR until SR+15 appears                                                                                  |
| EDIT               | (Yellow) toggles between<br>normal and Astro Time            | 6. Press OUTPUT ↓ or OUTPUT ↑<br>until first output to be controlled                             | 6. Press OUTPUT $\downarrow$ until OUT# 002 appears.                                                               |
| SWITCH<br>TYPE     | used to flag timer to ignore holidays                        | appears. 7. Press CONTROL TYPE until                                                             | 7. Press CONTROL TYPE until ON CONTROL appears.                                                                    |
| OUTPUT 1           | scrolls outputs in<br>descending order                       | desired control type appears.                                                                    | <b>8. Press OUTPUT</b> $\downarrow$ until OUT# 004 appears.                                                        |
| OUTPUT ↓           | scrolls outputs in ascending order                           | additional outputs controlled by the timer.                                                      | <b>9. Press CONTROL TYPE</b> until OFF CONTROL appears.                                                            |
| CONTROI<br>TYPE    | L sets output<br>control type                                | 9. Repeat steps 2-8 to program additional timers.                                                | <b>10. Press QUIT</b> or let the controller time out.                                                              |
| QUIT               | saves entries without<br>waiting for controller<br>time out. | 10. Press QUIT or let the controller time out.                                                   |                                                                                                    |
|                    |                                                              |                                                                                                  |                                                                                                    |

# Table 5-5 Astro Timer Programming

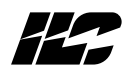

# Quick Reference

| Timer =             | an ON/OFF signal generated at a certain point in time.<br>Max. available # of TIMERS = 32.                                                     |
|---------------------|----------------------------------------------------------------------------------------------------|
| Available Outputs:  | Up to 128 spanning a max. of 8 I/O cards                                                                                                    |
| Control Options:    | Turn output(s) ON, Turn output(s) OFF, Off with Blink Alert,<br>Output ignores holiday schedule.                                               |
| Available Days:     | SUN, MON, TUE, WED, THUR, FRI, SAT, MON-FRI, SAT-SUN, DAILY,<br>Holiday A or Holiday B                                                         |
| Astro Time Options: | sunrise or up to 120 minutes before or after (in 15 minute increments); sunset or up to 120 minutes before or after )in 15 minute increments). |

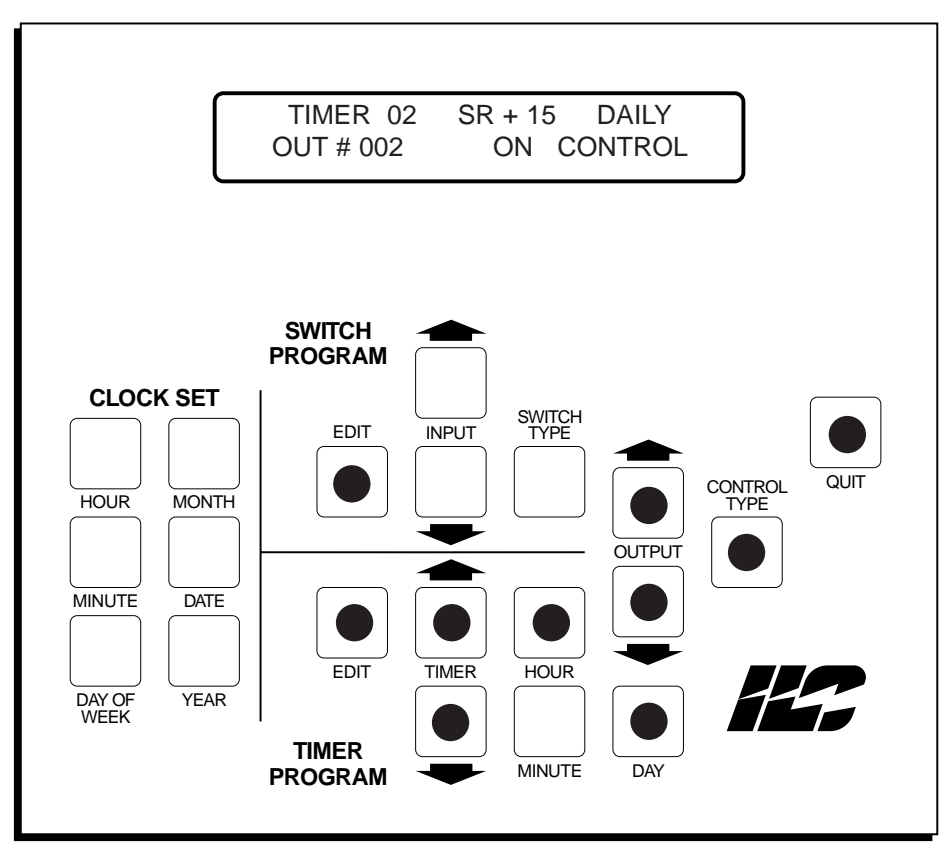

Figure 5-5 Astro-Timer Programming

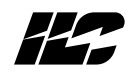

**5.6 Displaying The Controller Switch Inputs Status** – You can check each switch input to display its current status. This is used to verify *maintained* switches.

| Keys/Fi        | unctions                              | Procedure                                                        | Comments/Examples                                                                                         |
|----------------|---------------------------------------|------------------------------------------------------------------|----------------------------------------------------------------------------------------------------|
| SWITCH<br>TYPE | accesses screen                       | 1. Press SWITCH TYPE & INPUT<br>simultaneously.                  | Example: Check the status of switch input 004.                                                            |
| INPUT ↑        | accesses screen                       | 2. Press INPUT ↓ or INPUT ↑ to review the current status of each | 1. Press SWITCH TYPE & INPUT $\uparrow$ at the same time.                                                 |
| INPUT ↓        | scrolls inputs in<br>ascending order  | switch input.                                                    | <b>2. Press INPUT</b> $\downarrow$ three times to                                                         |
| INPUT ↑        | scrolls inputs in<br>descending order | 3. Press QUII or let the controller time out                     | view input <b>004</b> current status.<br>(0=No switch, 1=Switch ON,<br>2=Switch OFF, 3=Switch ON and OFF) |
| QUIT           | exits screen                          |                                                                  | <b>3. Press QUIT</b> or let the controller time out.                                                      |

Table 5-6 Switch Input Status

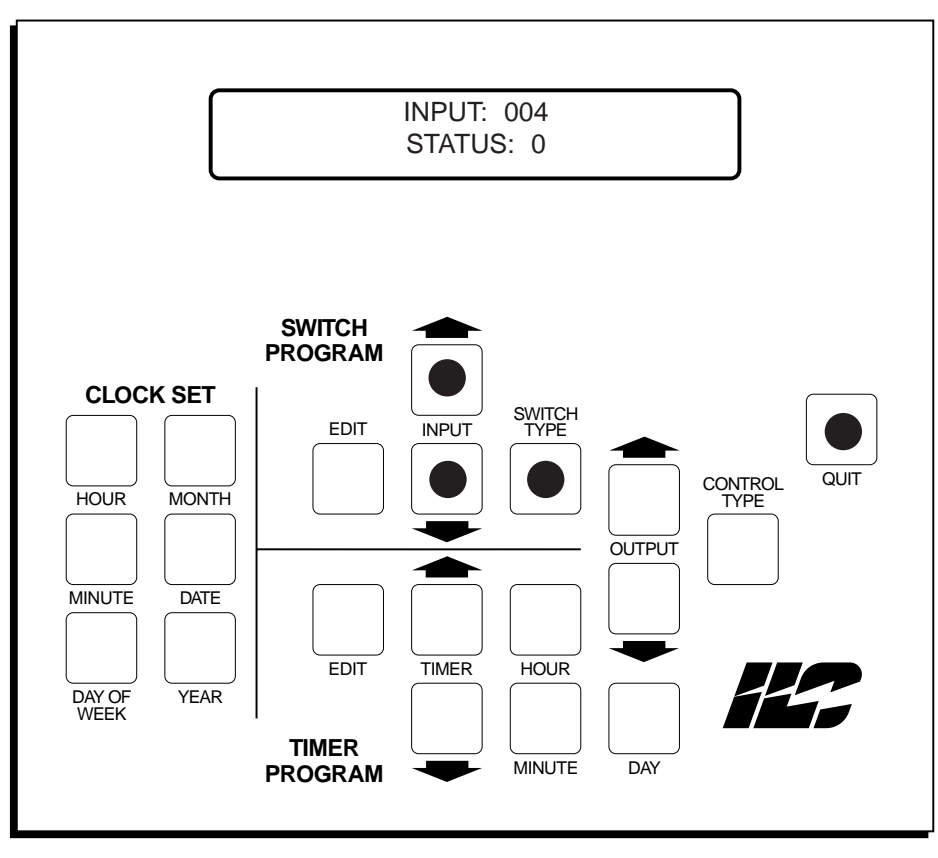

Figure 5-6 Switch Input Status

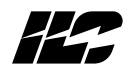

**5.7 Displaying Relay Output Status** - You can check the current status of each relay output and have the option of forcing a particular output ON or OFF.

| Keys/Functions                                      | Procedure                                                     | Comments/Examples                                                |
|-----------------------------------------------------|---------------------------------------------------------------|------------------------------------------------------------------|
| SWITCH accesses screen<br>TYPE                      | 1. Press SWITCH TYPE & INPUT $\downarrow$ simultaneously.     | Example: Check the status of relay output 004; then force it ON. |
| INPUT↓ accesses screen                              | 2. Press OUTPUT ↓ or OUTPUT ↑ to review the current status of | 1. Press SWITCH TYPE & INPUT $\downarrow$ at the same time.      |
| OUTPUT ↓ scrolls outputs in<br>ascending order      | ach switch input.                                             | 2. Press OUTPUT ↓ three times to view Relay 004 current status   |
| <b>OUTPUT</b> 1 scrolls Outputs in descending order | output OFF                                                    | 3. Press INPUT ↑ to force the                                    |
| <b>INPUT</b> $\downarrow$ forces Output Off         | output ON                                                     |                                                                  |
| <b>INPUT</b> ↑ forces Output On                     | 5. Press QUIT or let the controller                           | time out.                                                        |
| QUIT exits screen                                   |                                                               |                                                                  |

| Table 5-7 | Relay | Output | Status |
|-----------|-------|--------|--------|
|           |       |        |        |

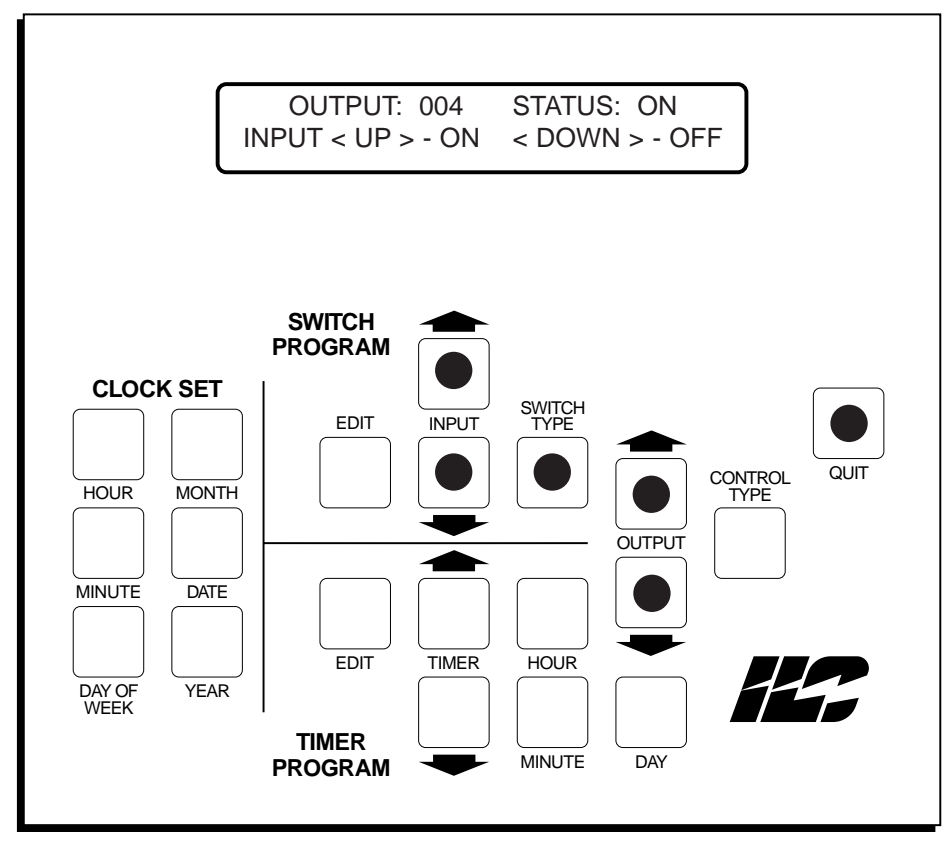

Figure 5-7 Displaying Relay Output Status

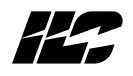

**5.8 Displaying Current Firmware Revision** – You can check the current controller firmware revision.

| Keys/Functions                               | Procedure                    | Comments/Examples                  |
|----------------------------------------------|------------------------------|------------------------------------|
| OUTPUT ↑ accesses screen                     | 1. Press OUTPUT ↑ & OUTPUT ↓ | Knowing which revision is resident |
| $\mathbf{OUTPUT} \downarrow$ accesses screen |                              | seeking factory assistance.        |
| QUIT axits screen                            | 2. Press QUII to exit screen |                                    |

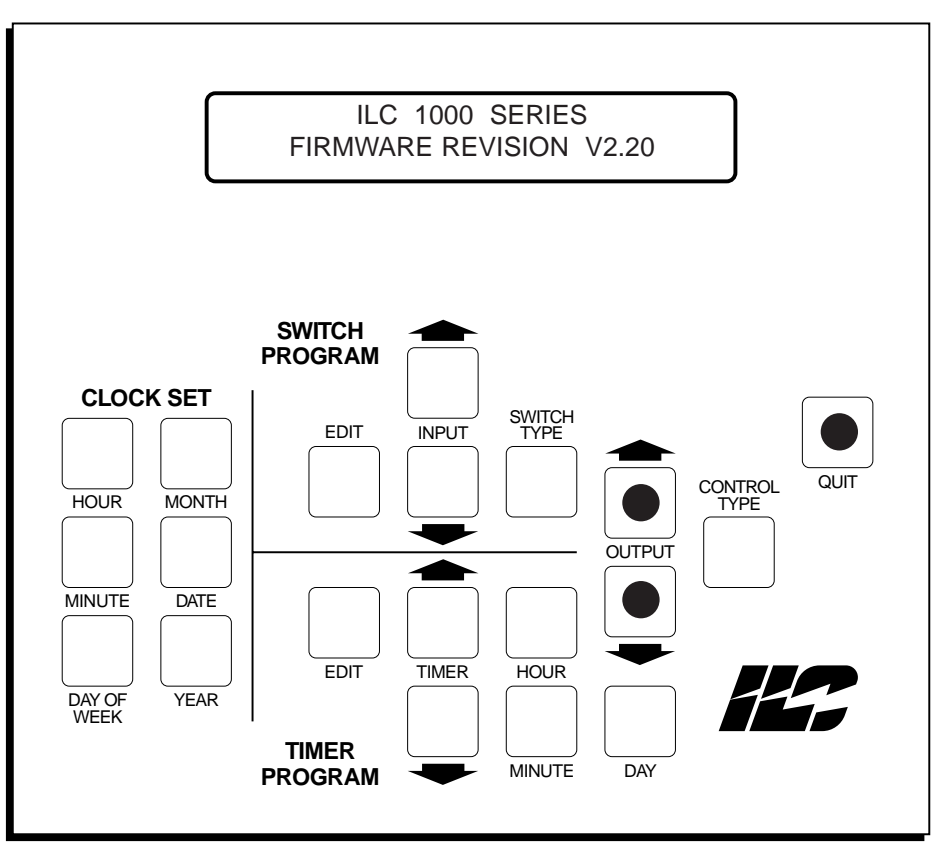

Figure 5-8 Displaying Firmware Revision

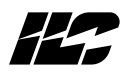

5.9 Resetting The Controller – If you are making extensive programming changes to a controller, you have the option of resetting the controller. This will clear the controller memory of all entries and reset the arrays to their default values. However, this operation will not affect the controller clock. USE THIS OPTION ONLY IF YOU ARE PREPARED TO REPROGRAM THE CONTROLLER.

| Keys/Fi        | unctions                         | Procedure                                                                                              | Comments/Examples                                                                                                 |
|----------------|----------------------------------|----------------------------------------------------------------------------------------------------|----------------------------------------------------------------------------------------------------|
| HOUR           | resets I/O arrays to<br>defaults | <ol> <li>Power down the controller w/ the<br/>power switch located on the CPU<br/>board.</li> </ol>    | This procedure will erase all entries<br>for the switches, timers, holidays,<br>Astro-settinas. I/O Configuration |
| MINUTE         | resets I/O arrays to<br>default  | 2. Hold down HOUR, MINUTE, &<br>DAY OF WEEK while turning the                                          | but will not reset the currently programmed time and date.                                                        |
| day of<br>Week | resets I/O arrays to<br>default  | power switch <b>ON.</b><br><b>3.</b> Release the keys after message<br>appearing in Figure 15 appears. | Use this procedure, if extensive<br>programming is required for<br>the controller.                                |

#### Table 5-9 Controller Reset

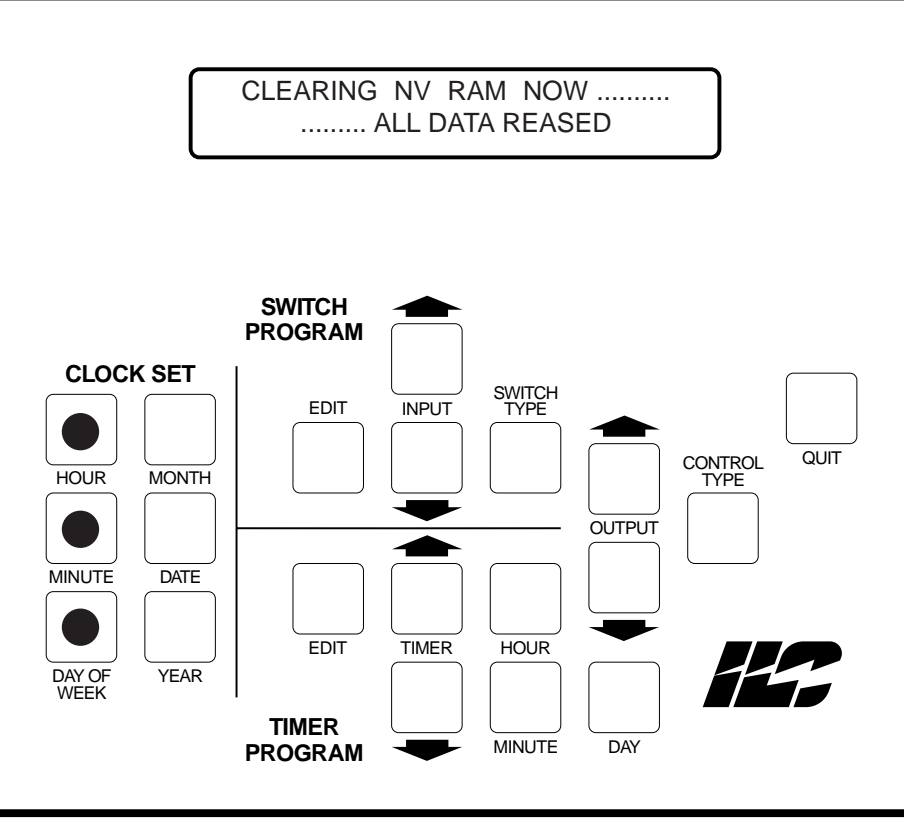

Figure 5-9 Controller Reset

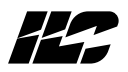

Notes

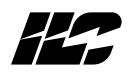

Section 6

**Communications and Networking** 

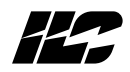

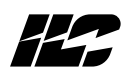

6.0 Section Overview - This section covers the following topics:

- Communicating with the Quanta 1000 base unit via the on-board modem
- Communication and networking RSX equipped controllers
- The telephone switching feature of the RSX equipped controllers

Actual controller keypad entries are designated by **bold**. Global Module programming procedures are covered in Section 7.

**6.1 On site Communications Via On-Board Modem** – Each **Quanta 1000** base unit model is equipped with an on-board, 1200 baud modem allowing on site programming. The programming is done off-line on a personal computer equipped with **ILC** proprietary software. The program is then downloaded to the controller over a direct connected phone cord from your computer's modem RJ11 phone jack to the controller's modem RJ11 phone jack. In addition a program already resident in a **Quanta 1000** can be uploaded and stored to a file on your personal computer. Consult the **ILCEDIT-Q User's Manual** for installation & user information.

**6.1.1 Requirements** – Your personal computer must be equipped with a 1200 baud modem and have **ILCEDIT-Q** software installed. Install a phone cord directly from your personal computer modem port to the controllers modem RJ11 phone jack. (See Figure 6-1.)

# 6.1.2 Procedure -

- 1. Load **ILCEDIT-Q** software. If downloading to a controller, program the software array the way the controller is to be programmed.
- 2. If connecting to a **Quanta 1000** controller with a detachable programming module, ensure that it is plugged into the controller.
- 3. Using **ILCEDIT-Q** set the proper DOS Time and Date.
- 4. Using **ILCEDIT-Q** software access the Communications Set-Up screen and choose the modem communications option. Also select the communications port on your computer.
- 5. Enter <u>1</u> for the phone number. When your modem dials out press the <u>INPUT</u>  $\downarrow$  and <u>OUTPUT</u>  $\downarrow$  Quanta 1000 keys simultaneously to force the controller to answer.

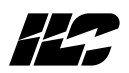

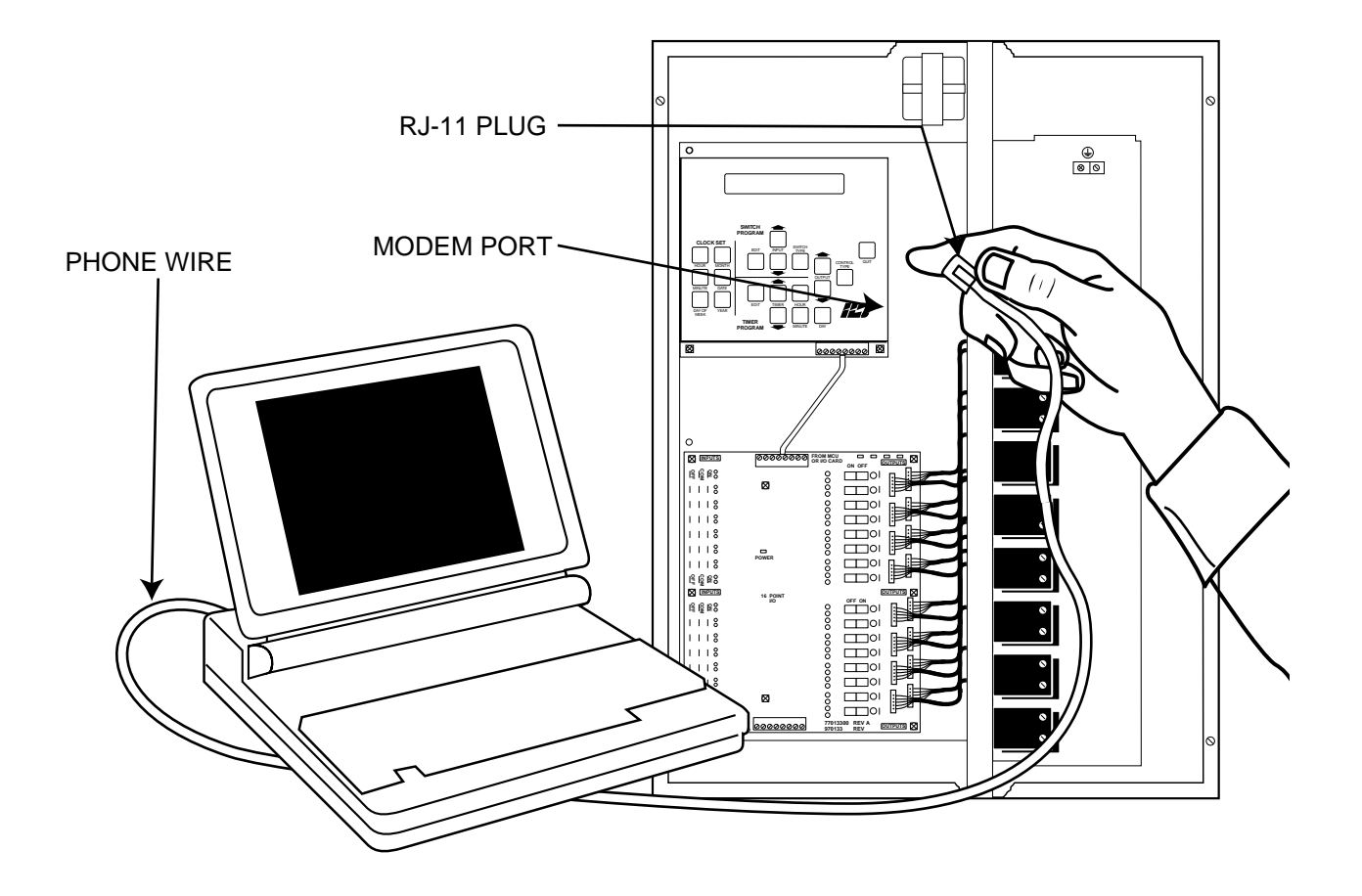

Figure 6-1 Direct Connect Modem Link

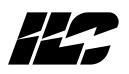

6.2 Remote Communications Via On-Board Modem – Each Quanta 1000 base unit model is equipped with an on-board, 1200 baud modem allowing remote programming. The programming is done off-line on a personal computer equipped with ILCEDIT-Q proprietary software. The program is then downloaded to the controller over the phone. In addition, a program already resident in a Quanta 1000 can be uploaded and stored to a file on your personal computer. Consult the ILCEDIT-Q User's Manual for installation & user information. Programming of Quanta 1000 controllers from the ILC factory is offered as an option.

**6.2.1 Requirements** – To set up the controllers for remote programming: (See Figure 6-2)

- Install a phone outlet equipped with a RJ11 jack convenient to each **Quanta 1000** unit you want programmed.
- The remote computer must be equipped with **ILCEDIT-Q** and have a modem capable of 1200 baud communications.
- Connect the controller(s) to the phone jack(s) with a phone cord(s). The cord(s) terminates on the controller end(s) to a RJ11 jack(s) resident on the controller CPU board(s).

# 6.2.2 Procedure - To communicate with each Quanta 1000 controller:

- 1. Load **ILCEDIT-Q** software. If downloading to a controller, program the software array the way the controller is to be programmed.
- 2. Using **ILCEDIT-Q** set the proper DOS Time and Date.
- 3. Using **ILCEDIT-Q** software access the Communications Set-Up screen and choose the modem communications option. Also select the communications port on your computer.
- 4. Enter the phone number and then press <**Enter>** to connect with the controller.

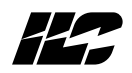

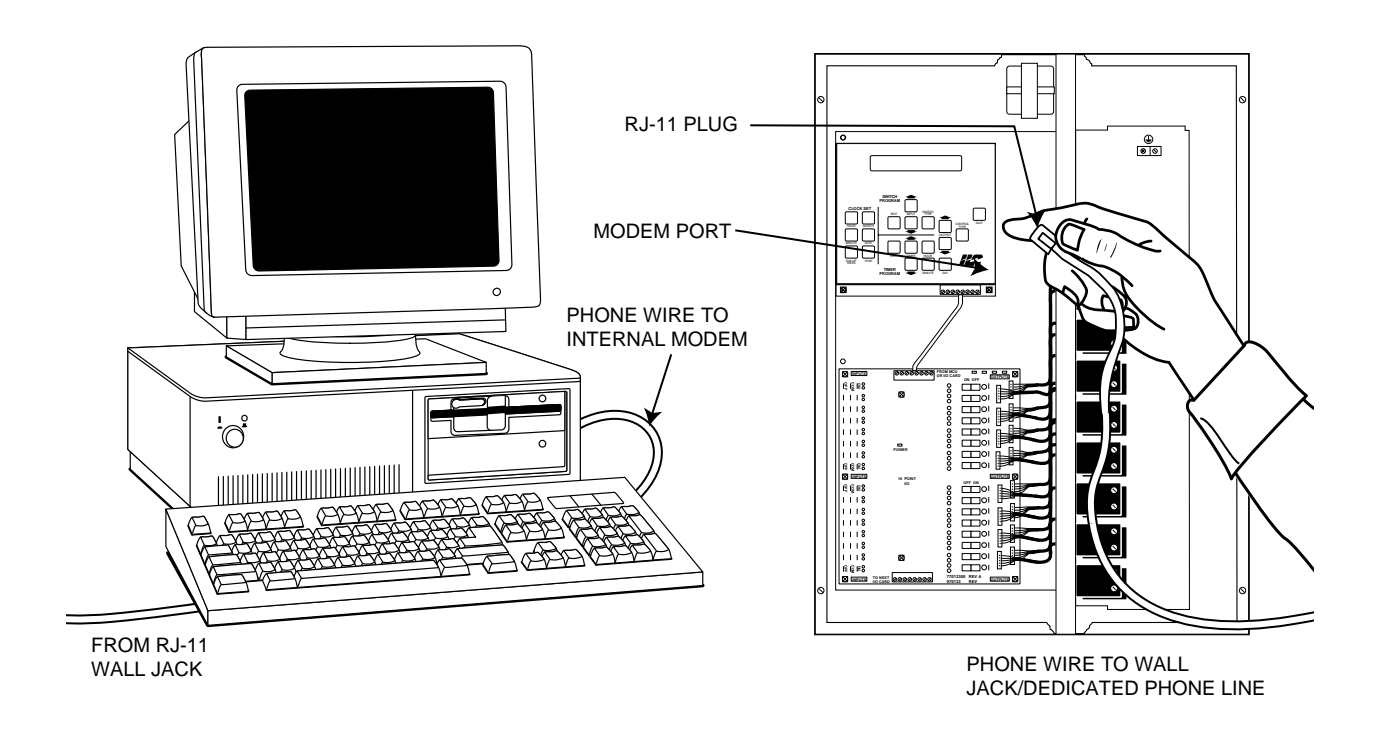

Figure 6-2 Remote Modem Link

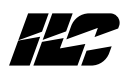

If **ILC** is to program the controllers, provide the factory with the controller phone number(s), how you want the controller(s) programmed, then **fill out the programming worksheets for each controller you want programmed**.

ILC's address is:

5229 Edina Industrial Boulevard Minneapolis, MN 55439

ILC's Phone numbers are: Voice: (612) 829-1900 Fax: (612) 829-1901

Be sure the controller is powered up before requesting a factory download.

**6.3 RSX Communication Options** – **RSX** controllers are equipped with a **RS232/RS485** communications port on the CPU board as well as a DTMF interface. (See Figure 6-3.)

**6.3.1 RS232 Operation** – If you set the communications link jumpers for RS232 you can program the controller from a personal computer equipped with **ILCEDIT-Q** software either directly connected to the controller (see Figure 6-4) or over the phone via Hayes compatible modems (see Figure 6-5). The communication speed can be either 1200 or 4800 baud. The direct connect option requires a specially configured 9 pin cross over cable ordered from **ILC Corporation**. Phone communication requires a standard straight through 9 pin modem cable with a female connector on the controller end. If **direct connected**, to communicate:

- 1. Load **ILCEDIT-Q** software. If downloading to a controller, program the software array the way the controller is to be programmed.
- 2. Verify that the communications jumpers are set for RS232 communications. See Figure 6-3.
- 3. Using **ILCEDIT-Q** set the proper DOS Time and Date.
- 4. Using **ILCEDIT-Q** software, access the Communications Set-Up screen and choose the appropriate RSX RS232 option, and also select the communications port on your computer. Then connect to the controller.

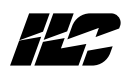

#### If connected via phones and modems:

- 1. Load **ILCEDIT-Q** software. If downloading to a controller, program the software array the way the controller is to be programmed.
- 2. Verify that the communications jumpers are set for RS232 communications. See Figure 6-3.
- 3. Using **ILCEDIT-Q** set the proper DOS Time and Date.
- 4. Using **ILCEDIT-Q** software access the Communications Set-Up screen and choose the modem communications option. Also, select the communications port on your computer.
- 5. Enter the phone number and connect with the controller.

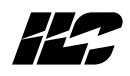

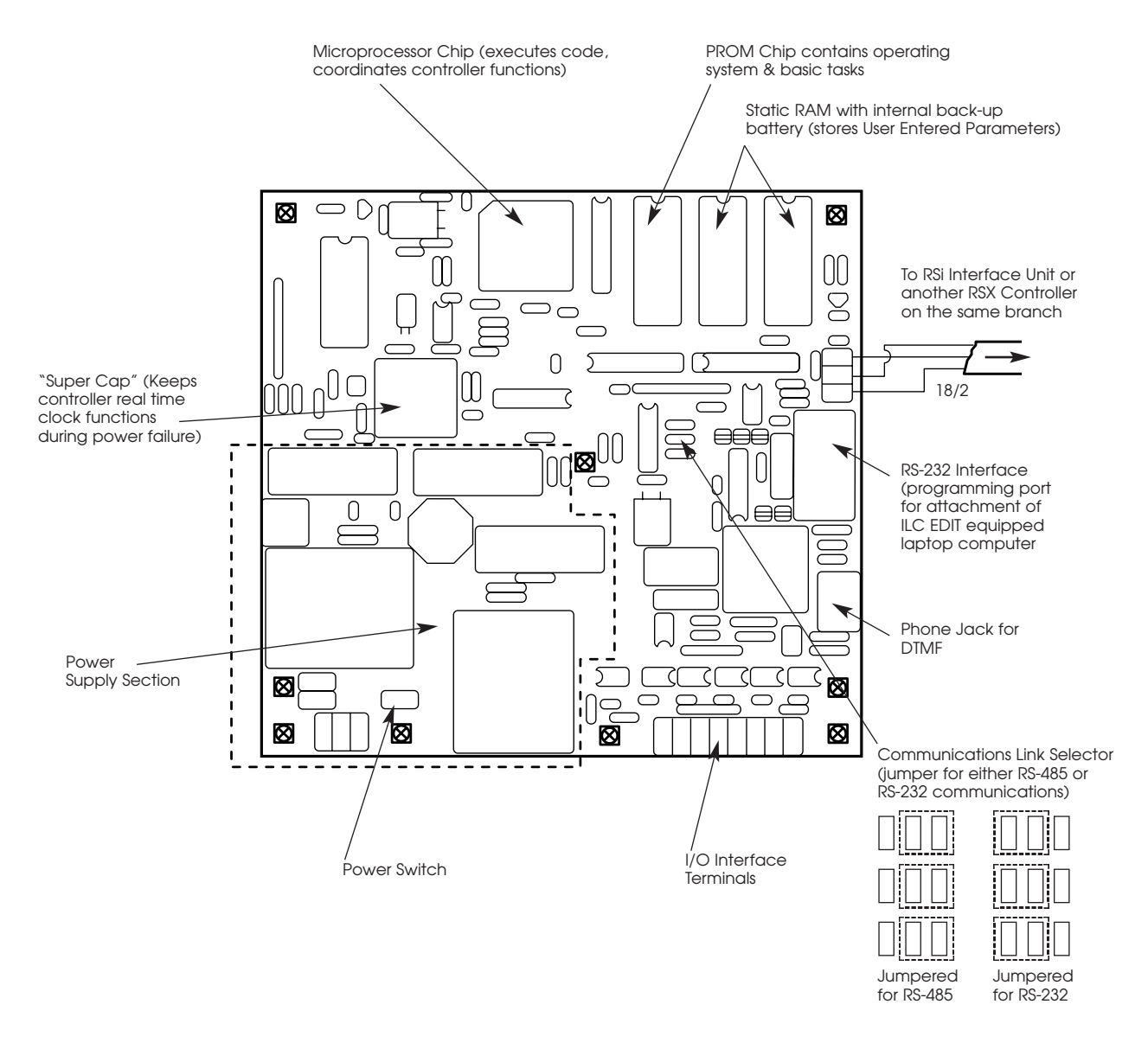

Figure 6-3 RSX Controller CPU Board

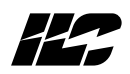

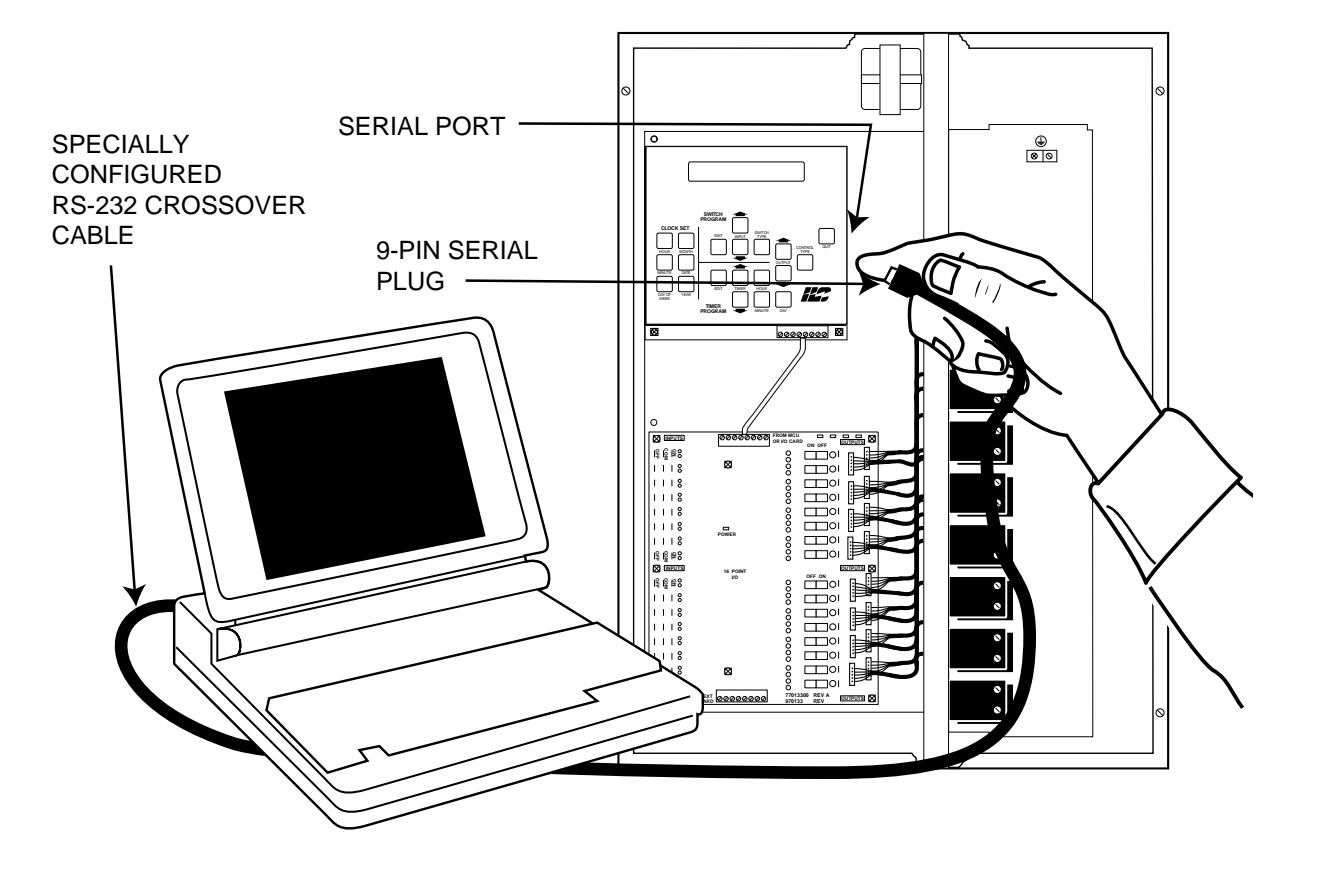

Figure 6-4 Direct Connected RSX Controller

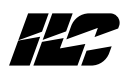

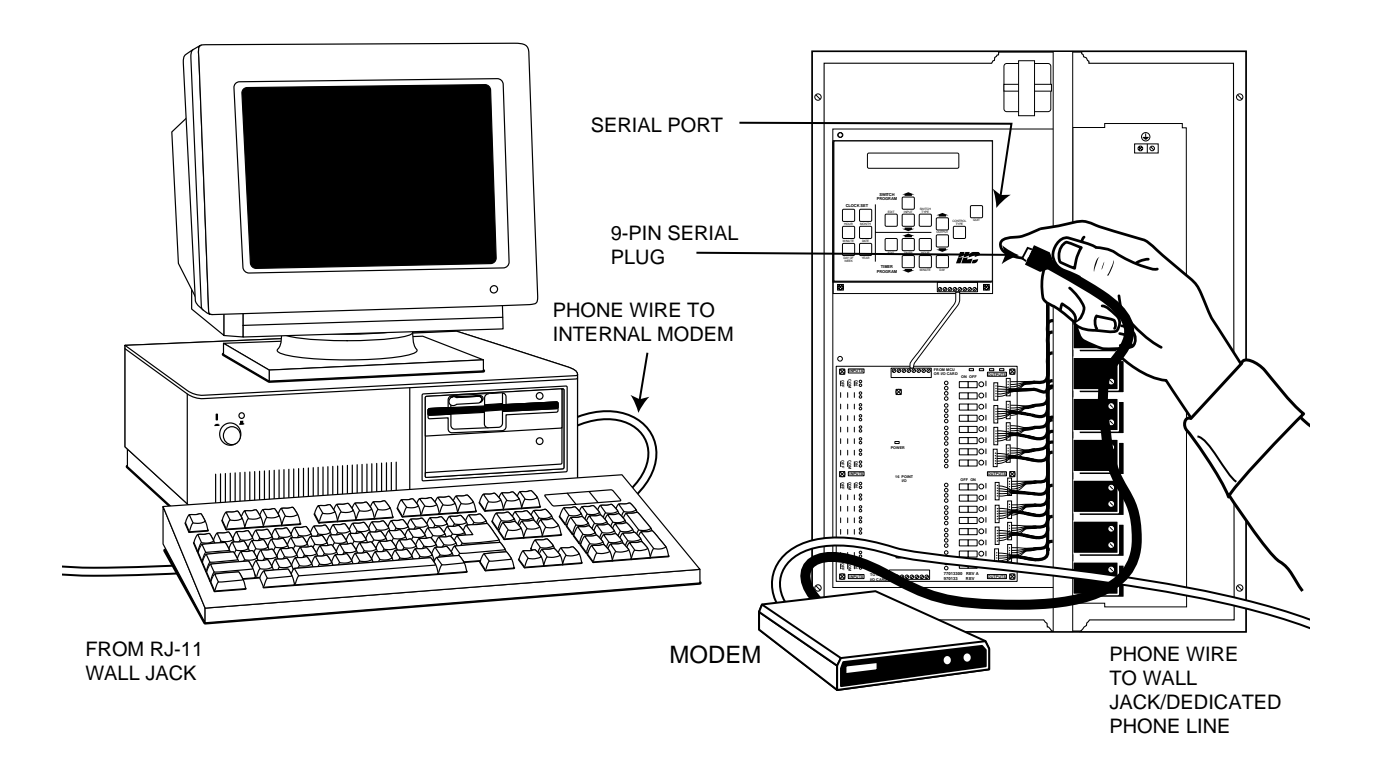

Figure 6-5 Phone/Modem Connected RSX Controller

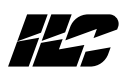

**6.3.2 RS485 Operation/Networking** – If the controller communication link option jumpers are set for RS485 communication, **up to 128 controllers** can be networked via an **RS485 communications bus**.

**6.3.3 Network Architecture** – (See Figure 6-6) The controllers are daisy-chained on up to 4 branches (maximum **48** controllers per branch) with shielded two wire twisted pair cable. Each branch of the RS485 network is connected to one of 4 ports on an RS232/RS485 communications interface (**RSi** interface unit.) Each branch can be up to **5000 feet** long. Each **Quanta 1000** must be assigned a **unique** address 001-128). These node addresses are set at each controller via keyboard commands initiated from the on-board keypad or handheld programmer. The **RSi** interface unit features a COM: port which is connected by a specially configured 9 pin cross-over RS232 cable, provided by **ILC**, to a serial port on a personal computer equipped with **ILCEDIT-Q** software. Using **ILCEDIT-Q**, you can program and store control parameters for each controller residing on the RS485 link and download the parameters to each controller. The operator can also retrieve data from each controller on the RS485 bus.

**6.3.4 Installation/Checkout Procedures** - Apply power to the equipment only when instructed. In the following procedure actual controller keypad entries are designated by **bold**.

- 1. Link the controllers with the shielded twisted pair cable. Observe the guidelines/limits described in 6.3.3. Verify there are no shorts or opens in the cable.
- 2. Verify that the communications jumpers on each controller are set for RS485 communications. See Figure 6-3.
- 3. Run a dedicated 120 VAC circuit to the RSi unit.
- 4. Terminate the home runs of the twisted pair to the RSi ports.
- 5. Connect the RS232 cable between the RSi and a serial port on your **ILCEDIT-Q** equipped computer.

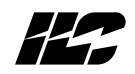

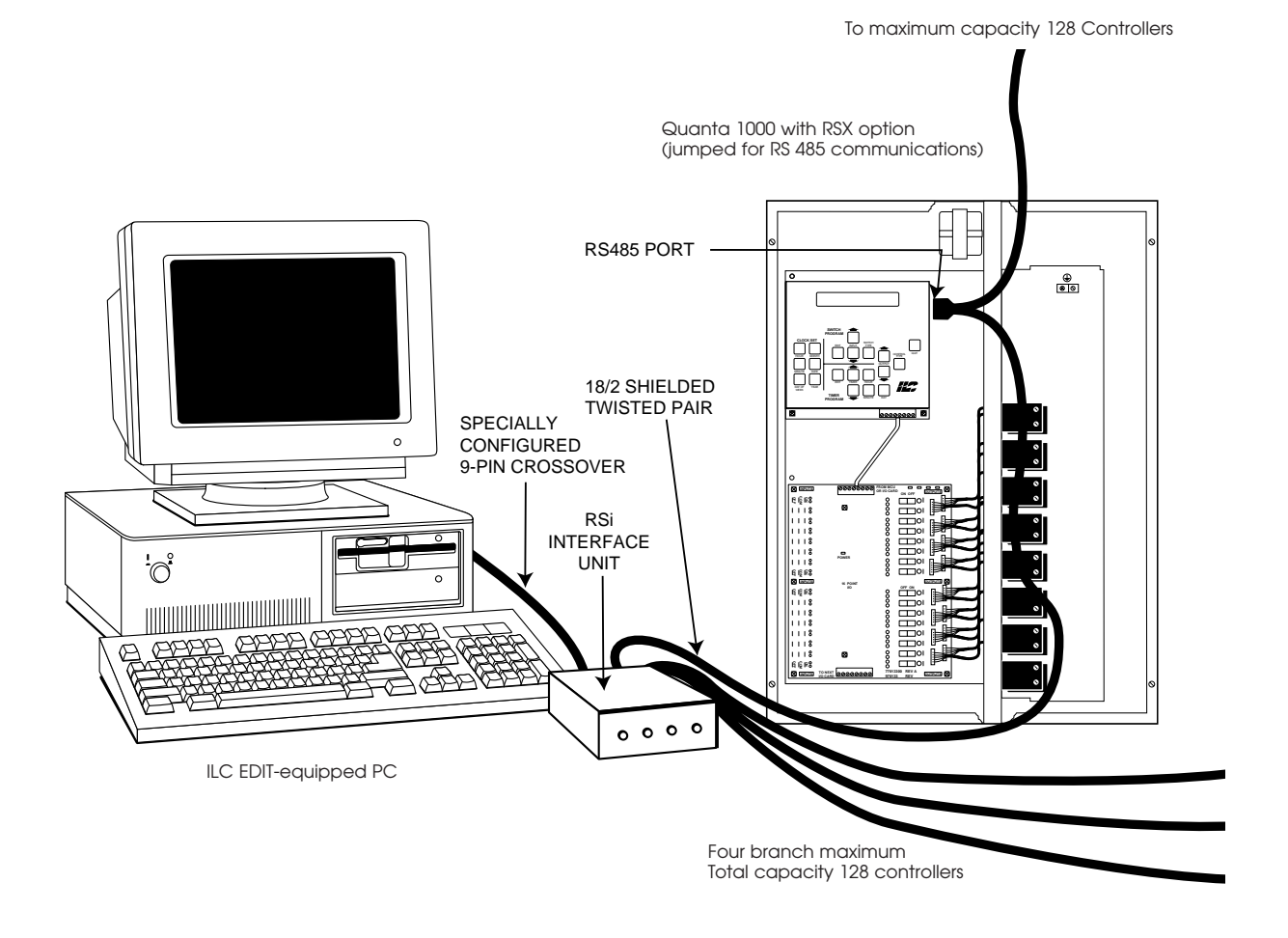

Figure 6-6 RS485 Network

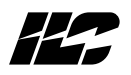

- 6. Power-up each Quanta 1000 and set its node address and communications speed. To set the address: press the yellow <u>SWITCH TYPE</u> and the green <u>CONTROL TYPE</u> simultaneously. Then press either the green <u>OUTPUT</u> ↓ or <u>OUTPUT</u> ↑ keys as required to set the node address. Then press the tan <u>QUIT</u> key or let the controller time out. Remember to assign a given address to only one controller. To set the communications speed: press the green <u>CONTROL TYPE</u> and the tan <u>QUIT</u> keys simultaneously. Then toggle the yellow <u>EDIT</u> key to set the baud rate to either 1200 or 4800. Be sure that all controllers are set for the same baud rate. When you have finished setting communications speed, press <u>QUIT</u> or let the controller time out.
- 7. Power-up the **RSi** and your personal computer.
- 8. Load the **QUANTA-WIN** program. Consult the **QUANTA-WIN User's Manual** for details.
- 9. Using **QUANTA-WIN** set the proper DOS Time and Date.
- 10. Using **QUANTA-WIN** software access the Communications Set-Up screen and choose the appropriate RS485 option. Also select the communications port on your computer.
- 11. Connect with each controller and verify communications by retrieving the current firmware revision and time/date from the controller.

**6.4 LAN Up-Grade** – By substituting a **Global Module Interface** for the RSi unit, (see Figure 6-7) you can upgrade the passive RS485 network to perform certain Local Area Network (LAN functions). In order to take advantage of the system upgrades supported by the **Global Module**, you need to understand how a **LAN** differs from a passive RS485 network and the concept of global events especially global switching.

A passive RS485 network is a communications mechanism between your **QUANTA-WIN** equipped computer and the connected **Quanta 1000** controllers. You can communicate with each controller on an individual basis but each controller operates in stand alone fashion executing the control parameters loaded into its firmware independent of the operation of the other controllers.

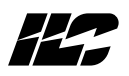

With the LAN upgrade, each controller will continue the independent execution of the control parameters loaded into its firmware. However, the **Global Module** acting as a network processor and coordinator, supports the application of certain control parameters on a network wide or multi-controller basis. You download these parameters from your personal computer to the **Global Module**. Once entered into the **Global Module**, the parameters will be executed as long as the **Global Module** is active.

**6.5 Global Events/Holidays: Global events** can be either switch, timer, or phone code parameters loaded into the **Global Module**. For example, if time based scheduling is the same for all the controllers, the required timer parameters can be programmed into the **Global Module** and will be implemented by each of the controllers via the **LAN** thus removing the need to individually program timer parameters into each controller. Holiday parameters can also be implemented via the **LAN**. **Global Switching** is a common control strategy used in **LAN** applications. A switch is hardwired to the input of one controller which will not only control specified outputs in that controller but will also impact designated outputs in any of the controllers in the **LAN**. Remember that all **LAN** based operations are depended on the operation of the Global Module. If this device becomes inactive, **all LAN based control will cease**.

**6.6 LAN Network Limits:** The maximum number of controllers which can be LAN upgraded is a function of the number of controllers (nodes) and the number of outputs per node (based on the controller with the most outputs). See Matrix 6-1.

**NOTE:** As a basic guideline, networks with 10 or less controllers can use a Global Module. A network with 11 or more controllers should upgrade to a Level 3 system.

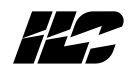

#### Notes

- 1. Link multiple Quanta RSX Controllers
- 2. Link Quanta RSX controllers in a single, continuous line, up to 5,000 feet. Controllers must be daisy chained as shown.
- Global Switching (without a dedicated central PC) can be initiated from any controller, at any location in the network to control an unlimited number of relays.
   Global inputs may be a standard wall switch, but the Global Input may also be a:
  - Timer Function
  - Astro Clock Function
  - Telephone switch group (up to 64 Global telephone switch groups)
- 4. Programming acheived with:
- Keypad
- Laptop PC
- Palmtop PC
- Desktop PC

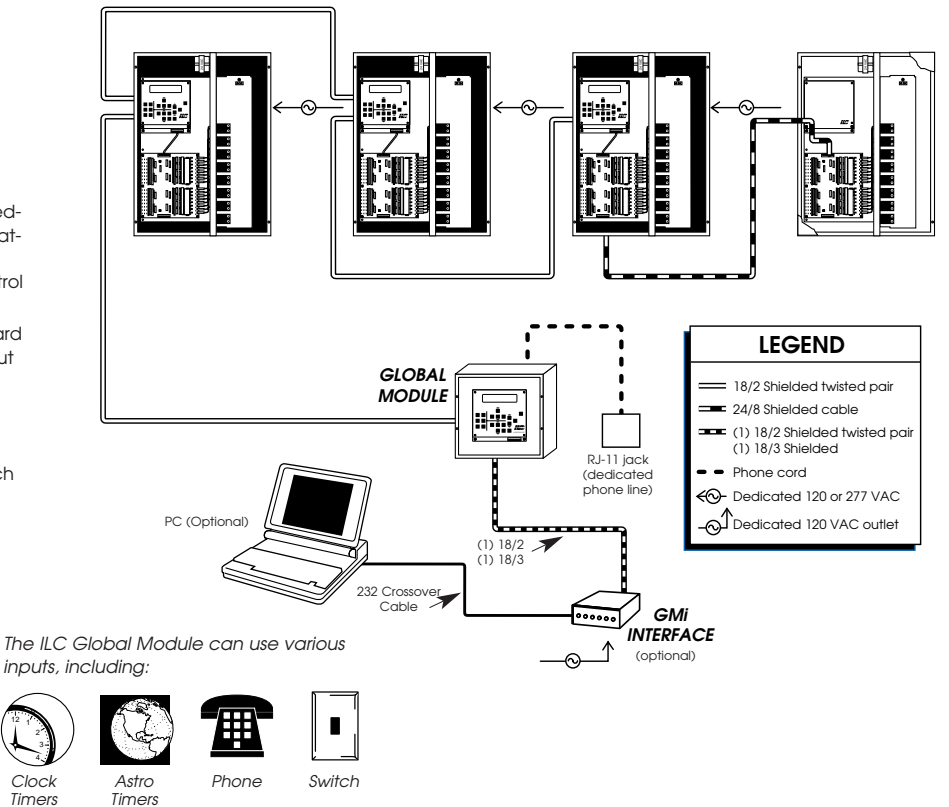

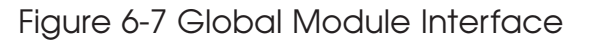
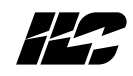

|       |    |    |    |    |    | C    | Jutpi   | uts pe | r No | de   |     |    |     |     |     |     |
|-------|----|----|----|----|----|------|---------|--------|------|------|-----|----|-----|-----|-----|-----|
| Nodes | 8  | 16 | 24 | 32 | 40 | 48   | 56      | 64     | 72   | 80   | 88  | 96 | 104 | 112 | 120 | 128 |
| 2     | 64 | 64 | 64 | 64 | 64 | 64   | 64      | 64     | 64   | 64   | 64  | 64 | 64  | 64  | 64  | 64  |
| 4     | 64 | 64 | 64 | 64 | 64 | 64   | 64      | 64     | 64   | 64   | 64  | 64 | 59  | 54  | 51  | 48  |
| 6     | 64 | 64 | 64 | 64 | 64 | 64   | 64      | 64     | 56   | 51   | 46  | 42 | 39  | 36  | 34  | 32  |
| 8     | 64 | 64 | 64 | 64 | 64 | 64   | 64      | 48     | 42   | 38   | 34  | 32 | 29  | 27  | 25  | 24  |
| 10    | 64 | 64 | 64 | 64 | 61 | 51   | 43      | 38     | 34   | 30   | 27  | 25 | 23  | 21  | 20  | 19  |
|       |    |    |    |    | GI | obal | Mod     | ule re | com  | men  | ded |    |     |     |     |     |
|       |    |    |    |    |    | Lev  | /el 3 r | ecor   | nmer | nded |     |    |     |     |     |     |
| 12    | 64 | 64 | 64 | 64 | 51 | 42   | 36      | 32     | 28   | 25   | 23  | 21 | 19  | 18  | 17  | 16  |
| 14    | 64 | 64 | 64 | 54 | 43 | 36   | 31      | 27     | 24   | 21   | 19  | 18 | 16  | 15  | 14  | 13  |
| 16    | 64 | 64 | 64 | 48 | 38 | 32   | 27      | 24     | 21   | 19   | 17  | 16 | 14  | 13  | 12  | 12  |
| 18    | 64 | 64 | 56 | 42 | 34 | 28   | 24      | 21     | 18   | 17   | 15  | 14 | 13  | 12  | 11  | 10  |
| 20    | 64 | 64 | 51 | 38 | 30 | 25   | 21      | 19     | 17   | 15   | 13  | 12 | 11  | 10  | 10  | 9   |
| 22    | 64 | 64 | 46 | 34 | 27 | 23   | 19      | 17     | 15   | 13   | 12  | 11 | 10  | 9   | 9   | 8   |
| 24    | 64 | 64 | 42 | 32 | 25 | 21   | 18      | 16     | 14   | 12   | 11  | 10 | 9   | 9   | 8   | 8   |
| 26    | 64 | 59 | 39 | 29 | 23 | 19   | 16      | 14     | 13   | 11   | 10  | 9  | 9   | 8   | 7   | 7   |
| 28    | 64 | 54 | 36 | 27 | 21 | 18   | 15      | 13     | 12   | 10   | 9   | 9  | 8   | 7   | 7   | 6   |
| 30    | 64 | 51 | 34 | 25 | 20 | 17   | 14      | 12     | 11   | 10   | 9   | 8  | 7   | 7   | 6   | 6   |
| 32    | 64 | 48 | 32 | 24 | 19 | 16   | 13      | 12     | 10   | 9    | 8   | 8  | 7   | 6   | 6   | 6   |
| 34    | 64 | 45 | 30 | 22 | 18 | 15   | 12      | 11     | 10   | 9    | 8   | 7  | 6   | 6   | 6   | 5   |
| 36    | 64 | 42 | 28 | 21 | 17 | 14   | 12      | 10     | 9    | 8    | 7   | 7  | 6   | 6   | 5   | 5   |
| 38    | 64 | 40 | 26 | 20 | 16 | 13   | 11      | 10     | 8    | 8    | 7   | 6  | 6   | 5   | 5   | 5   |
| 40    | 64 | 38 | 25 | 19 | 15 | 12   | 10      | 9      | 8    | 7    | 6   | 6  | 5   | 5   | 5   | 4   |

Matrix 6-1 Maximum LAN Nodes

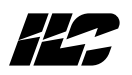

6.6 Telephone Switching – The Quanta 1000 controllers with the RSX option can perform limited telephone switching of the relay outputs via an onboard DTMF port (see Figure 6-3). A phone cord plugs into the port and connects to a phone outlet assigned a **dedicated** phone number. When you call the controller with a touch tone phone, it will answer on the **first ring and beep five times**. You then enter switching commands from the phone keypad. The controller will **hang up** if you have not made an entry for **10 seconds** or when the total length of the call has reached **one minute**. During phone link the controller processing of other array functions is suspended.

You can issue the following commands to a RSX equipped controller:

- To turn OFF a relay enter the relay number (1-128) then press \*.
- To turn ON a relay enter the relay number (1-128) then press <u>#</u>.
- To turn OFF all the relays enter **201\*** .
- To turn ON all the relays enter 201# .
- To force the controller to hang up enter 200\* .

**Example:** Call up the controller at extension 123 and turn relay 41 ON.

- 1. Pick up the handset on the phone and enter  $\underline{123}$  .
- 2. When the controller answers with 5 beeps, enter <u>41#</u>. (the controller responds with 2 beeps).
- 3. Hang up.

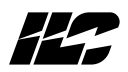

# Notes

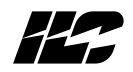

Section 7 Global Module Programming

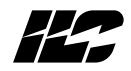

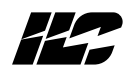

7.0 Section Overview – This section covers Global Module programming procedures. Topics covered are:

- Global Module Keypad and Screen
- Configuring The LAN
- Setting The Global Module Clock
- Programming Global Events
- Programming Holidays
- Setting Astro-Clock Variables

Before attempting to program the Global Module, you must fill out the Global Module worksheet. (See Figure 7-1)

| 5           | DING                                            |                                     |                              |               | CONTROLLER: 01                                                                                                    |
|-------------|-------------------------------------------------|-------------------------------------|------------------------------|---------------|----------------------------------------------------------------------------------------------------|
| 1           | INPUTS                                          |                                     | OUTP                         | JUTS          | DESCRIPTION                                                                                                    |
|             | PHONE (1-99)                                    | NODE SWITCH #                       | NODE                         | RELAYS        |                                                                                                    |
|             |                                                 |                                     | 01<br>04                     | 6,7<br>10,11  | East and West Entry Lights                                                                                                    |
|             |                                                 | NODE 001<br>Switch 05               | 01                           | 1-3           | North and South Halls                                                                                                    |
|             | 01                                              |                                     | 02<br>03                     | 12-15<br>8-11 | Shipping<br>Receiving                                                                                                    |
|             |                                                 |                                     |                              |               |                                                                                                    |
|             |                                                 |                                     |                              |               |                                                                                                    |
|             |                                                 |                                     |                              |               |                                                                                                    |
|             |                                                 |                                     |                              |               |                                                                                                    |
|             |                                                 |                                     |                              |               |                                                                                                    |
|             |                                                 |                                     |                              |               |                                                                                                    |
|             |                                                 |                                     |                              |               |                                                                                                    |
|             |                                                 |                                     |                              |               |                                                                                                    |
|             |                                                 |                                     |                              |               |                                                                                                    |
|             |                                                 |                                     |                              |               |                                                                                                    |
|             |                                                 |                                     |                              |               |                                                                                                    |
|             |                                                 |                                     |                              |               |                                                                                                    |
|             |                                                 |                                     |                              |               |                                                                                                    |
| ype<br>Swij | Reference she<br>tch Input.<br><b>to documé</b> | ∋et for Input<br><b>∋nt all Swi</b> | types<br>itch Input Control. |               | INTELLICENT LICHTING CONTROLS. IN<br>8228 Etime Industrial Boulevard<br>Minesaota 55,499<br>Phone a02,889,190<br>1240,022,809,1001<br>Lancor22,809,1001 |

Figure 7-1 Sample Global Module Worksheet

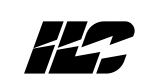

|  |  |  |  |  |  |  |  | (1-644)       | GLOBAL      | PROJECT:                            |        |                                                                                                    |
|--|--|--|--|--|--|--|--|---------------|-------------|-------------------------------------|--------|----------------------------------------------------------------------------------------------------|
|  |  |  |  |  |  |  |  | TIME          |             |                                     |        |                                                                                                    |
|  |  |  |  |  |  |  |  | PHONE (1-99)  | INPUTS      |                                     |        |                                                                                                    |
|  |  |  |  |  |  |  |  | NODE SWITCH # |             |                                     |        |                                                                                                    |
|  |  |  |  |  |  |  |  | NODE          | LN0         |                                     |        |                                                                                                    |
|  |  |  |  |  |  |  |  | RELAYS        | IPUTS       |                                     |        |                                                                                                    |
|  |  |  |  |  |  |  |  |               | DESCRIPTION | CONTROLLER:                         |        | X                                                                                                    |
|  |  |  |  |  |  |  |  |               |             | NUME     NUME       INDEX     INDEX | Indext | Control         Control         Control           Ling         Imit         Imit         I |

Quanta Global Module Worksheet

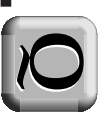

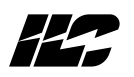

7.1 Global Module Keypad/Screen – The keypad and screen is similar but not identical to the Quanta 1000 programming module. See Figure 7-2. It is integral to the Global Module controller and consists of a tactile response keypad and two line, 24 character per line LCD display. The controller can also be programmed via its RS485/RS232 port with a personal computer equipped with ILCEDIT-Q networking software.

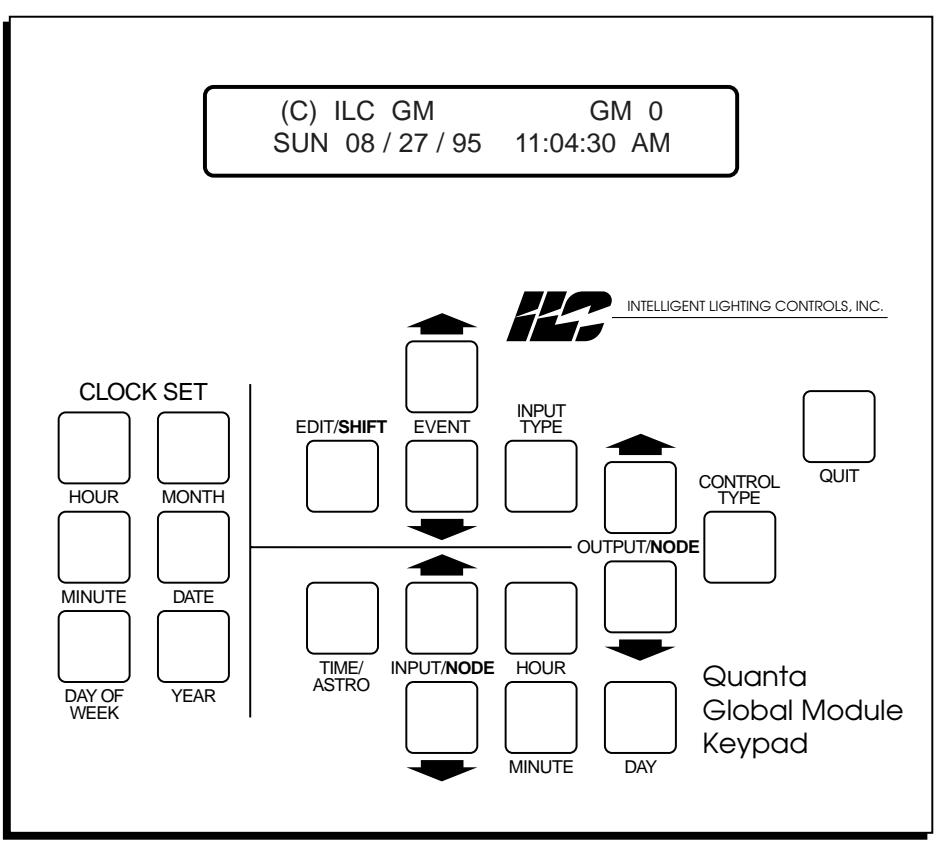

Figure 7-2 Global Module Screen/Keypad

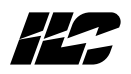

**7.2 Configuring the LAN** - At initial system power-up you must define the number of nodes (**Quanta 1000** controllers) in the LAN and enter the number of outputs in the most heavily populated controller. Complete the following procedure to configure the LAN:

- 1. Ensure the **Global Module** is powered down.
- Hold down the tan <u>HOUR</u>, <u>MINUTE</u>, and <u>DAY OF WEEK</u> keys and switch ON the power switch located near the lower left corner of the Global Module CPU board. A message will appear on the screen indicating the NVRAM memory has been cleared.
- Release the three keys. The screen shown in Figure 7-3 will appear. Enter the number of outputs resident in the controller containing the most outputs by pressing the green <u>OUTPUT/NODE</u>↑ key the required number of times.
- 4. Press the yellow <u>EDIT/SHIFT</u> key and the green <u>OUTPUT</u> ↑ the required number of times to set the number of nodes. (The number of nodes increments by 2. Set the number of nodes that includes and comes closest to the maximum number of nodes in the system. For example, if there are 7 nodes, set the system for 8.)
- 5. Press **QUIT** or let the controller time out. The **Home** screen will appear featuring the default time and date.

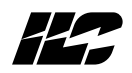

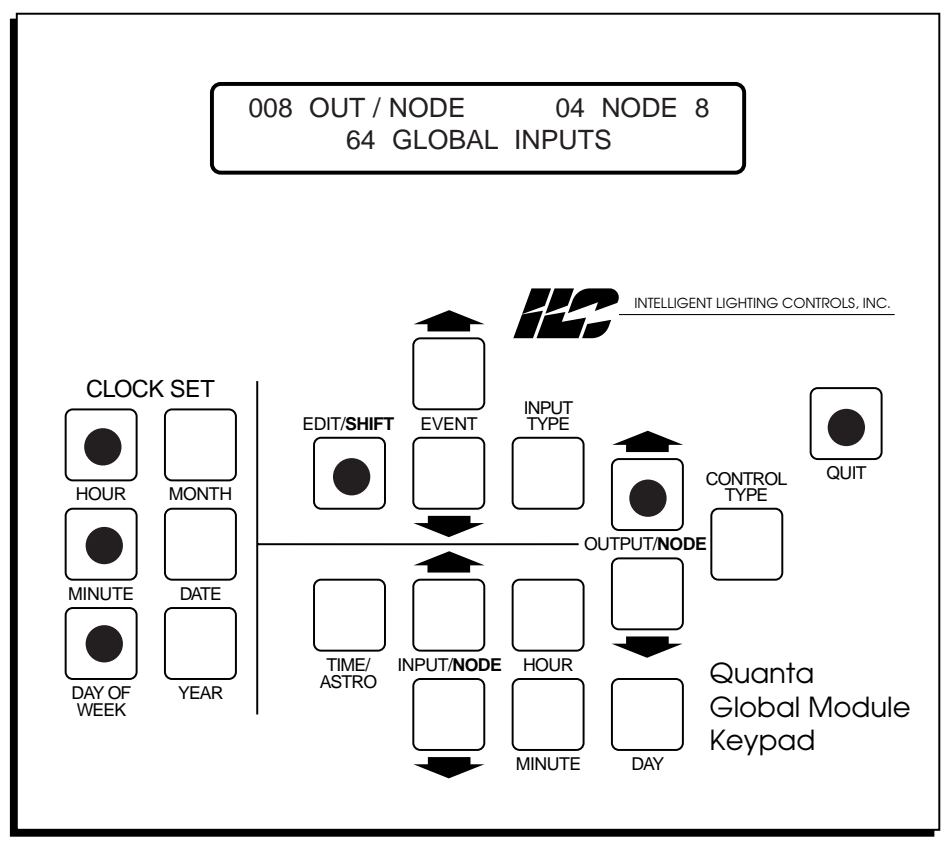

Figure 7-3 LAN Configuration Screen

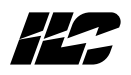

**7.3 Setting The Global Module Clock** – Set the controller's clock from the **Home** screen by pressing any one of the tan keys in the **CLOCK SET** section of the keypad. Then set the current date and time using the keys in this section in the same manner you would in setting the time/date on a **Quanta 1000**. See Table 4-3.

If you wish to configure and enable daylight savings time, press the yellow <u>EVENT</u>  $\uparrow$  and the blue <u>INPUT/NODE</u>  $\downarrow$  simultaneously to access the daylight savings screen. Then set the start and ending dates. Press the yellow <u>EVENT</u>  $\uparrow$  and <u>EVENT</u>  $\downarrow$  keys as required to set the start date. Then press the green <u>OUTPUT/NODE</u>  $\uparrow$  and <u>OUTPUT/NODE</u>  $\downarrow$  keys as required to set the end date. Press the yellow <u>INPUT TYPE</u> key to enable daylight savings.

7.4 Programming Global Events – A Global Event can be one of the following:

- a momentary switch
- a maintained switch
- a timer (either conventional or astro time)
- phone code; (When you call the phone number of the **Global Module** and enter the 2 digit code; the programmed outputs will react.)

See Tables 7-1 through 7-3 and Figures 7-3 through 7-5 for procedures and examples.

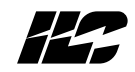

### Table 7-1 Global Event Programming, Global Switching

| Keys/Func                       | tions                                                    | Procedure                                                                                                    | Comments/Examples                                                                                                    |
|---------------------------------|----------------------------------------------------------|----------------------------------------------------------------------------------------------------|----------------------------------------------------------------------------------------------------|
| EDIT/SHIFT                      | accesses screen                                          | <b>1. Press EDIT/SHIFT</b> to access the global event screen.                                                                              | Example: Define Global Event 02<br>as a momentary switch in input 002<br>of controllor 03. The switch turns             |
| $\textbf{EVENT} \downarrow$     | scrolls global events<br>in ascending order.             | 2. Press EVENT ↓ until the desired<br>event number appears in<br>the dobal event field                                                     | outputs 004 and 005 in controller<br>002 ON/OFF                                                                         |
| EVENT 1                         | scrolls global events<br>in descending order.            | 3. Press INPUT TYPE the required                                                                                                    | 1. Press EDIT/SHIFT                                                                                                    |
| INPUT TYPE                      | defines the type of global event.                        | number of times to select either<br>Momentary or Maintained switch.                                                                        | 2. Press EVENI ↓ until U2 appears<br>in the global event field.                                                         |
| EDIT/SHIFT<br>and<br>INPUT/NODE | sets Input Node<br>housing hardwired                     | 4. Hold down EDIT/SHIFT and press<br>INPUT/NODE ↓ the required number<br>of times to select the input node<br>containing the switch input. | <b>3. Press INPUT TYPE</b> until <b>MOMEN</b> appears in the input type field.                                          |
| INPUT $\downarrow$              | switch.<br>scrolls through inputs<br>in ascending order. | 5. Press either INPUT ↓ or INPUT ↑ to select the input to which the switch is connected.                                                   | 4. Hold down the EDIT/SHIFT key<br>and press INPUT/NODE ↓ until 03<br>appears in the input node field                   |
| INPUT ↑                         | scrolls Inputs in descending order.                      | 6. Hold down EDIT/SHIFT and press OUTPUT/NODE 1 the required number of times to select the                                                 | <ul> <li>5. Press INPUT ↓ until 002 appears<br/>in the input field.</li> <li>6. Hold down the EDIT/SHIET key</li> </ul> |
| EDIT/SHIFT<br>and<br>OUTPUT/NOD | sets Output Node<br>housing the outputs<br>Eimpacted by  | output node containing the<br>controlled output(s).                                                                                        | and press OUTPUT/NODE $\downarrow$ until 02 appears in the output node field.                                           |
|                                 | the global switch.                                       | 7. Press OUTPUT ↓ or OUTPUT ↑ to select the output(s) to be controlled                                                                     | 7. Press OUTPUT $\downarrow$ until 004 <code>appears</code> in the output field                                         |
|                                 | ascending order.                                         | 8. Press CONTROL TYPE the required number of times to set the                                                                              | 8. Press CONTROL TYPE until ON<br>& OFF appears in the CONTROL<br>TYPE field                                            |
|                                 | descending order.                                        | selected output's control type.                                                                                                    | 9. Press OUTPUT ↓ until 005 appears                                                                                     |
| TYPE                            | sets control type of the selected output.                | 9. Press QUII or let the Global Module time out.                                                                                           | in the output field 10. Press CONTROL TYPE until ON &                                                                   |
| QUIT                            | returns to the Home<br>screen.                           |                                                                                                    | OFF appears in the CONTROL<br>TYPE field.                                                                               |
|                                 |                                                          |                                                                                                    | 11. Press QUIT or let the Global<br>Module time out.                                                                    |

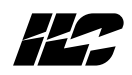

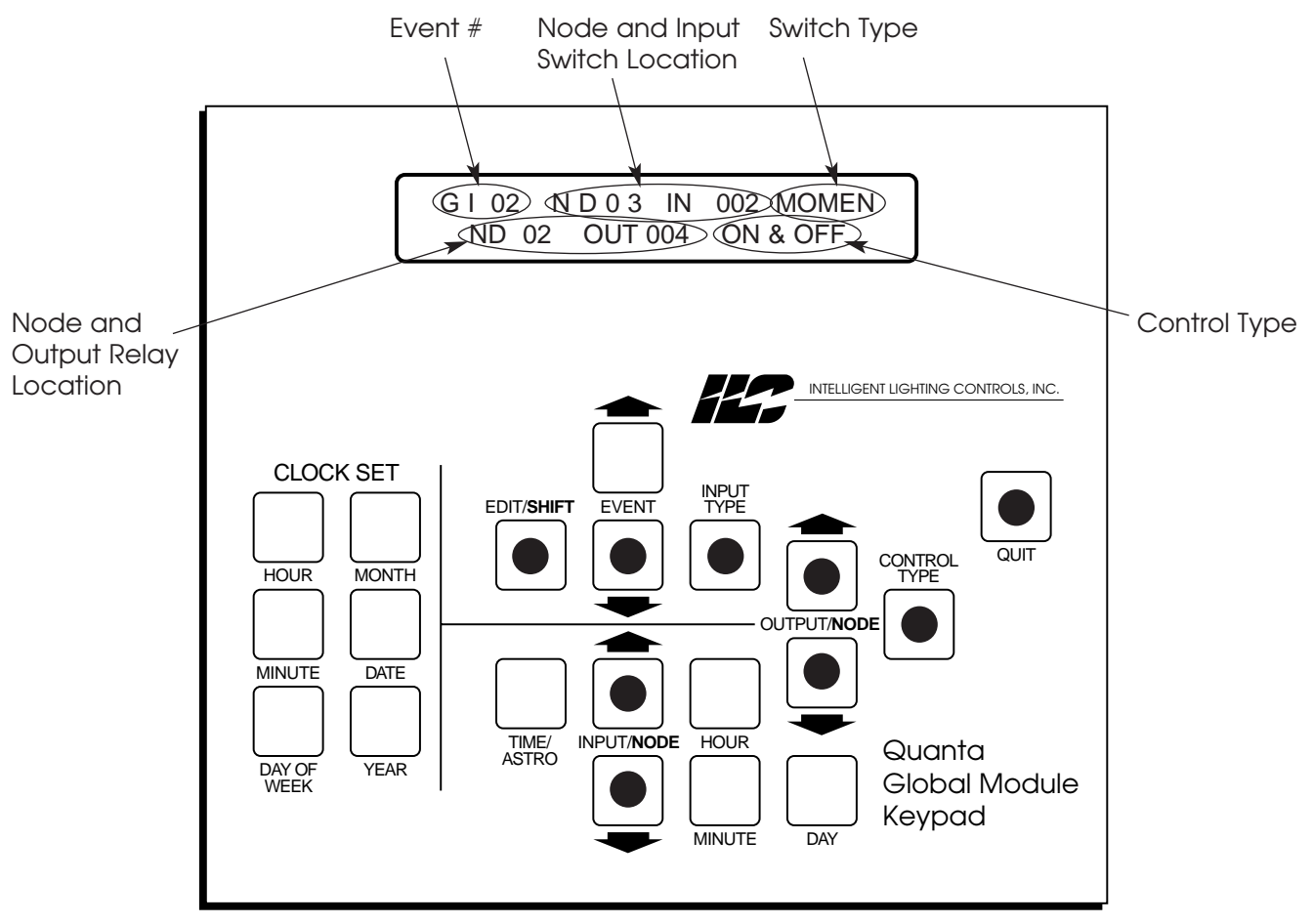

Figure 7-4 Global Switching

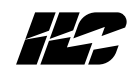

### Table 7-2 Global Event Programming, Timer

| Keys/Func                       | tions                                                             | Procedure                                                                                                    | Comments/Examples                                                                                                   |
|---------------------------------|-------------------------------------------------------------------|----------------------------------------------------------------------------------------------------|----------------------------------------------------------------------------------------------------|
| EDIT/SHIFT                      | accesses screen                                                   | 1. Press EDIT/SHIFT to access                                                                                   | Example: Define Global event 03 as                                                                                  |
| EVENT $\downarrow$              | scrolls global events<br>in ascending order                       | 2. Press EVENT ↓ until the desired                                                                              | in controller 06 and output 003 in<br>controller 07 at 6:30 AM, Monday-<br>Friday. Set the timer to janore bolidays |
| EVENT ↑                         | scrolls global events<br>in descending order                      | global event field                                                                                              | 1. Press EDIT/SHIFT                                                                                                 |
| INPUT TYPE                      | defines the type of<br>global event                               | number of times until the default<br>timer day, <b>OK</b> appears.                                              | <b>2. Press EVENT</b> $\downarrow$ until <b>03</b> appears in the global event field                                |
| HOUR                            | sets hour of timer<br>occurrence or if in<br>Astro time the timer | <b>4. Press TIME/ASTRO</b> until the desired time format is selected.                                           | <b>3. Press INPUT TYPE</b> until <b>SUN</b> appears in the day field.                                               |
|                                 | relationship to sunrise/<br>sunset                                | 5. Press the HOUR and MINUTE keys as required to set the occurrence                                             | 4. Press DAY until MON-FRI appears.                                                                                 |
| MINUTE                          | sets minute of timer                                              | time of the global timer.                                                                                       | <b>5. Press INPUT/NODE</b> so that the timer will ignore holidays.                                                  |
| DAV                             | occurrence                                                        | o. Press DAY to set the desired<br>day(s) the timer is to occur on. Then<br>if desired press INPUT/NODE: ap 1.1 | 6. Press HOUR until 06:00A appears                                                                                  |
|                                 | timer is to be invoked                                            | will appear indicating that the timer<br>will ignore holidays                                                   | 7. Press MINUTE until 06:30A appears                                                                                |
| TIME/ASTRO                      | toggles between<br>normal and Astro Time                          | 7. Hold down EDIT/SHIFT and press<br>OUTPUT/NODE 1 the required number                                          | 8. Hold down the EDIT/SHIFT key and press OUTPUT/NODE ↓ until 06 appears in the output node field                   |
| INPUT/NODE                      | used to flag timer to ignore holidays                             | of times to select the output node<br>containing the controlled output(s).                                      | 9. Press OUTPUT ↓ until 002 appears<br>in the output field                                                          |
| EDIT/SHIFT<br>and<br>OUTPUT/NOD | sets Node housing the<br>outputs impacted by<br>E the timer       | 8. Press OUTPUT $\downarrow$ or OUTPUT $\uparrow$ to select the output(s) to be controlled.                     | 10. Press CONTROL TYPE until TURN<br>ON appears in the CONTROL                                                      |
| OUTPUT ↓                        | scrolls outputs in                                                | 9. Press CONTROL TYPE the required number of times to set the selected                                          | TYPE field.                                                                                                    |
|                                 | ascending order<br>scrolls outputs in                             | output's control type.<br>10. Press QUIT or let the Global                                                      | 11. Hold down the EDIT/SHIFT key and press OUTPUT/NODE ↓ until 07 appears in the output node field                  |
|                                 | descending order                                                  | Module time out.                                                                                                | 12. Press OUTPUT $\downarrow$ until 003 appears                                                                     |
| CONTROL<br>TYPE                 | sets control type of the selected output                          |                                                                                                    | in the output field                                                                                                 |
| QUIT                            | saves entries and<br>returns to the Home<br>screen                |                                                                                                    | ON appears in the CONTROL<br>TYPE field.                                                                            |
|                                 |                                                                   |                                                                                                    | 14. Press QUIT or let the Global Module<br>Time out.                                                                |

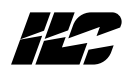

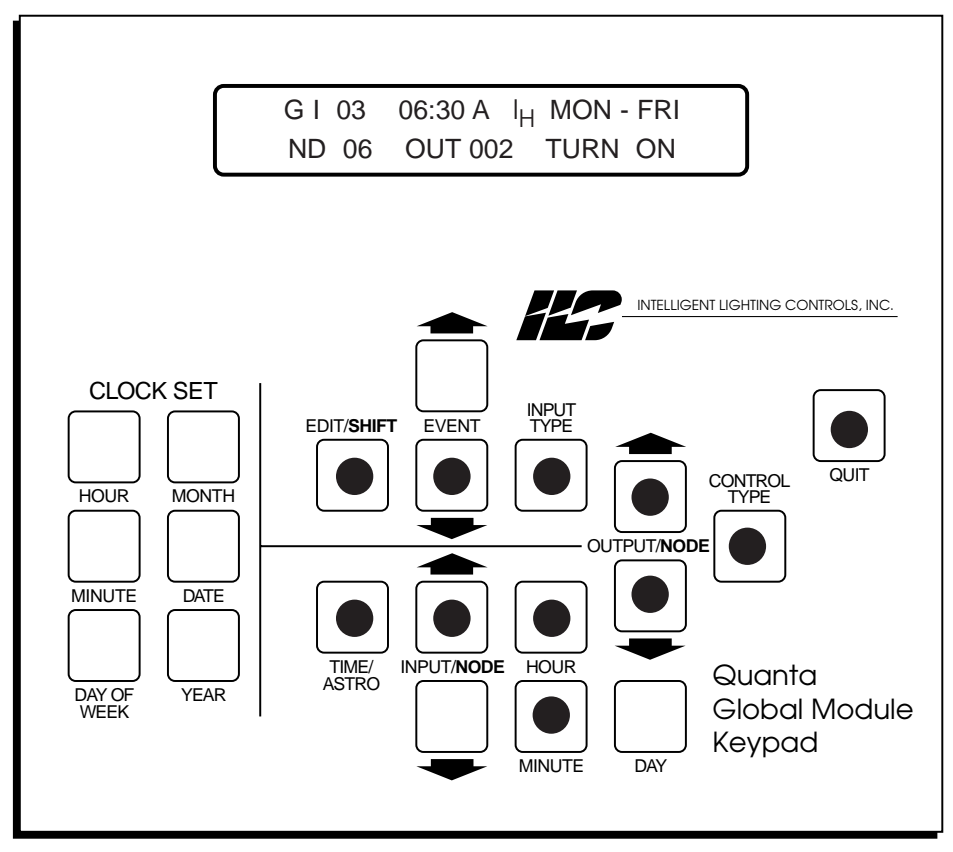

Figure 7-5 Global Timer

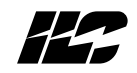

| Table $7-3$ | Global | Fvont | Programmin     | a Phone   | Code |
|-------------|--------|-------|----------------|-----------|------|
| IUDIE /-3   | Giobai | Eveni | FIOGIAITIITIII | ig, rhohe | CODE |

| Keys/Func          | tions                                        | Procedure                                                                                               | Comments/Examples                                                               |
|--------------------|----------------------------------------------|----------------------------------------------------------------------------------------------------|---------------------------------------------------------------------------------|
| EDIT/SHIFT         | accesses screen                              | 1. Press EDIT/SHIFT to access the alobal event screen.                                                  | Example: Define Global event 04 as<br>Phone Code 01 which will turn             |
| EVENT $\downarrow$ | scrolls global events<br>in ascending order  | <b>2. Press EVENT</b> $\downarrow$ until the desired                                                    | ON/OFF output 008 in controller 05.                                             |
| EVENT ↑            | scrolls global events<br>in descending order | event number appears in the global event field                                                          | <ol> <li>Press EDIT/SHIFT</li> <li>Press EVENT ↓ until 04 appears</li> </ol>    |
| INPUT TYPE         | defines the type of                          | 3. Press INPUT TYPE the required number of times until the default                                      | in the global event field                                                       |
|                    | global event                                 | Phone Code 00 appears.                                                                                  | <b>3. Press INPUT TYPE</b> until <b>00</b> appears in the Phone Code field.     |
| INFUI V            | ascending order                              | NODE ↑ to enter the desired<br>Phone Code                                                               | <b>4. Press INPUT/NODE</b> ↓ until <b>01</b> appears in the Phone Code field    |
| INPUT ↑            | scrolls Phone Codes in<br>descending order   | 5. Hold down EDIT/SHIFT and press<br>OUTPUT/NODE 1 the required<br>number of times to select the output | 5. Hold down the EDIT/SHIFT key and press OUTPUT/NODE ↓ until 05 appears        |
| EDIT/SHIFT<br>and  | sets Node housing the outputs impacted by    | node containing the controlled output(s).                                                               | in the output node field                                                        |
|                    | E the Phone Code                             | 6. Press OUTPUT ↓ or OUTPUT ↑ to                                                                        | <ol> <li>6. Press OUTPUT ↓ until 008 appears<br/>in the output field</li> </ol> |
|                    | ascending order                              | 7. Press CONTROL TYPE the required                                                                      | 9. Press CONTROL TYPE until<br>ON & OFF appears in the CONTROL                  |
| OUTPUT 1           | scrolls outputs in<br>descending order       | number of times to set the selected output's control type.                                              | TYPE field.                                                                     |
| CONTROL<br>TYPE    | sets control type of<br>the selected output  | 8. Press QUIT or let the Global<br>Module time out.                                                     | 12. Press QUIT or let the Global<br>Module time out.                            |
| QUIT               | returns to the Home<br>screen.               |                                                                                                    |                                                                                 |

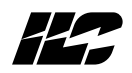

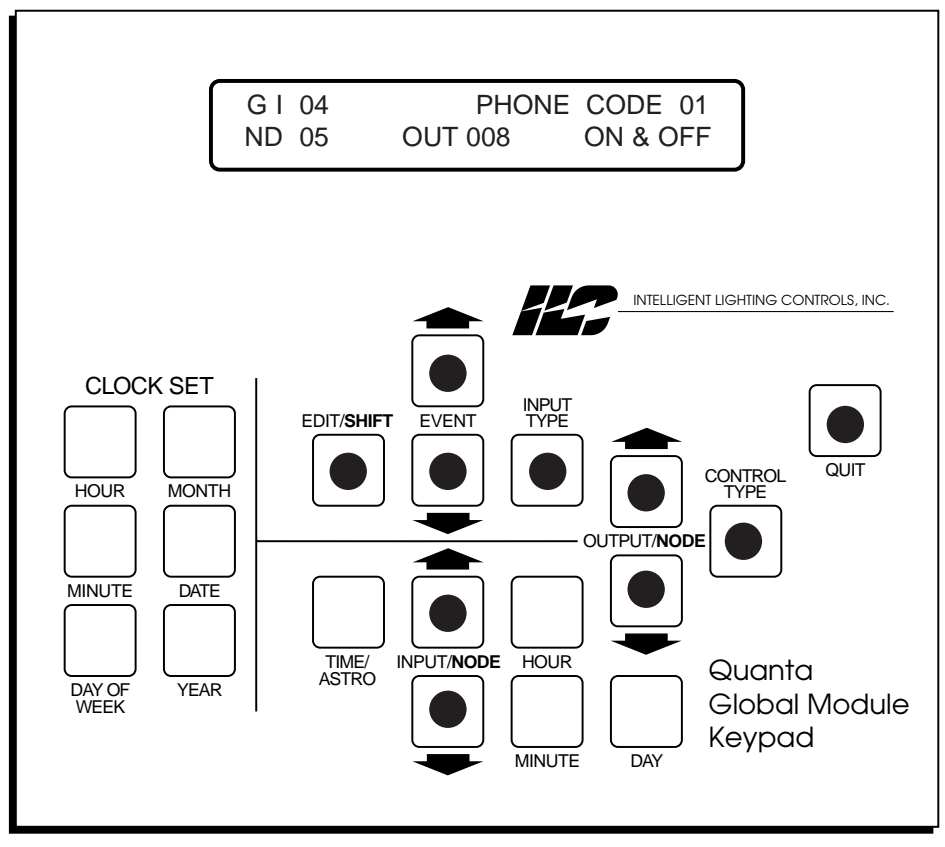

Figure 7-6 Global Event, Phone Code

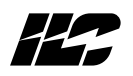

**7.5 Programming Holidays** – Programming the Global Module for Holidays is similar to holiday programming for the **Quanta 1000** controller. (See Table 4-6 in Section 4.) To program a Holiday:

- 1. From the Home Screen, press the blue  $\underline{\text{INPUT/NODE}}\downarrow$  and  $\underline{\text{DAY}}$  keys simultaneously.
- 2. Press the green  $\underline{\text{OUTPUT/NODE}} \downarrow$  to scroll to the holiday number you wish to program.
- 3. Press the tan **MONTH** key the required number of times to select the proper month.
- 4. Press the tan **DATE** key the required number of times to select the proper date.
- 5. Toggle the green **CONTROL TYPE** key to define the Holiday as either a Type A or Type B.

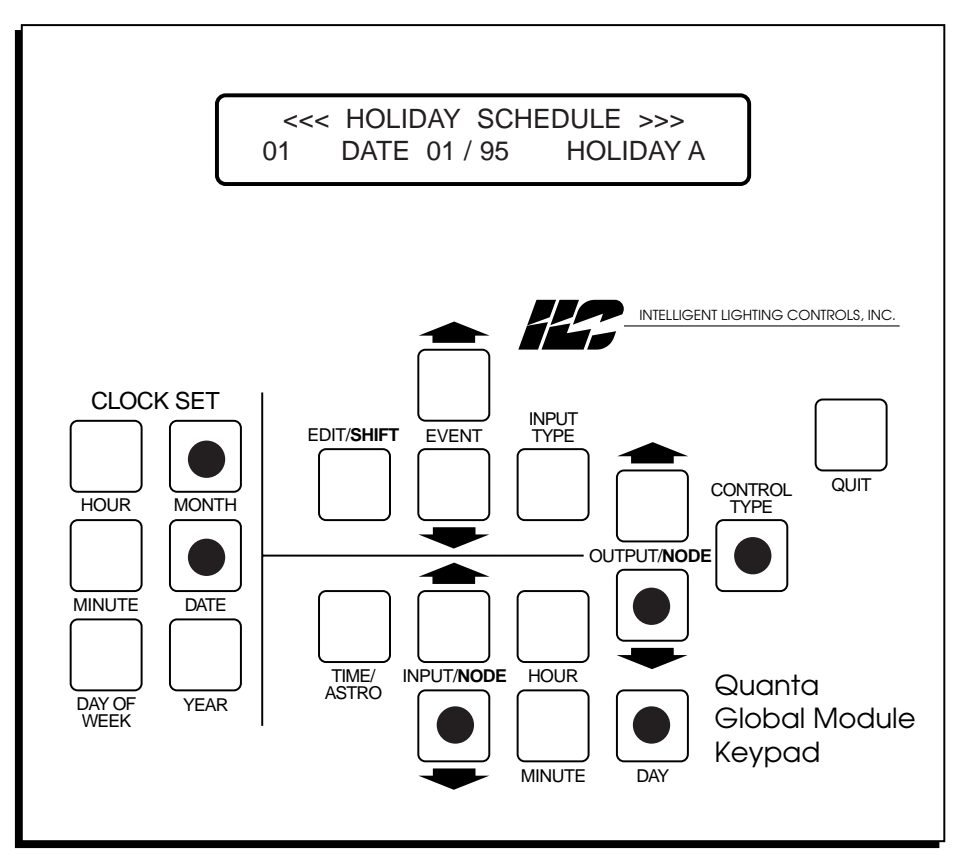

Figure 7-7 Holiday Screen

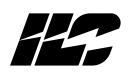

**7.6 Setting Astro-Clock Variables** – If any of the programmed global events use Astro-Time you will need to set the Global Module Astro-Clock variables. The procedure is similar to setting Quanta 1000 Astro-Clock variables.

- Press the blue <u>INPUT/NODE</u> ↑ and <u>MINUTE</u> keys simultaneously to assess the Astro-Clock variables screen.
- 2. Press the yellow **EVENT**  $\uparrow$  or **EVENT**  $\downarrow$  keys the required number of times to adjust the Latitude.
- 3. Press the green <u>OUTPUT/NODE</u>  $\uparrow$  or <u>OUTPUT/NODE</u>  $\downarrow$  keys the required number of times to adjust the longitude.
- 4. Press the green **CONTROL TYPE** key until the proper time zone is set.
- 5. Press the yellow **INPUT TYPE** : Y=Yes, it it presently DST (Daylight Savings Time) (summer); N=No, it is not presently Daylight Savings Time.

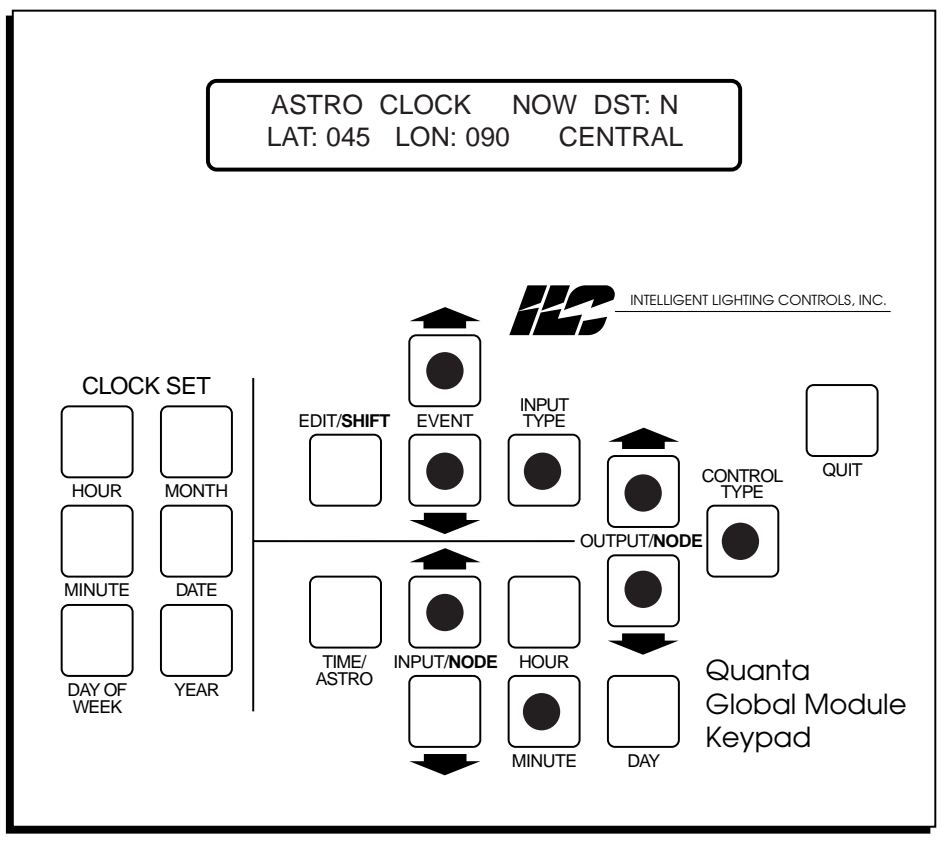

Figure 7-8 Astro-Clock Variables Screen

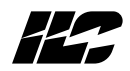

# Notes

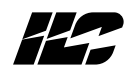

Section 8 DMX Operations

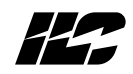

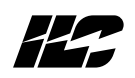

**8.0 Section Overview** - This section of the manual details the Quanta 1000 controller DMX option. DMX features and programming operations covered are:

- Control concepts
- Programming procedures

**8.1 Control Concepts** - The DMX features support the control of undimmed loads via command signals (USITT protocol) from a DMX-512 control console. The interface mechanism is a twisted pair link between the control console and the controller's RSX/DMX interface. (See Figure 8-1.)

**8.1.1 Addressing** – You can define from 1 to 64 consecutive controller switch inputs as DMX addresses. The starting address being anywhere between 1 and 512. When the switch input receives a command from the DMX-512 console, the relay outputs assigned to that input will react. The maximum number of programmable relay outputs of a DMX equipped controller is 96.

8.1.2 Command Signals - Program the following parameters at the controller:

- **ON** When the DMX signal level rises to this level (default 60%) the relay outputs controlled by that address (switch input) turn on. However they may react to signals received by other sources such as field switches.
- LOCK ON When the DMX signal level rises above this level (default 100%) the relay outputs controlled by that address (DMX input) remain on and will not react to other DMX inputs to which they are normally subject.
- **OFF** When the DMX signal level falls to this level (default 40%) the relay outputs controlled by that address (DMX input) turn off.
- LOCK OFF When the DMX signal level falls below this level (default 0%) the relay outputs controlled by that address (DMX input) remain off and will not react to other DMX inputs to which they are normally subject.

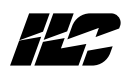

**8.1.3 DMX Signal Disable** - You have the option to program the controller so that if switch input 1 is closed all DMX command signals will be disabled.

**8.1.4 Command Response Time** - The controller is defaulted to implement a 50 msec. delay between each relay output's response to an ON/OFF command (sweep mode). You can program the controller so that it will not implement this delay but instead instantaneously turn on/off the impacted relay outputs.

**8.2 Programming Procedures:** In order to implement the DMX control features you have to perform the programming procedures detailed in Tables 8-1 through 8-3 and Figures 8-2 through 8-4. The operations are:

- Configure the DMX addresses
- Set the DMX signal levels
- Program the relay outputs and control type for each DMX input.

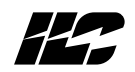

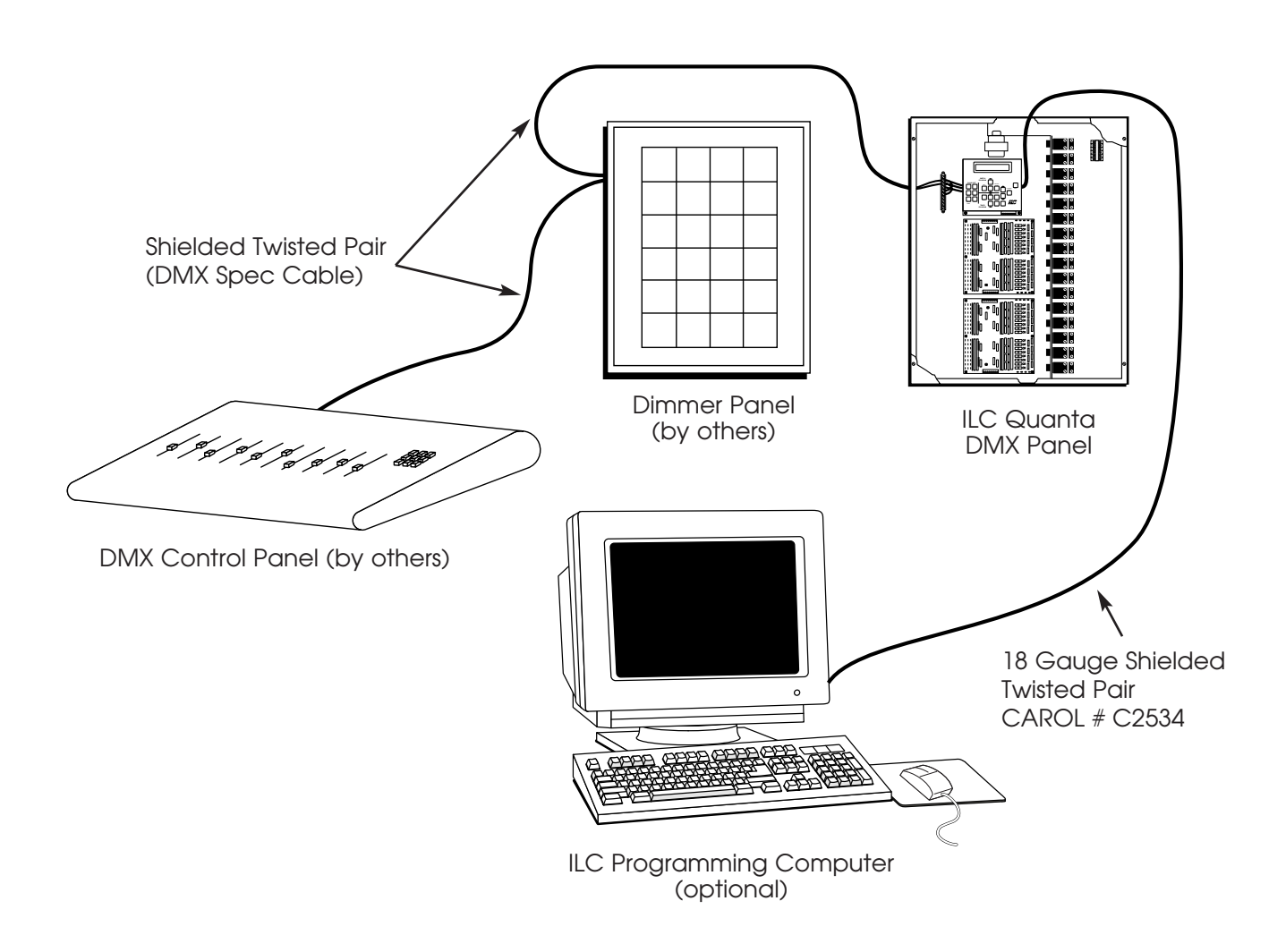

Figure 8-1 DMX-512 to RSX/DMX Controller Link

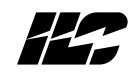

| Keys/Func       | tions                                                                                                    | Procedure                                                                                                    | Comments/Examples                                                                                                    |
|-----------------|----------------------------------------------------------------------------------------------------|----------------------------------------------------------------------------------------------------|----------------------------------------------------------------------------------------------------|
| HOUR (blue)     | Accesses<br>Configuration screen                                                                                                | 1. Press the blue <b>HOUR</b> and<br><b>MINUTE</b> keys simultaneously<br>to access the DMX address                                                                      | Example: Define the starting DMX<br>address as 021 and the address range<br>as 21 through 39. Set the relay output     |
| MINUTE (blue    | <ul> <li>Access</li> <li>Configuration Screen</li> </ul>                                                                        | configuration screen.<br>2. Press the <b>INPUT</b> $\uparrow$ , <b>INPUT</b> $\downarrow$ ,                                                                              | response for instantaneous and input 1<br>normal operation. Assume you are<br>starting from controller defaults of DMX |
| INPUT ↑         | Increments start<br>address by 1                                                                                                | <b>OUTPUT</b> $\uparrow$ , <b>OUTPUT</b> $\downarrow$ , <b>TIMER</b> $\uparrow$ ,<br><b>TIMER</b> $\downarrow$ keys as necessary to set<br>the desired DMX start and end | addresses 001-064, sweep mode,<br>and normal operation.                                                                |
| INPUT ↓         | Decrements start<br>address by 1                                                                                                | addresses.<br>3. If necessary, toggle the <b>SWITCH</b>                                                                                                    | 1. Press <b>HOUR</b> (blue) and<br><b>MINUTE</b> {blue) simultaneously.                                                |
|                 | Increments the start<br>address by 20                                                                                           | <b>TYPE</b> key to set either sweep or instantaneous relay output response mode.                                                                                         | 2. Press <b>TIMER</b> ↑ one time.<br>021 appears on the screen                                                         |
|                 | Decrements the start<br>address by 20                                                                                           | 4. If necessary toggle the <b>CONTROL</b><br><b>TYPE</b> key to set Input 1 closed or                                                                                    | appears on the screen.                                                                                                 |
|                 | range by 1                                                                                                    | operation).                                                                                                    | appears on the screen.                                                                                                 |
|                 | Decreases adaress<br>range by 1                                                                                                 | b. Press the QUI key to return to<br>the Home screen.                                                                                                    | the IN1 DISABLE field on the screen.                                                                                   |
| SWIICH TYPE     | loggles relay output<br>response between<br>sweep and<br>Instantaneous                                                          | NOTE: Screen will time out atter TU<br>seconds if no keys are pressed.                                                                                                   | time out to save the entries.                                                                                          |
| CONTROL<br>TYPE | Toggles between<br>Input 1 closed DMX<br>Disable and normal<br>operation (Input 1<br>closure doesn't disable<br>DMX operations) |                                                                                                    |                                                                                                    |
| QUIT            | Returns system to<br>Home screen.                                                                                               |                                                                                                    |                                                                                                    |

### Table 8-1 Configure The DMX Addresses

# Section 8– DMX Operations

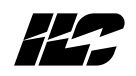

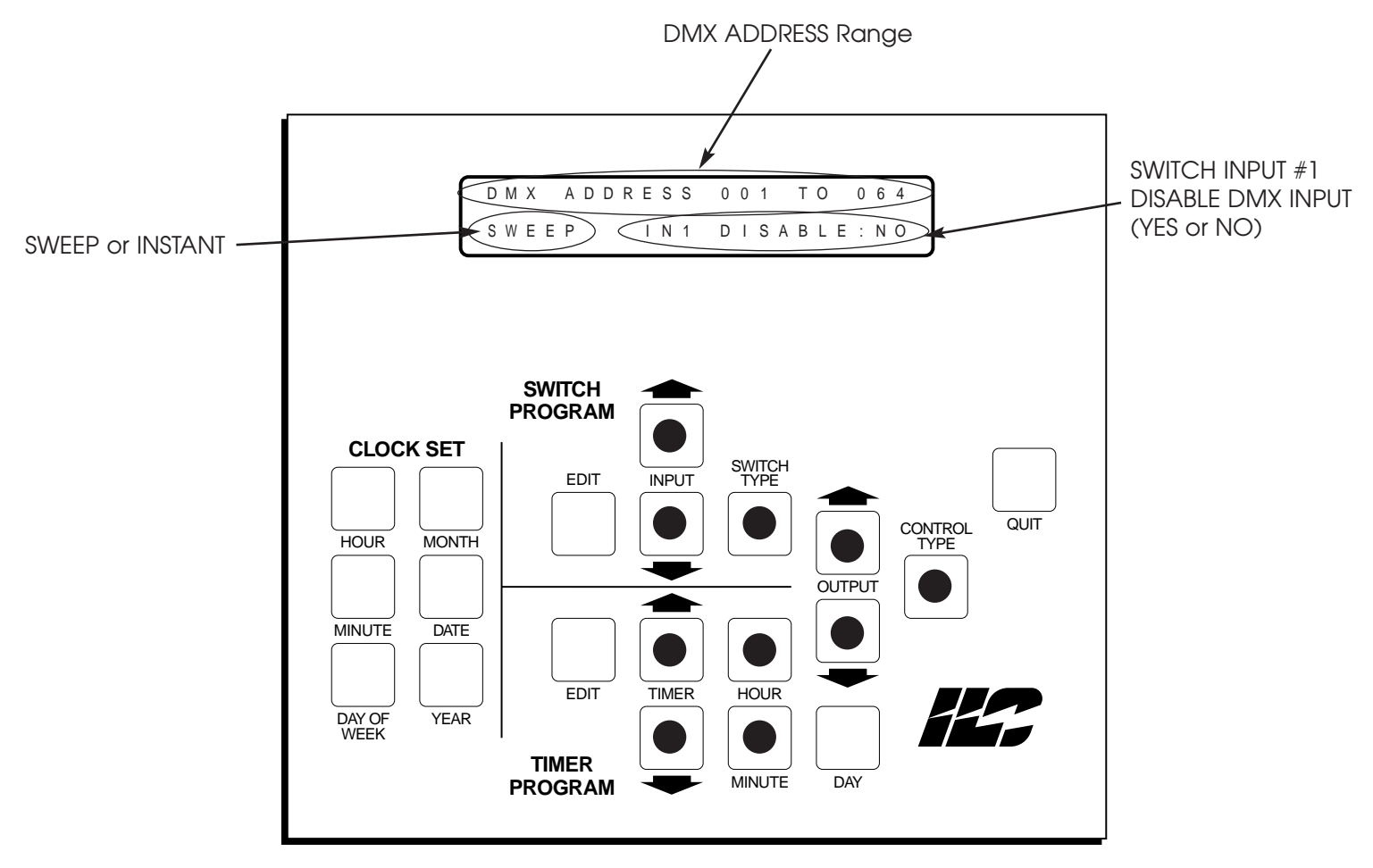

Figure 8-2 DMX Address Configuration

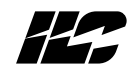

| Table | 8-2 9 | Settina | The | DMX   | Sianal   | l evels |
|-------|-------|---------|-----|-------|----------|---------|
| IUDIC | 0 2 0 | Jerning |     | DIVIN | Jugi lui |         |

| Keys/Funct          | lions                                    | Procedure                                                                                             | Comments/Examples                                                              |
|---------------------|------------------------------------------|----------------------------------------------------------------------------------------------------|--------------------------------------------------------------------------------|
| TIMER ↑             | Accesses the Signal<br>Level Edit screen | 1. Press the blue <b>TIMER</b> ↑ and<br><b>TIMER</b> ↓ keys simultaneously to                         | Example: Set the OFF DMX signal level<br>to 42%, the ON level to 63%, the LOCK |
| TIMER $\downarrow$  | Accesses the Signal<br>Level Edit screen | 2. Press the <b>INPUT</b> $\uparrow$ , <b>INPUT</b> $\downarrow$ ,<br>as necessary to set the desired | level of 95%. Assume that you start<br>with the OFF at 40%, ON at 60%,         |
| INPUT 1             | Increases OFF<br>level by 1%             | DMX OFF signal level.<br>3. Press the <b>TIMER</b> $\downarrow$ as                                    | 1. Press TIMER $\uparrow$ and TIMER $\downarrow$                               |
| INPUT $\downarrow$  | Decreases OFF<br>level by 1%             | necessary to set the desired<br>DMX ON signal level.                                                  | 2. Press INPUT 1 twice to set the OFF<br>level at 42%                          |
| TIMER ↑             | Increases ON<br>level by 1%              | 4. Press the OUTPUT ↑, OUTPUT ↓,<br>as necessary to set the desired<br>DMX LOCK OFF signal level.     | <ol> <li>Press TIMER ↑ three times to set<br/>the ON level at 63%.</li> </ol>  |
| TIMER $\downarrow$  | Decreases ON<br>level by 1%              | 5. Press the <b>HOUR, MINUTE,</b> as necessary to set the desired                                     | 4. Press <b>MINUTE</b> 5 times to set<br>LOCK ON at 95%.                       |
| HOUR (Blue)         | Increases LOCK ON<br>level by 1%         | DMX LOCK ON signal level.<br>6. Press the <b>QUIT</b> key to return to                                | 5. Press <b>OUTPUT</b> ↑ 3 times to set                                        |
| MINUTE (Blue)       | Decreases LOCK ON<br>Level by 1%.        | the Home screen.                                                                                      | 6. Press <b>QUIT</b> or let the controller                                     |
|                     | Increases LOCK OFF<br>level by 1%        | 5 seconds if no keys are pressed.                                                                     |                                                                                |
| OUTPUT $\downarrow$ | Decreases LOCK OFF<br>by 1%.             |                                                                                                    |                                                                                |
| QUIT                | Returns system to<br>Home screen.        |                                                                                                    |                                                                                |
|                     |                                          |                                                                                                    |                                                                                |

Quick Reference:

ON - Level at which relay outputs controlled by DMX address turn ON. OFF - Level at which relay outputs controlled by DMX address turn OFF. LOCK ON - Level at which relay outputs controlled by DMX address remain ON and ignore all other DMX signals. LOCK OFF - Level at which relay outputs controlled by DMX address remain OFF and ignore all other DMX signals.

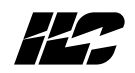

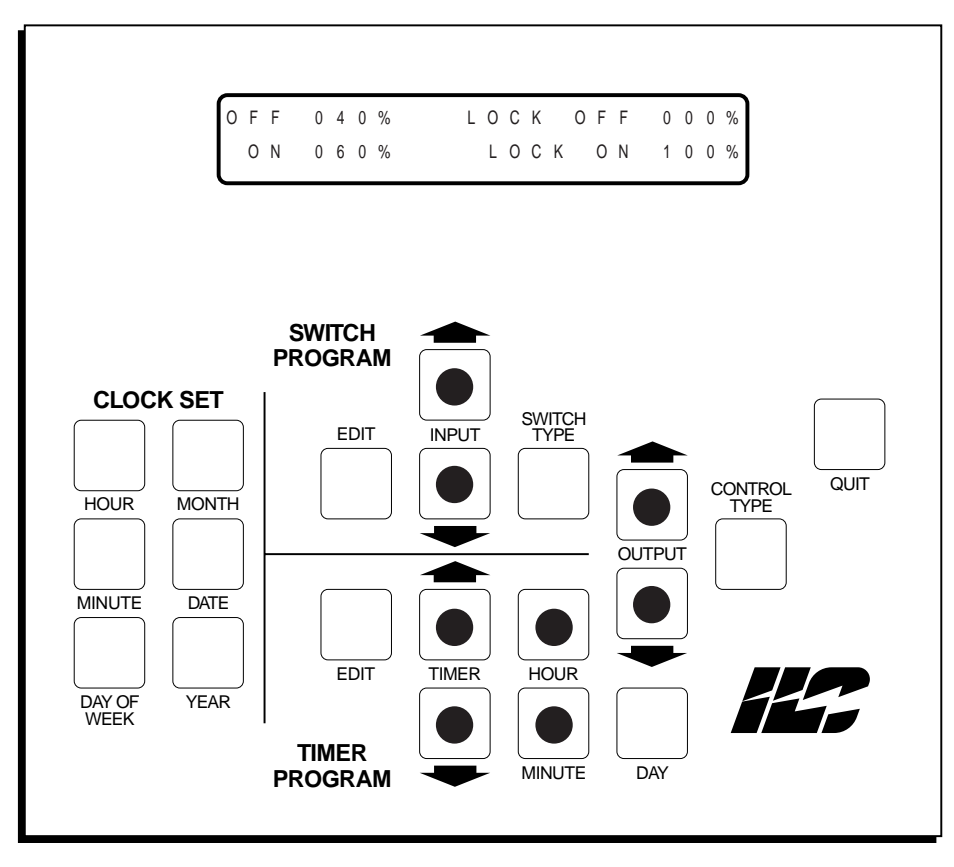

Figure 8-3 Setting DMX Signal Levels

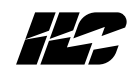

| Keys/Func     | tions                                                  | Procedure                                                                                                    | Comments/Examples                                                                                          |
|---------------|--------------------------------------------------------|----------------------------------------------------------------------------------------------------|----------------------------------------------------------------------------------------------------|
| EDIT (yellow) | Accesses the DMX<br>input screen when<br>pressed twice | 1. Press the <b>EDIT</b> (yellow) twice to access the DMX input screen.                                                | Example: Program DMX input 2 to switch relay outputs 3,6, ON/OFF                                           |
| INPUT 1       | Decrements input<br>number                             | 2. Press the INPUT ↑, INPUT ↓, as<br>necessary until the input to be<br>programmed appears in the<br>DMX INPLIT# field | <ol> <li>Press EDIT (yellow) twice.</li> <li>Press INPUT ↓ one time to select<br/>DMX Input 002</li> </ol> |
| INPUT ↓       | Increments input<br>number                             | 3. Press the <b>OUTPUT</b> $\uparrow$ , <b>OUTPUT</b> $\downarrow$ , as necessary until the output to be               | 3. Press <b>OUTPUT</b> $\downarrow$ until 003 appears in the OUT# field.                                   |
|               | Decrements output<br>number                            | input appears in the OUT# field.                                                                                       | 4. Press <b>CONTROL TYPE</b> until ON/OFF control appears.                                                 |
| OUTPUT ↓      | Increments output<br>number                            | 4. Press the <b>CONTROL TYPE</b> key to select the desired control.                                                    | 5. Press <b>OUTPUT</b> $\downarrow$ until 006 appears in the OUT# field.                                   |
| QUIT          | Returns system to<br>Home screen.                      | 5. Repeat steps 3 and 4 until you<br>have entered all outputs to be<br>controlled by the selected DMX input            | 6. Press <b>CONTROL TYPE</b> until ON/OFF control appears.                                                 |
|               |                                                        | 6. Repeat steps 2-5 to program the other DMX inputs.                                                                   | 7. Press <b>QUIT</b> or let the controller time out to save the entries.                                   |
|               |                                                        | 7. Press the <b>QUIT</b> key to save and return to the Home screen.                                                    |                                                                                                    |
|               |                                                        | NOTE: Screen will time out after 20 seconds if no keys are pressed.                                                    |                                                                                                    |

#### Table 8-3 DMX Switch Input Programming

Quick Reference:

Up to 64 inputs can be defined as DMX addresses. Inputs must be consecutive. Starting address may be from 1 to 512. Up to 96 relay outputs may be programmed to respond to the DMX inputs. Each input can be programmed to control from 0 to all 96 of the outputs.

Control Types: ON Only OFF Only ON/OFF

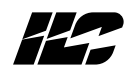

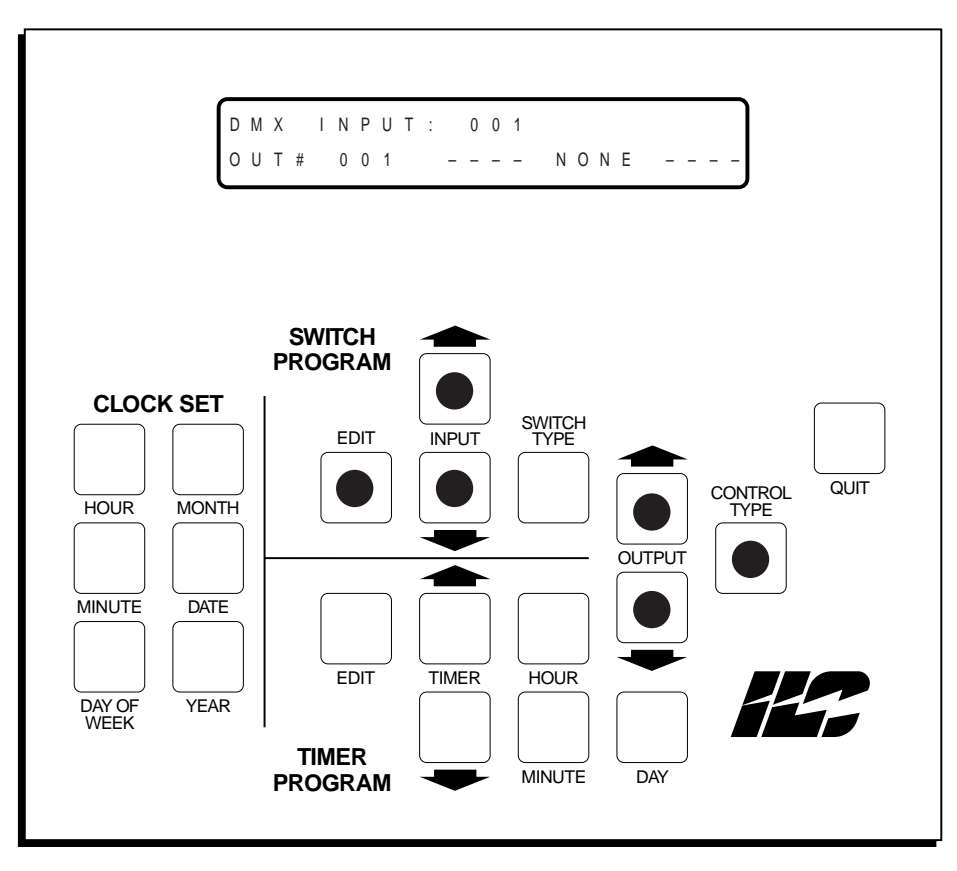

Figure 8-4 Programming DMX Switch Inputs

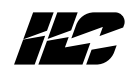

# Notes